## ユーザーガイド

# **AWS Well-Architected Tool**

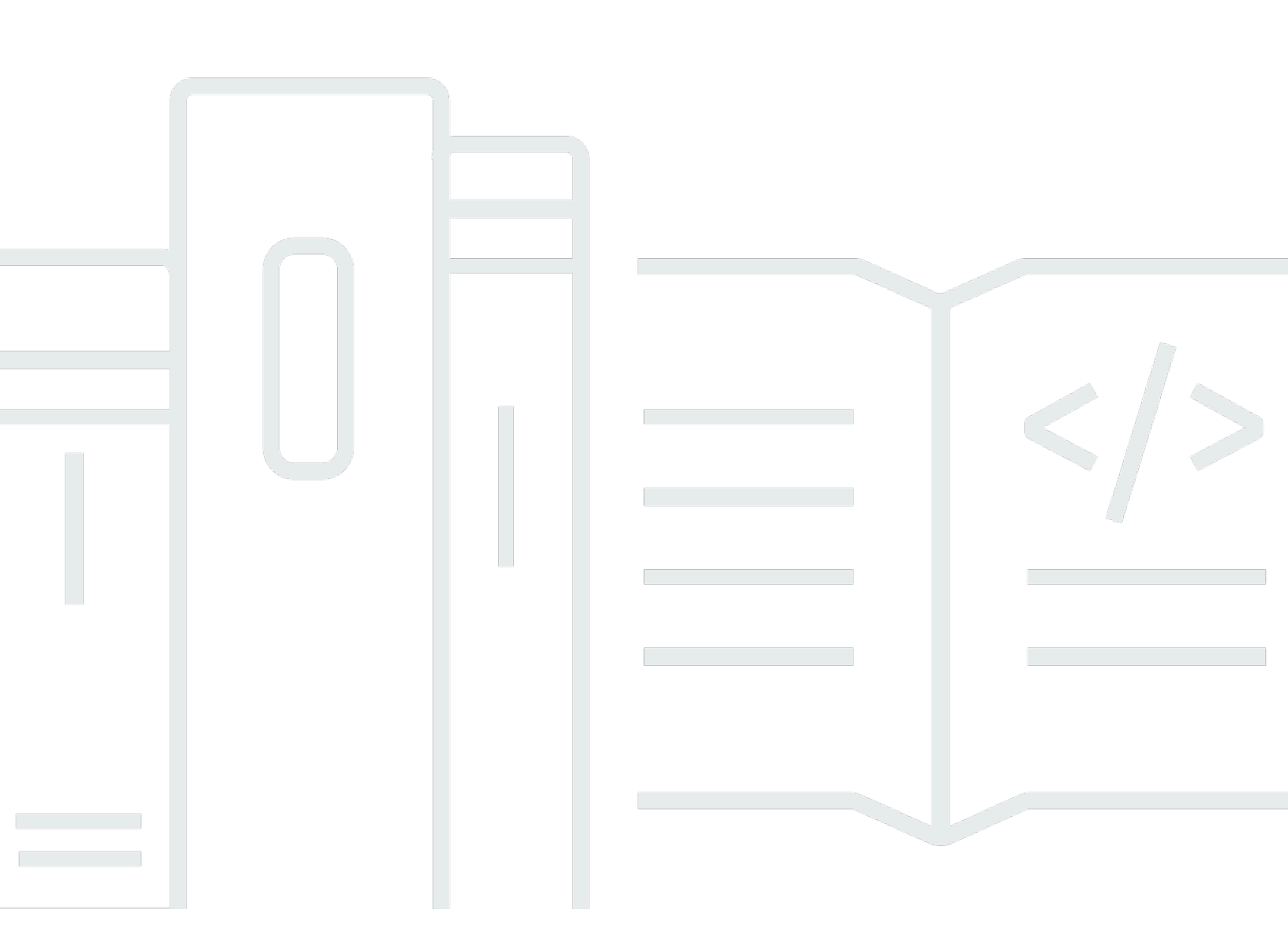

Copyright © 2025 Amazon Web Services, Inc. and/or its affiliates. All rights reserved.

## AWS Well-Architected Tool: ユーザーガイド

Copyright © 2025 Amazon Web Services, Inc. and/or its affiliates. All rights reserved.

Amazon の商標およびトレードドレスはAmazon 以外の製品およびサービスに使用することはできま せん。また、お客様に誤解を与える可能性がある形式で、または Amazon の信用を損なう形式で使 用することもできません。Amazon が所有していないその他のすべての商標は Amazon との提携、 関連、支援関係の有無にかかわらず、それら該当する所有者の資産です。

# Table of Contents

| AWS Well-Architected Tool とは       1         AWS Well-Architected フレームワークとは       2         AWS Well-Architected Tool 用語集       2         使用開始方法       4         AWS WA Tool へのアクセスの提供       4         AWS WA Tool へのアクセスの提供       4         AWS WA Tool へのアクティブ化       6         AppRegistry のアクティブ化       6         Trusted Advisor のアクティブ化       6         ワークロードの定義       15         ワークロードのレビュー       16         ワークロードのレビュー       17         Trusted Advisor チェックの表示       21         マイルストーンの保存       22         チ順 1: ワークロードを定義する       24         手順 2: ワークロードの状態を文書化する       25         手順 3: 改書計画をレビューする       24         手順 4: 改善を行って進捗を評価する       31         AWS Well-Architected Tool のワークロード       33         高リスクの問題 (HRI) と中リスクの問題 (MRI)       34         ワークロードの定義       35         ワークロードの表示       35         ワークロードの表示       35         ワークロードの表示       36         ワークロードの表示       36         ワークロードの規算       41         ワークロードのの検討事項       42         ワークロードの規算       43         ワークロードの前除       42         ワークロー      |                                   | vii |
|----------------------------------------------------------------------------------------------------|-----------------------------------|-----|
| AWS Well-Architected フレームワークとは       2         AWS Well-Architected Tool 用語集       2         使用開始方法       4         AWS WA Tool へのアクセスの提供       4         統合の有効化       5         AppRegistry のアクティブ化       6         Trusted Advisor のアクティブ化       6         ワークロードの定義       15         ワークロードのレビュー       16         Trusted Advisor チェックの表示       21         マイルストーンの保存       22         チェートリアル: ワークロードを定義する       24         手順 1: ワークロードを定義する       25         手順 3: 改善計画をレビューする       26         手順 4: 改善を行って進歩を評価する       31         AWS Well-Architected Tool のワークロード       33         高リスクの問題 (HRI) と中リスクの問題 (MRI)       34         ワークロードの表示       35         ワークロードの表示       36         ワークロードの表示       36         ワークロードの表示       36         ワークロードの機構集       36         ワークロードの機構集       36         ワークロードの機構集       36         ワークロードの機構集       37         共有についての検討事項       37         共有について検討事項       37         共有についての検討事項       36         ワークロードの調修       42         ワークロードの意示       37                                 | AWS Well-Architected Tool とは      | . 1 |
| AWS Well-Architected Tool 用語集       2         使用開始方法       4         AWS WA Tool へのアクセスの提供       4         AwS WA Tool へのアクセスの提供       4         McGon有効化       5         AppRegistry のアクティブ化       6         Trusted Advisor のアクティブ化       6         ワークロードの定義       15         ワークロードのレビュー       16         ワークロードのレビュー       17         Trusted Advisor チェックの表示       21         マイルストーンの保存       23         チュートリアル: ワークロードを定義する       24         手順 1: ワークロードの状態を文書化する       25         手順 3: 改善計画をレビューする       25         手順 3: 改善計画をレビューする       25         手順 4: 改善を行って進捗を評価する       31         AWS Well-Architected Tool のワークロード       33         高リスクの問題 (HRI) と中リスクの問題 (MRI)       34         ワークロードの定義       35         ワークロードの表示       35         ワークロードのの機 9       35         ワークロードの表示       36         サイワークロードの表示       37         共有アクセスの教更       41         12(谷の承諾と拒否       41         13(谷の承諾と拒否       41         14(長の水諾と拒否       44         「人口ードの削除       44         「人口ードの削除       44                              | AWS Well-Architected フレームワークとは    | 2   |
| 使用開始方法       4         AWS WA Tool へのアクセスの提供       4         統合の有効化       5         AppRegistry のアクティブ化       6         Trusted Advisor のアクティブ化       6         ワークロードの定義       15         ワークロードの定義       15         ワークロードのレビュー       18         Trusted Advisor チェックの表示       21         マイルストーンの保存       22         チェートリアル: ワークロードを定義する       24         手順 1: ワークロードを定義する       24         手順 3: 改善計画をレビューする       25         手順 3: 改善計画をレビューする       25         手順 3: 改善計画をレビューする       25         手順 3: 改善計画をレビューする       25         手順 3: 改善計画をレビューする       25         手順 4: 改善を行って進捗を評価する       33         AWS Well-Architected Tool のワークロード       33         高リスクの問題 (HRI) と申リスクの問題 (MRI)       34         ワークロードの表示       35         ワークロードの表示       35         ワークロードの表示       35         ワークロードの表示       36         共有アクセスの戦争事項       37         共有アクセスの戦争事項       41         ワークロードの削除       42         ワークロードの機力       43         ワークロードの機力       44         (概要) タブ       44         <                                     | AWS Well-Architected Tool 用語集     | . 2 |
| AWS WA Tool へのアクセスの提供       4         統合の有効化       5         AppRegistry のアクティブ化       6         Trusted Advisor のアクティブ化       6         ワークロードの定義       16         ワークロードのにマント化       18         ワークロードのにマント化       18         ワークロードのにマントン化       18         ワークロードのレビュー       18         Trusted Advisor チェックの表示       21         マイルストーンの保存       23         チュートリアル: ワークロードをにキュメント化する       24         手順 1: ワークロードの状態を文書化する       26         手順 2: ワークロードの状態を文書化する       26         手順 3: 改善計画をレビューする       26         手順 4: 改善を行って進捗を評価する       31         AWS Well-Architected Tool のワークロード       33         高リスクの問題 (HRI) と中リスクの問題 (MRI)       34         ワークロードの定義       35         ワークロードの最示       35         ワークロードのの検討事項       36         共有アクセスの資更       41         招待の承諾と拒否       41         ワークロードの削除       42         ワークロードの削除       42         ワークロードの削除       42         ワークロードの削除       42         ワークロードのの計画の表示       44         「Miestones] (マイルストーン) タブ       45                                                    | 使用開始方法                            | . 4 |
| 統合の有効化       5         AppRegistry のアクティブ化       6         Trusted Advisor のアクティブ化       6         ワークロードの定義       15         ワークロードのドキュメント化       16         ワークロードのレビュー       17         Trusted Advisor チェックの表示       21         マイルストーンの保存       23         チュートリアル: ワークロードをにキュメント化する       24         手順 1: ワークロードを定義する       24         手順 2: ワークロードの状態を文書化する       25         手順 3: 改善計画をレビューする       22         手順 4: 改善を行って進捗を評価する       31         AWS Well-Architected Tool のワークロード       33         高リスクの問題 (HRI) と申リスクの問題 (MRI)       34         ワークロードの定義       35         ワークロードの定義       36         ワークロードのの検討事項       36         共有アクセスの削除       40         共有アクセスの部除       41         ワークロードの削除       42         ワークロードの削除       42         ワークロードの削除       42         ワークロードの削除       42         ワークロードの削除       42         ワークロードの削除       42         ワークロードの削除       42         ワークロードの削除       42         ワークロードの削除       42         ワークロードの削除       42         ワークロードの削除 <td>AWS WA Tool へのアクセスの提供</td> <td>. 4</td> | AWS WA Tool へのアクセスの提供             | . 4 |
| AppRegistry のアクティブ化       6         Trusted Advisor のアクティブ化       6         ワークロードの定義       15         ワークロードのドキュメント化       18         ワークロードのレビュ       19         Trusted Advisor チェックの表示       21         マイルストーンの保存       23         チュートリアル: ワークロードをドキュメント化する       24         手順 1: ワークロードを定義する       24         手順 2: ワークロードの状態を文書化する       25         手順 3: 改善計画をレビューする       25         手順 4: 改善を行って進捗を評価する       21         AWS Well-Architected Tool のワークロード       33         高リスクの問題 (HRI) と中リスクの問題 (MRI)       34         ワークロードの定義       35         ワークロードの規有       37         共有アクセスの間路       37         共有アクセスの削除       40         共有アクセスの間除       41         7ークロードの削除       42         ワークロードの削除       42         ワークロードの削除       44         「概要] タブ       44         [概要] タブ       44         [概要] タブ       44         [Milestones] (マイルストーン) タブ       45                                                                                                    | 統合の有効化                            | 5   |
| Trusted Advisor のアクティブ化       6         ワークロードの定義       15         ワークロードのドキュメント化       18         ワークロードのレビュー       18         Trusted Advisor チェックの表示       21         マイルストーンの保存       23         チュートリアル: ワークロードをドキュメント化する       24         手順 1: ワークロードを定義する       24         手順 2: ワークロードを定義する       24         手順 3: 改善計画をレビューする       25         手順 4: 改善を行って進捗を評価する       31         AWS Well-Architected Tool のワークロード       33         高リスクの問題 (HRI) と中リスクの問題 (MRI)       34         ワークロードの定義       35         ワークロードの満集       36         ワークロードのの満年       37         共有アクセスの創除       40         共有アクセスのの変更       41         打合の承担したいボートの生成       43         ワークロードの前除       42         ワークロードの前除       44         [概要] タブ       44         [Miestones] (マイルストーン) タブ       45                                                                                                    | AppRegistry のアクティブ化               | . 6 |
| ワークロードの定義       15         ワークロードのドキュメント化       18         ワークロードのレビュー       18         アークロードのレビュー       19         Trusted Advisor チェックの表示       21         マイルストーンの保存       23         チュートリアル: ワークロードをドキュメント化する       24         手順 1: ワークロードを定義する       24         手順 2: ワークロードの状態を文書化する       25         手順 3: 改善計画をレビューする       25         手順 4: 改善を行って進捗を評価する       31         AWS Well-Architected Tool のワークロード       33         高リスクの問題 (HRI) と中リスクの問題 (MRI)       34         ワークロードの歳素       35         ワークロードの歳報集       36         ワークロードの歳報       37         共有アクセスの削除       41         ワークロードの前編       41         ワークロードの削除       42         ワークロードの削除       42         ワークロードの非細の表示       44         [概要] タブ       44         [Milestones] (マイルストーン) タブ       45                                                                                                    | Trusted Advisor のアクティブ化           | . 6 |
| ワークロードのドキュメント化       18         ワークロードのレビュー       19         Trusted Advisor チェックの表示       21         マイルストーンの保存       23         チュートリアル: ワークロードをドキュメント化する       24         手順 1: ワークロードを定義する       24         手順 2: ワークロードの状態を文書化する       25         手順 3: 改善計画をレビューする       25         手順 4: 改善を行って進捗を評価する       31         AWS Well-Architected Tool のワークロード       33         高リスクの問題 (HRI) と中リスクの問題 (MRI)       34         ワークロードの定義       35         ワークロードの表示       36         ワークロードの表示       35         ワークロードの教示       36         ワークロードのの集集       36         ワークロードのの表示       37         共有アクセスの削除       40         共有アクセスの変更       41         招待の承諾と拒否       41         ワークロードのドレポートの生成       43         ワークロードの詳細の表示       44         [概要] タブ       44         [Milestones] (マイルストーン) タブ       45                                                                                                    | ワークロードの定義                         | 15  |
| ワークロードのレビュー       19         Trusted Advisor チェックの表示       21         マイルストーンの保存       23         チュートリアル: ワークロードをドキュメント化する       24         手順 1: ワークロードを定義する       24         手順 2: ワークロードの状態を文書化する       25         手順 3: 改善計画をレビューする       26         手順 4: 改善を行って進捗を評価する       31         AWS Well-Architected Tool のワークロード       33         高リスクの問題 (HRI) と中リスクの問題 (MRI)       34         ワークロードの定義       35         ワークロードの表示       35         ワークロードの表示       36         ワークロードの表示       37         共有についての検討事項       39         共有アクセスの変更       41         招待の承諾と拒否       41         ワークロードの前齢       42         ワークロードの部齢の表示       44         [概要] タブ       44         [概要] タブ       44         [Milestones] (マイルストーン) タブ       45                                                                                                    | ワークロードのドキュメント化                    | 18  |
| Trusted Advisor チェックの表示       21         マイルストーンの保存       23         チュートリアル: ワークロードをドキュメント化する       24         手順 1: ワークロードを定義する       24         手順 2: ワークロードの状態を文書化する       25         手順 3: 改善計画をレビューする       25         手順 4: 改善を行って進捗を評価する       31         AWS Well-Architected Tool のワークロード       33         高リスクの問題 (HRI) と中リスクの問題 (MRI)       34         ワークロードの定義       35         ワークロードの表示       35         ワークロードの表示       36         ワークロードの表示       37         共有についての検討事項       36         共有アクセスの前除       40         共有アクセスの前除       41         ワークロードの削除       42         ワークロードの前線       43         ワークロードの前日       44         [概要] タブ       44         [概要] タブ       44         [Milestones] (マイルストーン) タブ       45                                                                                                    | ワークロードのレビュー                       | 19  |
| マイルストーンの保存       23         チュートリアル: ワークロードをドキュメント化する       24         手順 1: ワークロードを定義する       24         手順 2: ワークロードの状態を文書化する       25         手順 3: 改善計画をレビューする       29         手順 4: 改善を行って進捗を評価する       31         AWS Well-Architected Tool のワークロード       33         高リスクの問題 (HRI) と中リスクの問題 (MRI)       34         ワークロードの定義       35         ワークロードの表示       36         ワークロードの最素       37         共有についての検討事項       36         サイクロードの削除       40         共有アクセスの認更       41         招待の承諾と拒否       41         ワークロードの削除       42         ワークロードの副除       43         ワークロードの副除       44         [概要] タブ       44         [概要] タブ       44         [Milestones] (マイルストーン) タブ       45                                                                                                    | Trusted Advisor チェックの表示           | 21  |
| チュートリアル: ワークロードをドキュメント化する       24         手順1: ワークロードを定義する       24         手順2: ワークロードの状態を文書化する       25         手順3: 改善計画をレビューする       26         手順4: 改善を行って進捗を評価する       31         AWS Well-Architected Tool のワークロード       33         高リスクの問題 (HRI) と中リスクの問題 (MRI)       34         ワークロードの定義       35         ワークロードの表示       36         ワークロードの表示       36         ワークロードの表示       36         ワークロードの表示       37         共有についての検討事項       36         共有アクセスの削除       40         共有アクセスの変更       41         昭令の承諾と拒否       41         ワークロードの削除       42         ワークロードの削除       43         ワークロードの詳細の表示       44         [概要] タブ       44         [Milestones] (マイルストーン) タブ       45                                                                                                    | マイルストーンの保存                        | 23  |
| 手順1:ワークロードを定義する       24         手順2:ワークロードの状態を文書化する       25         手順3:改善計画をレビューする       29         手順4:改善を行って進捗を評価する       31         AWS Well-Architected Toolのワークロード       33         高リスクの問題(HRI)と中リスクの問題(MRI)       34         ワークロードの定義       35         ワークロードの表示       35         ワークロードの意示       36         ワークロードの意示       36         ワークロードの意示       37         共有についての検討事項       36         共有アクセスの変更       41         招待の承諾と拒否       41         ワークロードの前除       42         ワークロードの前除       43         ワークロードの前除       44         「概要] タブ       44         [概要] タブ       44         [Milestones] (マイルストーン) タブ       45                                                                                                    | チュートリアル: ワークロードをドキュメント化する         | 24  |
| 手順 2: ワークロードの状態を文書化する       25         手順 3: 改善計画をレビューする       29         手順 4: 改善を行って進捗を評価する       31         AWS Well-Architected Tool のワークロード       33         高リスクの問題 (HRI) と中リスクの問題 (MRI)       34         ワークロードの定義       35         ワークロードの表示       35         ワークロードの表示       36         ワークロードの表示       37         共有についての検討事項       36         共有アクセスの削除       40         共有アクセスの変更       41         招待の承諾と拒否       41         ワークロードの単成       43         ワークロードの単成       43         ワークロードの単成       43         ワークロードの単成       44         [概要] タブ       44         [Mestones] (マイルストーン) タブ       45                                                                                                    | 手順 1: ワークロードを定義する                 | 24  |
| 手順3:改善計画をレビューする       29         手順4:改善を行って進捗を評価する       31         AWS Well-Architected Toolのワークロード       33         高リスクの問題(HRI)と中リスクの問題(MRI)       34         ワークロードの定義       35         ワークロードの表示       35         ワークロードの表示       36         ワークロードの表示       37         共有についての検討事項       36         共有アクセスの削除       40         共有アクセスの変更       41         招待の承諾と拒否       41         ワークロードの削除       42         ワークロードの前除       43         ワークロードの前除       44         [概要] タブ       44         [Mestones] (マイルストーン) タブ       45                                                                                                    | 手順 2: ワークロードの状態を文書化する             | 25  |
| 手順4:改善を行って進捗を評価する       31         AWS Well-Architected Toolのワークロード       33         高リスクの問題(HRI)と中リスクの問題(MRI)       34         ワークロードの定義       35         ワークロードの表示       35         ワークロードの表示       36         ワークロードの表示       36         ワークロードの表示       37         共有についての検討事項       37         共有アクセスの削除       40         共有アクセスの変更       41         招待の承諾と拒否       41         ワークロードの詳細の表示       43         「概要] タブ       44         [Milestones] (マイルストーン) タブ       45                                                                                                    | 手順 3: 改善計画をレビューする                 | 29  |
| AWS Well-Architected Tool のワークロード       33         高リスクの問題 (HRI) と中リスクの問題 (MRI)       34         ワークロードの定義       35         ワークロードの表示       35         ワークロードの表示       36         ワークロードの表示       37         共有についての検討事項       39         共有アクセスの削除       40         共有アクセスの変更       41         招待の承諾と拒否       41         ワークロードの削除       42         ワークロードの前除       43         ワークロードの詳細の表示       44         [概要] タブ       47         [Milestones] (マイルストーン) タブ       45                                                                                                    | 手順 4: 改善を行って進捗を評価する               | 31  |
| 高リスクの問題 (HRI) と中リスクの問題 (MRI)       34         ワークロードの定義       35         ワークロードの表示       36         ワークロードの表示       36         ワークロードの規集       36         ワークロードの規算       37         共有についての検討事項       39         共有アクセスの削除       40         共有アクセスの変更       41         招待の承諾と拒否       41         ワークロードの詳細の表示       43         ワークロードの詳細の表示       44         [概要] タブ       47         [Milestones] (マイルストーン) タブ       45                                                                                                    | AWS Well-Architected Tool のワークロード | 33  |
| ワークロードの定義       35         ワークロードの表示       35         ワークロードの編集       36         ワークロードの共有       37         共有についての検討事項       39         共有アクセスの削除       40         共有アクセスの変更       41         招待の承諾と拒否       41         ワークロードの削除       42         ワークロードの削除       43         ワークロードの詳細の表示       44         [概要] タブ       47         [Milestones] (マイルストーン) タブ       45                                                                                                    | 高リスクの問題 (HRI) と中リスクの問題 (MRI)      | 34  |
| ワークロードの表示       35         ワークロードの編集       36         ワークロードの共有       37         共有についての検討事項       39         共有アクセスの削除       40         共有アクセスの変更       41         招待の承諾と拒否       41         ワークロードの削除       42         ワークロードの影示       43         ワークロードの影響       44         [概要] タブ       44         [Milestones] (マイルストーン) タブ       45                                                                                                    | ワークロードの定義                         | 35  |
| ワークロードの編集       36         ワークロードの共有       37         共有についての検討事項       39         共有アクセスの削除       40         共有アクセスの変更       41         招待の承諾と拒否       41         ワークロードの削除       42         ワークロードの削除       43         ワークロードの詳細の表示       44         [概要] タブ       47         [Milestones] (マイルストーン) タブ       45                                                                                                    | ワークロードの表示                         | 35  |
| ワークロードの共有       37         共有についての検討事項       39         共有アクセスの削除       40         共有アクセスの変更       41         招待の承諾と拒否       41         ワークロードの削除       42         ワークロードレポートの生成       43         ワークロードの詳細の表示       44         [概要] タブ       44         [Milestones] (マイルストーン) タブ       45                                                                                                    | ワークロードの編集                         | 36  |
| 共有についての検討事項                                                                                                    | ワークロードの共有                         | 37  |
| <ul> <li>共有アクセスの削除</li></ul>                                                                                                    | 共有についての検討事項                       | 39  |
| 共有アクセスの変更                                                                                                    | 共有アクセスの削除                         | 40  |
| 招待の承諾と拒否                                                                                                    | 共有アクセスの変更                         | 41  |
| ワークロードの削除                                                                                                    | 招待の承諾と拒否                          | 41  |
| ワークロードレポートの生成                                                                                                    | ワークロードの削除                         | 42  |
| ワークロードの詳細の表示                                                                                                    | ワークロードレポートの生成                     | 43  |
| [概要] タブ                                                                                                    | ワークロードの詳細の表示                      | 44  |
| [Milestones] (マイルストーン) タブ 45                                                                                                    | [概要] タブ                           | 44  |
|                                                                                                    | [Milestones] (マイルストーン) タブ         | 45  |

| [プロパティ] タブ                   | 45 |
|------------------------------|----|
| [Shares] (共有) タブ             | 45 |
| レンズ                          | 47 |
| レンズの追加                       | 47 |
| レンズの削除                       | 48 |
| レンズの詳細の表示                    | 48 |
| [概要] タブ                      | 49 |
| [Improvement Plan] (改善計画) タブ | 49 |
| [Shares] (共有) タブ             | 49 |
| カスタムレンズ                      | 49 |
| カスタムレンズの表示                   | 50 |
| カスタムレンズの作成                   | 51 |
| カスタムレンズのプレビュー                | 52 |
| カスタムレンズの公開                   | 53 |
| レンズの更新の公開                    | 53 |
| レンズの共有                       | 55 |
| レンズへのタグの追加                   | 56 |
| レンズの削除                       | 57 |
| レンズ形式の仕様                     | 57 |
| レンズのアップグレード                  | 64 |
| アップグレードするレンズの特定              | 65 |
| レンズのアップグレード                  | 66 |
| レンズカタログ                      | 67 |
| レビューテンプレート                   | 70 |
| レビューテンプレートの作成                | 70 |
| レビューテンプレートの編集                | 71 |
| レビューテンプレートの共有                | 72 |
| テンプレートからのワークロードの定義           | 73 |
| レビューテンプレートの削除                | 74 |
| プロファイル                       | 75 |
| プロファイルの作成                    | 75 |
| プロファイルの編集                    | 76 |
| プロファイルの共有                    | 76 |
| ワークロードへのプロファイルの追加            | 77 |
| ワークロードからのプロファイルの削除           | 77 |
| プロファイルの削除                    | 78 |

| Jira                                  | 80  |
|---------------------------------------|-----|
| コネクタのセットアップ                           | 81  |
| コネクタの設定                               | 82  |
| ワークロードの同期                             | 84  |
| コネクタのアンインストール                         | 85  |
| マイルストーン                               | 87  |
| マイルストーンの保存                            | 87  |
| マイルストーンの表示                            | 87  |
| マイルストーンレポートの生成                        |     |
| 共有の招待                                 | 89  |
| 共有の招待の承諾                              |     |
| 共有の招待の拒否                              |     |
| 通知                                    |     |
| レンズ通知                                 |     |
| プロファイル通知                              |     |
| ダッシュボード                               |     |
| [概要]                                  |     |
| Well-Architected フレームワークの柱ごとの問題       |     |
| Well-Architected フレームワークのワークロードごとの問題  |     |
| Well-Architected フレームワークの改善計画項目ごとの問題  |     |
| セキュリティ                                |     |
| データ保護                                 |     |
| 保管中の暗号化                               | 100 |
| 転送中の暗号化                               | 100 |
| AWS によるお客様データの使用                      | 100 |
| Identity and Access Management        | 101 |
| 対象者                                   | 101 |
| アイデンティティを使用した認証                       | 102 |
| ポリシーを使用したアクセス権の管理                     | 105 |
| AWS Well-Architected Tool と IAM の連携方法 | 108 |
| アイデンティティベースポリシーの例                     | 115 |
| AWS マネージドポリシー                         | 122 |
| トラブルシューティング                           | 128 |
| インシデントへの対応                            | 128 |
| コンプライアンス検証                            | 129 |
| 耐障害性                                  | 130 |

| インフラストラクチャヤキュリティ                 | 130 |
|----------------------------------|-----|
| 設定と脆弱性の分析                        | 131 |
| サービス間の混乱した代理の防止                  | 131 |
| リソースの共有                          | 133 |
| AWS Organizations 内でリソース共有を有効にする | 133 |
| リソースのタグ付け                        | 136 |
| タグの基本                            | 136 |
| リソースのタグ付け                        | 137 |
| タグの制限                            | 138 |
|                                  | 138 |
| 作成時に個々のリソースにタグを追加する              | 138 |
| 個々のリソースでタグを追加および削除する             | 139 |
| API を使用したタグの操作                   | 141 |
| ログ記録                             | 142 |
| CloudTrail での AWS WA Tool 情報     | 142 |
| AWS WA Tool ログファイルエントリの理解        | 143 |
| EventBridge                      | 146 |
| AWS WA Tool からのイベント例             | 147 |
| ドキュメント履歴                         | 151 |
| AWS 用語集                          | 158 |

Well-Architected フレームワークの新しいバージョンがリリースされました。また、<u>レンズカタロ</u> <u>グ</u>に新しいレンズと更新されたレンズが追加されました。変更の<u>詳細</u>を参照してください。

# AWS Well-Architected Tool とは

AWS Well-Architected Tool (AWS WA Tool) は、AWS のベストプラクティスを使用してアーキテク チャを測定するための一貫したプロセスを提供するクラウド内のサービスです。AWS WA Tool は、 以下を実行することで製品ライフサイクル全体を支援します。

- ・ 決定事項のドキュメント化を支援する
- ベストプラクティスに基づいてワークロードを改善するための推奨事項を提供する
- ワークロードの信頼性、安全性、効率性、費用対効果の向上

AWS WA Tool を使用すると、AWS Well-Architected フレームワークのベストプラクティスを使用し て、ワークロードを文書化して測定します。これらのベストプラクティスは、AWS ソリューション アーキテクトがさまざまなビジネスでソリューションを構築してきた長年の経験を基に開発されてい ます。このフレームワークは、アーキテクチャを測定するための一貫したアプローチを提供します。 また、時間の経過とともにニーズに応じてスケーリングする設計を実装するのに役立つガイダンスも 提供します。

AWS のベストプラクティスに加えてカスタムレンズを使用することで、独自のベストプラクティス に照らしてワークロードを測定できます。カスタムレンズ内の質問は、特定のテクノロジーに特化し たり、組織内のガバナンスニーズに対応したりできるようにカスタマイズできます。カスタムレンズ は、AWS レンズが提供するガイダンスを補足するものです。

<u>AWS Trusted Advisor</u> と <u>AWS Service Catalog AppRegistry</u> を統合することで、AWS Well-Architected Tool のレビューに関する質問に回答するために必要な情報をより簡単に見つけることが できます。

このサービスは、最高技術責任者 (CTO)、アーキテクト、デベロッパー、運用チームのメンバーな ど、技術的な製品開発に携わる方を対象としています。AWS のお客様は、アーキテクチャの文書 化、製品起動のガバナンス、テクノロジーポートフォリオのリスクの把握と管理のために AWS WA Tool を利用しています。

トピック

- <u>AWS Well-Architected フレームワークとは</u>
- AWS Well-Architected Tool 用語集

## AWS Well-Architected フレームワークとは

AWS Well-Architected フレームワークは、特定のアーキテクチャがクラウドのベストプラクティス にどの程度沿っているかを判断するための、一連の基本的な質問をドキュメント化しています。この フレームワークは、最新のクラウドベースのシステムに要求される品質に対してシステムを評価する 一貫したアプローチを提供します。アーキテクチャの状態に基づいて、フレームワークはこれらの品 質をより良く達成するために改善できることを提案します。

このフレームワークを使用することで、信頼性、セキュリティ、効率、コスト効果が高いシステムを 設計し、クラウド内で運用するためのアーキテクチャのベストプラクティスを学習できます。また、 このフレームワークは、ベストプラクティスに照らしてアーキテクチャを評価し、改善すべき分野を 特定する一貫した方法を提供します。このフレームワークは、運用上の優秀性、セキュリティ、信頼 性、パフォーマンス効率、コスト最適化および持続可能性という6本の柱を基本としています。

ワークロードの設計時には、ビジネスニーズに基づいてこれらの柱間でトレードオフを行います。こ れらのビジネス上の意思決定は、エンジニアリングの優先順位決定を促進する助けになります。開発 環境では、信頼性を犠牲にして、コストを削減(最適化)する場合があります。ミッションクリティ カルなソリューションでは、コストの増加を受け入れて、信頼性を最適化する場合があります。e コ マースソリューションでは、顧客満足度が収益の増加を促進する可能性があるため、パフォーマンス を優先する場合があります。セキュリティおよび運用上の優秀性は通常、他の柱に対してトレードオ フされることはありません。

フレームワークの詳細については、AWSWell-Architected ウェブサイトを参照してください。

## AWS Well-Architected Tool 用語集

以下は、AWS WA Tool および AWS Well-Architected フレームワークでよく使用される用語の定義 です。

- ワークロードでは、ビジネス価値をもたらす一連のコンポーネントが特定されます。ワークロード は通常、ビジネスとテクノロジーのリーダーが詳細に話し合う対象です。ワークロードの例には、 マーケティングウェブサイト、eコマースウェブサイト、モバイルアプリのバックエンド、分析プ ラットフォームが含まれます。ワークロードは、アーキテクチャの複雑さのレベルによって異なり ます。静的ウェブサイトのようにシンプルなものになる場合も、複数のデータストアと多数のコン ポーネントで構成されるマイクロサービスアーキテクチャのように複雑なものになる場合もありま す。
- マイルストーンは、製品のライフサイクル(設計、テスト、稼働開始、本番稼働)を通じて進化するアーキテクチャの重要な変化を示すものです。

 レンズは、ベストプラクティスに照らしてアーキテクチャを評価し、改善すべき分野を特定する一 貫した方法を提供します。

AWS が提供するレンズに加えて、独自のレンズを作成して使用したり、共有されたレンズを使用 したりすることもできます。

- 高リスクの問題 (HRI) は、ビジネスに重大な悪影響を及ぼす可能性があると AWS が認識した、 アーキテクチャおよび運用上の選択肢です。HRI は、組織の運用、資産、個人に影響を及ぼす可能 性があります。
- ・中リスクの問題 (MRI) は、ビジネスに悪影響を及ぼす可能性があると AWS が認識した、アーキテクチャおよび運用上の選択肢ですが、その程度は HRI より低くなります。

詳細については、「高リスクの問題 (HRI) と中リスクの問題 (MRI)」を参照してください。

# AWS Well-Architected Tool の開始方法

AWS Well-Architected Tool の使用を開始するには、まずユーザー、グループ、ロールに適切なアク セス許可を付与し、AWS WA Tool で使用する AWS のサービスのサポートを有効にします。次に、 ワークロードを定義してドキュメント化します。ワークロードの現在の状態のマイルストーンを保存 することもできます。

次のトピックでは、AWS WA Tool の使用を開始する方法について説明します。AWS Well-Architected Tool の使用方法を示すステップバイステップのチュートリアルについては、「<u>チュート</u> <u>リアル: AWS Well-Architected Tool ワークロードをドキュメント化する</u>」を参照してください。

トピック

- ユーザー、グループ、ロールに AWS WA Tool へのアクセスを提供する
- AWS WA Tool での他の AWS サービスのサポートの有効化
- AWS WA Tool でのワークロードの定義
- AWS WA Tool でのワークロードのドキュメント化
- AWS Well-Architected フレームワークを使用したワークロードのレビュー
- ワークロードに対する Trusted Advisor チェックの表示
- AWS WA Tool でのワークロードのマイルストーンの保存

# ユーザー、グループ、ロールに AWS WA Tool へのアクセスを提供 する

ユーザー、グループ、またはロールに、AWS Well-Architected Tool へのフルコントロールアクセス または読み取り専用アクセスを付与できます。

AWS WA Tool へのアクセスの提供

- アクセス権限を付与するには、ユーザー、グループ、またはロールにアクセス許可を追加します。
  - AWS IAM Identity Center のユーザーとグループ:

アクセス許可セットを作成します。「AWS IAM Identity Center ユーザーガイド」の「<u>権限設</u> 定を作成する」の手順に従ってください。 • IAM 内で、ID プロバイダーによって管理されているユーザー:

ID フェデレーションのロールを作成します。詳細については、「IAM ユーザーガイド」の 「<u>サードパーティー ID プロバイダー (フェデレーション) 用のロールを作成する</u>」を参照して ください。

- IAM ユーザー:
  - ユーザーが担当できるロールを作成します。手順については、「IAM ユーザーガイド」の「IAM ユーザーのロールの作成」を参照してください。
  - (お奨めできない方法) ポリシーをユーザーに直接アタッチするか、ユーザーをユーザーグ ループに追加する。「IAM ユーザーガイド」の「ユーザー (コンソール) へのアクセス許可 の追加」の手順を実行します。
- フルコントロールを許可するには、WellArchitectedConsoleFullAccess マネージドポリシーをア クセス許可一式またはロールに適用します。

フルアクセスを許可することで、プリンシパルが AWS WA Tool ですべてのアクションを実行で きるようになります。このアクセスは、ワークロードの定義、ワークロードの削除、ワークロー ドの表示、ワークロードの更新、ワークロードの共有、カスタムレンズの作成、カスタムレンズ の共有に必要です。

 読み取り専用アクセスを許可するには、WellArchitectedConsoleReadOnlyAccess マネージドポ リシーをアクセス許可セットまたはロールに適用します。このロールを持つプリンシパルは、リ ソースを表示することしかできません。

これらのポリシーの詳細については、「<u>AWS の AWS Well-Architected Tool マネージドポリシー</u>」 を参照してください。

## AWS WA Tool での他の AWS サービスのサポートの有効化

組織アクセスを有効にすると、AWS Well-Architected Tool は組織の構造に関する情報を収集し て、リソースをより簡単に共有できるようになります (詳細については、「<u>the section called "AWS</u> <u>Organizations 内でリソース共有を有効にする"</u>」を参照してください)。Discovery サポートの 有効化により、<u>AWS Trusted Advisor</u>、<u>AWS Service Catalog AppRegistry</u> および関連リソース (AppRegistry リソースコレクションの AWS CloudFormation スタックなど) から情報を収集するこ とで、Well-Architected レビュー関連の質問の回答に必要な情報を簡単に検出でき、ワークロードの Trusted Advisor のチェックをカスタムできます。 AWS Organizations のサポートを有効化するか、Discovery サポートを有効化にすると、アカウント に対するサービスにリンクされたロールを自動作成できます。

AWS WA Tool が相互作用できる他のサービスのサポートをオンにするには、[設定] に移動します。

- 1. AWS Organizations から情報を収集するには「AWS Organizations のサポートを有効化」をオン にします。
- [Discovery サポートの有効化] をオンにすると、その他 AWS サービスとリソースから情報を収 集できます。
- [ロールの許可を表示]を選択して、サービスにリンクされたロールアクセス許可または信頼関係 ポリシーを確認します。
- 4. [設定を保存]を選択します。

### ワークロードの AppRegistry のアクティブ化

AppRegistry の使用はオプションであり、AWS ビジネスサポートおよびエンタープライズサポート のお客様はワークロードごとにアクティブ化できます。

Discovery のサポートが有効になっていて、AppRegistry が新規または既存のワークロードに関連付 けられると、AWS Well-Architected Tool はサービス管理属性グループを作成します。AppRegistry の属性グループであるメタデータには、ワークロード ARN、ワークロード名、ワークロードに関連 付けられたリスクが含まれます。

- Discovery サポートをオンにすると、ワークロードが変更されるたびに、属性グループが更新され ます。
- Discovery サポートがオフになるか、アプリケーションがワークロードから削除されると、ワーク ロード情報は AWS Service Catalog から削除されます。

Trusted Advisor からフェッチしたデータを AppRegistry アプリケーションで起動したい場合、ワー クロードの [リソース定義] を [AppRegistry] または [すべて] に設定します。<u>the section called "IAM</u> <u>で Trusted Advisor を有効化"</u> のガイドラインに従って、アプリケーションでリソースを保有するす べてのアカウントに対するロールを作成します。

ワークロードの AWS Trusted Advisor のアクティブ化

AWS ビジネスサポートおよびエンタープライズサポートのお客様は、必要に応じて AWS Trusted Advisor と統合し、ワークロードごとにアクティブ化できます。Trusted Advisor とAWS WA Tool の 統合には費用はかかりませんが、Trusted Advisor の価格詳細については、「<u>AWS サポートプラン</u>」 を参照してください。ワークロードに対して Trusted Advisor をアクティブ化すると、AWS ワーク ロードのレビューと最適化に、自動化とモニタリングに対応するより包括的なアプローチを提供でき ます。これにより、ワークロードの信頼性、セキュリティ、パフォーマンス、コスト最適化を向上さ せることができます。

ワークロードの Trusted Advisor をアクティブ化する

- Trusted Advisor をアクティブ化するには、ワークロード所有者は、AWS WA Tool を使用して、 既存のワークロードを更新するか、[ワークロードの定義] を選択して新しいワークロードを作成 します。
- Trusted Advisor を有効にするには、[アカウント ID] フィールドに Trusted Advisor で使用する アカウント ID を入力するか、[アプリケーション] フィールドでアプリケーション ARN を選択 するか、またはその両方を実行します。
- 3. [AWS Trusted Advisor] セクションで [Trusted Advisor をアクティブ化する] を選択します。

Account IDs - optional

#### Trusted Advisor checks ~~ imes

AWS Trusted Advisor provides recommendations that help you follow AWS best practices. Trusted Advisor evaluates your account by using checks. These checks identify ways to optimize your AWS infrastructure, improve security and performance, reduce costs, and monitor service quotas. You can then follow the recommendations to optimize your services and resources. Activating Trusted Advisor support aids workload reviews by providing automated context for supported questions. Trusted Advisor documentation 🗹

| 111122223333                                                                                                    |                                                                                        |
|----------------------------------------------------------------------------------------------------|----------------------------------------------------------------------------------------|
|                                                                                                    |                                                                                        |
|                                                                                                    |                                                                                        |
|                                                                                                    |                                                                                        |
| pecify up to 100 unique account IDs separated by commas                                                                                                    |                                                                                        |
| application - optional info                                                                                                    |                                                                                        |
| in application is a custom collection of resources, metadata, and tags that performs a function to deliver busine                                                                                                    | ess value. Your application's Amazon Resource                                          |
| arm ausservice ratalogue, west, 2: 111122227777 (application /####################################                                                                                                    |                                                                                        |
| annawsiservicecatalog.us-west-z. 111122225555/appicaton/#########                                                                                                    | •                                                                                      |
| Architectural design - optional                                                                                                    |                                                                                        |
| link to your architectural design                                                                                                    |                                                                                        |
|                                                                                                    |                                                                                        |
| he URL can be up to 2048 characters and must begin with one of the follow protocols: [http, https, ftp]. 2048                                                                                                    | characters remaining                                                                   |
| ndustry type - ontional                                                                                                    |                                                                                        |
| 'he industry that your workload is associated with                                                                                                    |                                                                                        |
| Choose an industry type                                                                                                    |                                                                                        |
| ndustry - optional<br>'he category within your industry that your workload is associated with                                                                                                    |                                                                                        |
| Choose a industry                                                                                                    | Ψ                                                                                      |
|                                                                                                    |                                                                                        |
|                                                                                                    |                                                                                        |
|                                                                                                    |                                                                                        |
| AWS Trusted Advisor - new                                                                                                    |                                                                                        |
| WS Trusted Advisor - new                                                                                                    |                                                                                        |
| WS Trusted Advisor - new<br>WS Trusted Advisor Info<br>rusted Advisor uses Information from your AWS Regions and account IDs entered above to aid workload review                                                                                                    | rs, providing you automated context for supported                                      |
| AWS Trusted Advisor – new<br>WS Trusted Advisor Info<br>rusted Advisor uses Information from your AWS Regions and account IDs entered above to aid workload review<br>juestions.                                                                                                    | rs, providing you automated context for supported                                      |
| WWS Trusted Advisor - new           WWS Trusted Advisor Info           irusted Advisor uses information from your AWS Regions and account IDs entered above to aid workload review usetions.           Activate Trusted Advisor                                                                                                    | rs, providing you automated context for supported                                      |
| AWS Trusted Advisor - new           WS Trusted Advisor Info           Yrusted Advisor uses information from your AWS Regions and account IDs entered above to aid workload review juestions.           Activate Trusted Advisor           Activate Trusted Advisor                                                                                                    | rs, providing you automated context for supported                                      |
| AWS Trusted Advisor - new         WS Trusted Advisor Info         Yusted Advisor uses information from your AWS Regions and account IDs entered above to aid workload review         Yusted Advisor uses information from your AWS Regions and account IDs entered above to aid workload review         Yusted Advisor uses information from your AWS Regions and account IDs entered above to aid workload review         Yusted Advisor         Activate Trusted Advisor         Iesource definition         hoose how resources are selected for Trusted Advisor checks.                                                                                        | rs, providing you automated context for supported                                      |
| AWS Trusted Advisor - new         WS Trusted Advisor Info         Trusted Advisor uses information from your AWS Regions and account IDs entered above to aid workload review         Instant Advisor uses information from your AWS Regions and account IDs entered above to aid workload review         Instant Advisor uses information from your AWS Regions and account IDs entered above to aid workload review         Instant Advisor uses information from your AWS Regions and account IDs entered above to aid workload review         Instant Advisor         tesource definition         hoose how resources are selected for Trusted Advisor checks. | rs, providing you automated context for supported                                      |
| AWS Trusted Advisor - new         WS Trusted Advisor Info         Trusted Advisor uses information from your AWS Regions and account IDs entered above to aid workload review         Activate Trusted Advisor         Activate Trusted Advisor         tesource definition         hoose how resources are selected for Trusted Advisor checks.         AppRegistry                                                                                                    | rs, providing you automated context for supported                                      |
| AWS Trusted Advisor - new         WS Trusted Advisor Info         rusted Advisor uses information from your AWS Regions and account IDs entered above to aid workload review         Image: Advisor Trusted Advisor         Activate Trusted Advisor         tesource definition         'hoose how resources are selected for Trusted Advisor checks.         AppRegistry                                                                                                    | rs, providing you automated context for supported                                      |
| AWS Trusted Advisor - new         WS Trusted Advisor Info         Yusted Advisor uses information from your AWS Regions and account IDs entered above to aid workload review         Image: Advisor Trusted Advisor         Image: Activate Trusted Advisor         Resource definition         Thoose how resources are selected for Trusted Advisor checks.         AppRegistry         Image: Additional setup needed         Image: Additional setup needed                                                                                                    | rs, providing you automated context for supported           View AWS documentation [2] |
| AWS Trusted Advisor - new         WS Trusted Advisor Info         Yusted Advisor uses information from your AWS Regions and account IDs entered above to aid workload review         Image: Advisor Trusted Advisor         Image: Activate Trusted Advisor         Resource definition         Those how resources are selected for Trusted Advisor checks.         AppRegistry         Image: Additional setup needed         To pull Trusted Advisor data from other accounts, grant permissions to the AWS         Well-Architected Tool to access Trusted Advisor data                                                                                        | vs, providing you automated context for supported           View AWS documentation [2] |

- 4. Trusted Advisor がワークロードに対して初めてアクティブ化されると、IAM サービスロールが 作成される旨の通知が表示されます。[許可を表示] を選択すると、IAM ロールのアクセス許可 が表示されます。JSON が IAM で自動作成したロール名、アクセス許可および信頼関係を閲覧 できます。ロールが作成されたら、Trusted Advisor をアクティブ化する後続のワークロードで は、[追加のセットアップが必要です] という通知が表示されます。
- 5. [リソース定義] ドロップダウンでは、[ワークロードメタデータ]、[AppRegistry]、または [すべ て] を選択できます。リソース定義の選択では、Well-Architected のベストプラクティスに対応 するワークロードレビューのステータスチェックを行うために、AWS WA Tool がどのデータを Trusted Advisor から取得するかを定義します。

ワークロードメタデータ — ワークロードはアカウント ID によって定義され、AWS リージョン は、ワークロード内で指定されます。

AppRegistry — ワークロードは、ワークロードに関連付けられた AppRegistry アプリケーション に存在するリソース (AWS CloudFormation スタックなど) によって定義されます。

すべて — ワークロードはワークロードメタデータと AppRegistry リソースの両方によって定義 されます。

- 6. [Next] を選択します。
- AWS Well-Architected フレームワークをワークロードに適用して、[ワークロードの定義] を選択 します。Trusted Advisor のチェックは、AWS Well-Architected フレームワークのみにリンクし ており、その他レンズにはリンクしていません。

AWS WA Tool は IAM で作成されたロールを使用して、Trusted Advisor から定期的にデータを取得 します。IAM ロールはワークロード所有者用に自動作成されます。ただし、Trusted Advisor 情報 を表示するには、ワークロード上の関連アカウントの所有者が IAM にアクセスしてロールを作成 する必要があります。詳細については、「???」を参照してください。このロールが存在しない場 合、AWS WA Tool は、そのアカウントの Trusted Advisor 情報を取得できず、エラーが表示されま す。

AWS Identity and Access Management (IAM) でのロール作成の詳細については、「IAM ユーザーガ イド」の「AWS サービス用ロールの作成 (コンソール)」を参照してください。

ワークロードに対して IAM で Trusted Advisor を有効化

ワークロードの所有者は、Trusted Advisor ワークロードを作成する前に、自分のアカウント の Discovery サポートの有効化を実行する必要があります。[Discovery サポートの有効化] を 選択すると、ワークロード所有者に必要なロールが作成されます。他のすべての関連アカウ ントには、以下の手順を使用してください。

Trusted Advisor が有効化されたワークロードの関連アカウントの所有者は、AWS Well-Architected Tool で Trusted Advisor 情報を確認するために、IAM でロールを作成する必要があります。

AWS WA Tool が Trusted Advisor から情報を取得するために IAM でロールを作成する

Note

- 1. AWS Management Console にサインインし、<u>https://console.aws.amazon.com/iam/</u> で IAM コン ソールを開きます。
- 2. IAM コンソールのナビゲーションペインで、[ロール]、[ロールを作成] の順に選択します。
- 3. [信頼されたエンティティのタイプ]で、[カスタム信頼ポリシー]を選択します。
- 次の図に示すように、次のカスタム信頼ポリシーをコピーして IAM コンソールの JSON フィー ルドに貼り付けます。WORKLOAD\_OWNER\_ACCOUNT\_ID をワークロード所有者のアカウント ID に置き換え、[次へ]を選択します。

```
{
  "Version": "2012-10-17",
  "Statement": [
    {
      "Effect": "Allow",
      "Principal": {
        "Service": "wellarchitected.amazonaws.com"
      },
      "Action": "sts:AssumeRole",
      "Condition": {
        "StringEquals": {
          "aws:SourceAccount": "WORKLOAD_OWNER_ACCOUNT_ID"
        },
        "ArnEquals": {
          "aws:SourceArn":
 "arn:aws:wellarchitected:*:WORKLOAD_OWNER_ACCOUNT_ID:workload/*"
        }
      }
    }
  ]
}
```

#### Custom trust policy

Create a custom trust policy to enable others to perform actions in this account.

| 1 ~ {<br>2 "Version": "2012-10-17",<br>3 ~ "Chatemon": [                                                                                                    | Edit statement Remove             |
|----------------------------------------------------------------------------------------------------|-----------------------------------|
| <pre>3 - "Statement": [ 4 - {     ""Effect": "Allow", 6 - "Principal": {     "Service": "wellarchitected.amazonaws.com"     }, 9    "Action": "sts:AssumeRole", 10 - "Condition": {     "StringEquals": {</pre> |                                   |
| + Add new statement                                                                                                    | 3. Add a condition (optional) Add |
| JSON Ln 12, Col 3                                                                                                    |                                   |
| 1 Security: 0 Security: 0 A Warnings: 0 Q Suggestions: 0                                                                                                    | Preview external access           |
|                                                                                                    |                                   |
|                                                                                                    | Cancel Next                       |

### Note

前述のカスタム信頼ポリシーの条件ブロックの aws:sourceArn は、"arn:aws:wellarchitected:\*:*WORKLOAD\_OWNER\_ACCOUNT\_ID*:workload/ \*"です。これは、ワークロード所有者のすべてのワークロードに対してAWS WA Tool がこのロールを使用できることを示す一般的な条件です。ただし、アクセスを特定の ワークロード ARN または一連のワークロード ARN に絞り込むことができます。複数の ARN を指定するには、次の信頼ポリシーの例を参照してください。

```
{
    "Version": "2012-10-17",
    "Statement": [
        {
            "Effect": "Allow",
            "Principal": {
               "Principal": {
                 "Service": "wellarchitected.amazonaws.com"
        },
            "Action": "sts:AssumeRole",
            "Condition": {
                "StringEquals": {
                "StringEquals": {
                "StringEquals": {
                "StringEquals": {
                "StringEquals": {
                "StringEquals": {
                "StringEquals": {
                "StringEquals": {
                "StringEquals": {
                "StringEquals": {
                "StringEquals": {
                "StringEquals": {
                "StringEquals": {
                "StringEquals": {
                "StringEquals": {
                "StringEquals": {
                "StringEquals": {
                "StringEquals": {
                "StringEquals": {
                "StringEquals": {
                "StringEquals": {
                "StringEquals": {
                "StringEquals": {
                "StringEquals": {
                "StringEquals": {
                "StringEquals": {
                "StringEquals": {
                "StringEquals": {
                "StringEquals": {
                "StringEquals": {
                "StringEquals": {
                "StringEquals": {
                "StringEquals": {
                "StringEquals": {
                "StringEquals": {
                      "StringEquals": {
                     "StringEquals": {
                     "StringEquals": {
                      "StringEquals": {
                     "StringEquals": {
                      "StringEquals": {
                      "StringEquals": {
                      "StringEquals": {
                      "StringEquals": {
                       "StringEquals": {
                      "StringEquals": {
                      "StringEquals": {
                      "Strigettttype: {
                             "Strigetttype: {
```

5. [アクセス許可の追加] ページで [アクセス許可ポリシー] に対して、[ポリシーの作成] を選択 し、Trusted Advisor からデータの読み取るアクセスを AWS WA Tool に付与します。[ポリシー の作成] を選択すると、新しいウィンドウが開きます。

Note

さらに、ロール作成中はアクセス許可の作成を省略し、ロールの作成後にインラインポ リシーを作成することもできます。ロールが正常に作成された旨を示すメッセージで [ロールを表示]を選択し、[アクセス許可] タブの [アクセス許可の追加] ドロップダウン から [インラインポリシーの作成] を選択します。

 以下のアクセス許可ポリシーをコピーして、[JSON] フィールドに貼り付けます。Resource ARN で、YOUR\_ACCOUNT\_ID を自分のアカウント ID に置き換え、リージョンまたはアスタリ スク (\*) を指定して、[次へ: タグ] を選択します。

ARN 形式の詳細については、「 AWS の一般的なリファレンスガイド」の「<u>Amazon リソース</u> ネーム (ARN)」を参照してください。

```
{
    "Version": "2012-10-17",
    "Statement": [
        {
            "Effect": "Allow",
            "Action": [
```

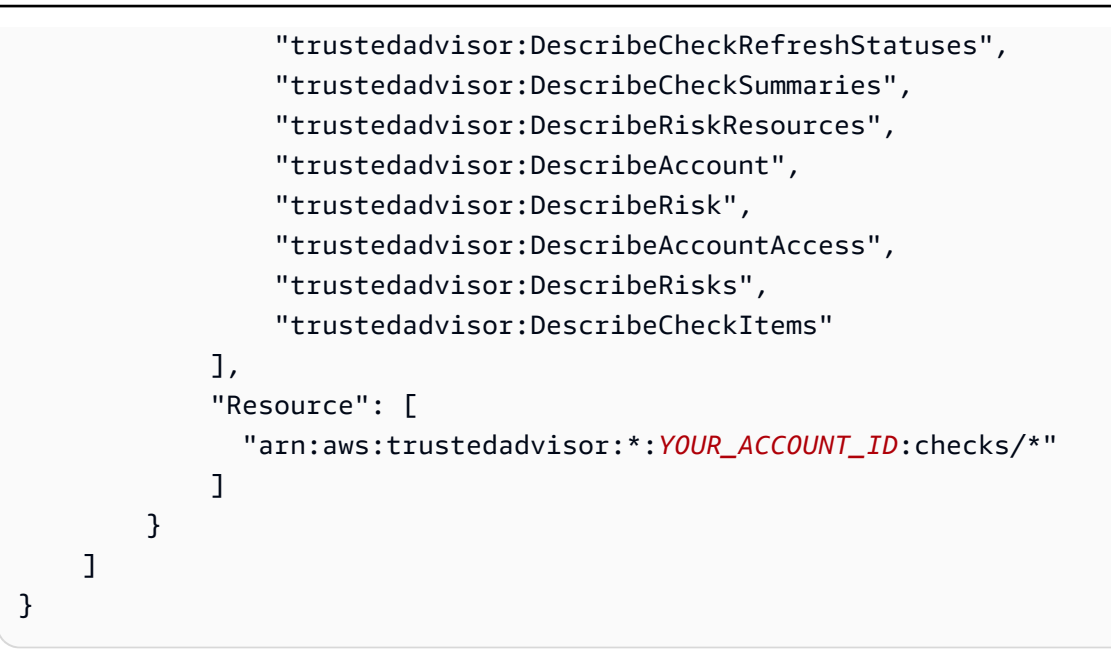

 Trusted Advisor がワークロードに対して有効化され、[リソース定義] が [AppRegistry] または [すべて] に設定されている場合、ワークロードにアタッチされている AppRegistry アプリケー ション内のリソースを所有するすべてのアカウントは、Trusted Advisor ロールの [アクセス許可 ポリシー] に次のアクセス許可を追加する必要があります。

```
{
    "Version": "2012-10-17",
    "Statement": [
        {
            "Sid": "DiscoveryPermissions",
            "Effect": "Allow",
            "Action": [
                "servicecatalog:ListAssociatedResources",
                "tag:GetResources",
                "servicecatalog:GetApplication",
                "resource-groups:ListGroupResources",
                "cloudformation:DescribeStacks",
                "cloudformation:ListStackResources"
            ],
            "Resource": "*"
        }
    ]
}
```

- 8. (オプション)タグを追加します。[次へ:レビュー]を選択します。
- 9. ポリシーが正しいことを確認したら、名前を付けて、[ポリシーの作成]を選択します。

- 10. ロールの [アクセス許可の追加] ページで、作成したポリシー名を選択し、[次へ] を選択します。
- 11. WellArchitectedRoleForTrustedAdvisor-*WORKLOAD\_OWNER\_ACCOUNT\_ID*の構文に 沿ったロール名を入力し、[ロールを作成]を選択します。*WORKLOAD\_OWNER\_ACCOUNT\_ID*を ワークロード所有者のアカウント ID に置き換えます。

ページ上部にロールが正常に作成されたことを知らせるメッセージが表示されます。

- ロールと関連するアクセス許可ポリシーを表示するには、左側 のナビゲーションペインの [アクセス管理] で [ロール] を選択 し、WellArchitectedRoleForTrustedAdvisor-WORKLOAD\_OWNER\_ACCOUNT\_ID の名前 を検索します。ロールの名前を選択して、[アクセス許可] と [信頼関係] が正しいことを確認しま す。
- ワークロードの Trusted Advisor を非アクティブ化する
- ワークロードの Trusted Advisor を非アクティブ化するには

ワークロードを編集して、[Trusted Advisor をアクティブ化する] を選択解除すると、AWS Well-Architected Tool から任意のワークロードの Trusted Advisor を非アクティブ化できます。ワーク ロードの編集に関する詳細は、「the section called "ワークロードの編集"」を参照してください。

AWS WA Tool から Trusted Advisor を非アクティブ化すると、IAM で作成されたロールが削除さ れます。IAM からロールを削除するには、別のクリーンアップ手段が必要です。ワークロードの所 有者または関連するアカウントの所有者は、Trusted Advisor が AWS WA Tool で非アクティブ化 されたときに作成された IAM ロールを削除するか、AWS WA Tool による ワークロードの Trusted Advisor データ収集を停止する必要があります。

#### IAM で WellArchitectedRoleForTrustedAdvisor を削除するには

- 1. AWS Management Console にサインインし、<u>https://console.aws.amazon.com/iam/</u> で IAM コン ソールを開きます。
- 2. IAM コンソールのナビゲーションペインで、[ロール] を選択します。
- WellArchitectedRoleForTrustedAdvisor-WORKLOAD\_OWNER\_ACCOUNT\_ID を検索して、ロール名を選択します。
- [削除]を選択します。ポップアップウィンドウで、ロール名を入力して削除を確認したら、もう 一度 [削除]を選択します。

IAM からロールを削除する方法の詳細については、「IAM ユーザーガイド」の「<u>IAM ロールの削除</u> (コンソール)」を参照してください。

### AWS WA Tool でのワークロードの定義

ワークロードとは、ビジネス価値をもたらすコンポーネントのセットです。例えば、ワークロードに は、マーケティングウェブサイト、e コマースウェブサイト、モバイルアプリのバックエンド、分析 プラットフォームがあります。ワークロードを正確に定義すると、AWS Well-Architected フレーム ワークの柱に対する包括的なレビューを行うことができます。

ワークロードを定義するには

- 1. AWS Management Console にサインインし、<u>https://console.aws.amazon.com/wellarchitected/</u> で AWS Well-Architected Tool のコンソールを開きます。
- 2. AWS WA Tool を初めて使用すると、サービスの特徴を紹介するページが表示されます。[ワーク ロードを定義する] セクションで [ワークロードの定義] を選択します。

あるいは、左側のナビゲーションペインで、[Workloads (ワークロード)]、[Define workload (ワークロードの定義)] の順に選択します。

AWS がワークロードデータをどのように使用するかの詳細については、[Why does AWS need this data, and how will it be used?] (AWS がこのデータを必要とする理由とその用途) を選択します。

3. [Name (名前)] ボックスに、ワークロードの名前を入力します。

Note

名前は 3 ~ 100 文字にします。3 文字以上をスペースにしないでください。ワークロー ド名は一意にしてください。一意かどうかを確認するときは、スペースと大文字は無視 されます。

- 4. [Description (説明)] ボックスに、ワークロードの説明を入力します。説明は 3 ~ 250 文字にし てください。
- [Review owner (レビューの 所有者)] ボックスに、ワークロードのレビュープロセスを所有する
   プライマリグループまたは個人の名前、Eメールアドレス、または識別子を入力します。
- 6. [環境] ボックスで、ワークロードの環境を選択します。
  - [Production] (本番稼動) ワークロードは本番稼動環境で実行されます。

- [Pre-production] (本番稼働前) ワークロードは本番稼働前環境で実行されます。
- 7. [リージョン] セクションで、ワークロードのリージョンを選択します。
  - [AWS リージョン]- ワークロードが実行される AWS リージョンを 1 つずつ選択します。
  - AWS 以外の領域 ワークロードが実行される AWS 以外のリージョン名を入力します。5
     つまでの一意のリージョンをカンマで区切って指定できます。

ワークロードに該当する場合は、両方のオプションを使用します。

8. (オプション) [Account IDs] (アカウント ID) ボックスに、ワークロードに関連付けられている AWS アカウントの ID を入力します。最大 100 個の一意のアカウント ID をカンマで区切って指 定できます。

Trusted Advisor がアクティブ化されると、指定されたアカウント ID が Trusted Advisor からの データ取得に使用されます。IAM で ユーザーの代わりに Trusted Advisor データを取得するア クセス許可を AWS WA Tool に付与するには、「<u>ワークロードの AWS Trusted Advisor をアク</u> ティブ化する」を参照してください。

- 9. (オプション) [アプリケーション] ボックスに、<u>AWS Service Catalog AppRegistry</u> からこのワー クロードに関連付けるアプリケーションのアプリケーション ARN を入力します。各ワークロー ドに指定できる ARN はひとつだけで、アプリケーションとワークロードは、同じリージョンで ある必要があります。
- 10. (オプション) [Architectural design (アーキテクチャ設計)] ボックスに、アーキテクチャ設計の URL を入力します。
- 11. (オプション) [Industry type (業界)] ボックスで、ワークロードに関連する業界を選択します。
- 12. (オプション) [Industry (業種)] ボックスで、ワークロードに最も一致する業種を選択します。
- 13. (オプション) [Trusted Advisor] セクションで、ワークロードに対して [Trusted Advisor のチェック] をオンにし、[Trusted Advisor をアクティブ化する] を選択します。ワークロードに関連するアカウントには、追加の設定が必要な場合があります。ユーザーの代わりに Trusted Advisor データを取得するアクセス許可を AWS WA Tool に付与するには、「<u>the section called "Trusted Advisor のアクティブ化"</u>」を参照してください。[リソース定義] の [ワークロードメタデータ]、[AppRegistry]、または [すべて] を選択して、AWS WA Tool がTrusted Advisor のチェックを実行するために使用するリソースを定義します。
- 14. (オプション) ワークロードレベルでワークロードの Jira 同期設定を有効にするには、[Jira] セクションで、[アカウントレベルの設定を上書] を選択します。ワークロードに関連するアカウントには、追加の設定が必要な場合があります。コネクタのセットアップと設定を開始するには、「AWS Well-Architected Tool Connector for Jira」を参照してください。[ワークロードを同期し

ない]、[ワークロードの同期 - 手動]、[ワークロードの同期 - 自動] から選択し、必要に応じて同 期先の [Jira プロジェクトキー] を入力します。

Note

アカウントレベルの設定を上書きしない場合、ワークロードには、デフォルトでアカウ ントレベルの Jira の同期設定が適用されます。

15. (オプション) [Tags] (タグ) セクションで、ワークロードに関連付けるタグを追加します。

タグの詳細については、「AWS WA Tool リソースのタグ付け」を参照してください。

16. [Next] を選択します。

必須ボックスが空白の場合、または指定した値が無効な場合は、続行する前に問題を修正する必 要があります。

- 17. (オプション) [プロファイルの適用] で、既存のプロファイルを選択するか、プロファイル名を検 索するか、[プロファイルの作成] を選択して<u>プロファイルを作成</u>し、プロファイルをワークロー ドに関連付けます。[Next] を選択します。
- 18. このワークロードに適用するレンズを選択します。ワークロードには最大 20 個のレンズを追加 できます。公式な AWS レンズの説明については、「レンズ」を参照してください。

レンズは、[カスタムレンズ] (自分で作成したレンズまたは AWS アカウントと共有したレンズ)、[レンズカタログ] (すべてのユーザーが利用できる公式な AWS レンズ)、またはその両方から選択できます。

Note

カスタムレンズを作成していない場合や、カスタムレンズを共有していない場合、[カス タムレンズ] セクションには何も表示されません。

#### 🚯 免責事項

他の AWS ユーザーまたはアカウントが作成したカスタムレンズにアクセスする、また はそれらを適用する (あるいはその両方) ことで、他のユーザーが作成、共有したカスタ ムレンズが、AWS カスタマーアグリーメントに定義されているサードパーティーコン テンツであることを認めるものとします。 19. [ワークロードの定義]を選択します。

必須ボックスが空白の場合、または指定した値が無効な場合は、ワークロードを定義する前に問 題を修正する必要があります。

### AWS WA Tool でのワークロードのドキュメント化

AWS Well-Architected Tool でワークロードを定義したら、[ワークロードのレビュー] ページを開く ことで、ワークロードの状態をドキュメント化できます。これは、ワークロードを評価し、時間の経 過に伴う進行状況を追跡するために役立ちます。

ワークロードの状態をドキュメント化するには

最初にワークロードを定義すると、ワークロードの現在の詳細を示すページが表示されます。
 [Start reviewing (レビューの開始)]を選択して開始します。

それ以外の場合は、左側のナビゲーションペインで [Workloads (ワークロード)] を選択してか ら、ワークロードの名前を選択して、ワークロード詳細ページを開きます。[Continue reviewing (確認を続行)] を選択します。

(オプション) プロファイルがワークロードに関連付けられている場合、左側のナビゲーションペ インには、ワークロードレビュープロセスを加速するために使用できる優先度の高いワークロー ドレビューの質問リストが表示されます。

- 2. 最初の質問が表示されます。質問ごとに、以下の手順を実行します。
  - a. 質問を読み、質問がワークロードに当てはまるかどうかを判断します。

その他のガイダンスについては、[情報] を選択すると、ヘルプパネルに情報が表示されま す。

- ・ 質問がワークロードに当てはまらない場合は、[Question does not apply to this workload (質問はこのワークロードに当てはまらない)] を選択します。
- それ以外の場合は、リストから現在従っているベストプラクティスを選択します。

現在どのベストプラクティスにも従っていない場合は、[None of these (該当なし)] を選 択します。

任意の項目に関するその他のガイダンスについては、[情報] を選択すると、ヘルプパネルに 情報が表示されます。

- b. (オプション) 1 つ以上のベストプラクティスがワークロードに適用されない場合は、[Mark best practice(s) that don't apply to this workload] (このワークロードに適用されないベストプ ラクティスをマーク) を選択します。選択したベストプラクティスごとに、オプションで理 由を選択し、追加の詳細を指定できます。
- c. (オプション)質問に関する情報を記録するには、[コメント] ボックスを使用します。

たとえば、質問が当てはまらない理由を説明したり、選択したベストプラクティスに関する 追加の詳細を提供したりできます。

d. 次の質問に進むには [Next (次へ)] を選択します。

各柱の質問ごとにこれらの手順を繰り返します。

 変更を保存し、ワークロードのドキュメント化を一時停止するときは、いつでも [Save and exit (保存して修了)]を選択します。

ワークロードをドキュメント化したら、いつでも質問に戻ってレビューを続行できます。詳細につい ては、「<u>AWS Well-Architected フレームワークを使用したワークロードのレビュー</u>」を参照してく ださい。

AWS Well-Architected フレームワークを使用したワークロードの レビュー

コンソールの [ワークロードのレビュー] ページでワークロードをレビューできます。このページに は、ワークロードのパフォーマンスに関するベストプラクティスと役立つリソースが表示されます。

#### AWS Well-Architected Tool

|                                                                                                   | AWS Well-Architected Framework                                                                                                    | Ask an expert [2]                                                                                                    |
|---------------------------------------------------------------------------------------------------|----------------------------------------------------------------------------------------------------|----------------------------------------------------------------------------------------------------|
| REL 1 - prioritized<br>How do you design your<br>workload to adapt to changes                     | Add a link to your architectural design                                                                                                    |                                                                                                    |
| in demand?                                                                                        | The answer has been updated based on lens or profile changes.     X                                                                                                    | ें What's New<br>MAKS Blog                                                                                                    |
| SEC 1 - prioritized<br>How do you incorporate and<br>validate the security                        | Question Trusted Advisor checks                                                                                                    | <ul> <li>Amazon Web Services YouTube Channel</li> <li>AWS Online Tech Talks YouTube Channel</li> <li>AWS Events YouTube Channel</li> </ul>                                        |
| properties of applications<br>throughout the design,<br>development, and<br>deployment lifecycle? | PERF 1. How do you evolve your workload to take advantage of new releases? Info                                                                                                    | Stay up-to-date on new resources and<br>services                                                                                                    |
|                                                                                                   | Ask an expert [2]                                                                                                    | Evaluate ways to improve performance as new<br>services, design patterns, and product offering                                                                                    |
| Done REL 2 - prioritized<br>How do you back up data?                                              | When architecting workloads, there are finite options that you can choose from. However, over time, new technologies and approaches become available that could improve the performance of your workload. | become available. Determine which of these of<br>improve performance or increase the efficience<br>the workload through evaluation, internal<br>discussion, or external analysis. |
| COST 1 - prioritized<br>How do you implement cloud                                                | Question does not apply to this workload Info                                                                                                    | Evolve workload performance over tim                                                                                                    |
| financial management?                                                                             | Select from the following                                                                                                    | As an organization, use the information gathe                                                                                                    |
| PERF 1 - prioritized<br>How do you evolve your                                                    | Stay up-to-date on new resources and services Info Business Profile                                                                                                    | through the evaluation process to actively dri<br>adoption of new services or resources when t<br>become available.                                                               |
| workload to take advantage<br>of new releases?                                                    | Evolve workload performance over time Info                                                                                                    | Define a process to improve workload                                                                                                    |
| SEC 2 - prioritized                                                                               | Define a process to improve workload performance Info                                                                                                    | Define a process to evaluate new services, des                                                                                                    |
| How do you classify your<br>data?                                                                 | Business Profile                                                                                                    | patterns, resource types, and configurations a<br>become available. For example, run existing                                                                                     |
| COST 2 - prioritized                                                                              | None of these Info                                                                                                    | performance tests on new instance offerings<br>determine their potential to improve your wo                                                                                       |
| How do you decommission<br>resources?                                                             |                                                                                                    | None of these                                                                                                    |
|                                                                                                   | Mark best practice(s) that don't apply to this workload                                                                                                    | Choose this if your workload does not follow<br>best practices.                                                                                                    |
| SEC 3 - prioritized<br>How do you detect and                                                      |                                                                                                    | <b>•</b> •••••••••••••••••••••••••••••••••••                                                                                                    |
| investigate security events?                                                                      | Notes - optional                                                                                                    | workload                                                                                                    |
| REL 3 - prioritized                                                                               |                                                                                                    | Disable this question if you have a business<br>justification.                                                                                                    |
| How do you use fault<br>isolation to protect your<br>workload?                                    |                                                                                                    |                                                                                                    |

 [ワークロードのレビュー] ページを開くには、ワークロードの詳細ページから [レビューを続ける] を選択します。左側のナビゲーションペインには、各柱に関する質問が表示されます。回答した 質問には [Done] (完了) と表示されます。各柱の回答された質問の数は柱の名前の横に表示されま す。

他の柱の質問に移動するには、その柱の名前を選択してから回答する質問を選択します。

(オプション) プロファイルがワークロードに関連付けられている場合は、AWS WA Tool はプロ ファイル内の情報を使用して、ワークロードレビューのどの質問の優先度が高いか、そしてどの 質問がユーザーのビジネスに該当しないのかを判断します。左側のナビゲーションペインで、優 先度が高い質問を使用するとワークロードレビュープロセスを加速できます。優先度の高い質問 のリストに新しく追加された質問の横には、通知アイコンが表示されます。

 中央のペインには、現在の質問が表示されます。従っているベストプラクティスを選択します。 質問に関する詳細やベストプラクティスを入手するには、[Info (情報)]を選択します。[エキスパートに質問する]を選択して、<u>AWS Well-Architected</u>専用のAWS re:Post コミュニティにアクセスします。AWS re:Post は、AWS フォーラムに代わるトピックベースの質疑応答コミュニティで す。re: POST では、回答を検索したり、質問に回答したり、グループに参加したり、人気のト ピックをフォローしたり、お気に入りの質問や回答に投票したりできます。

(オプション) 1 つ以上のベストプラクティスを非適用としてマークするには、[このワークロード に適用されないベストプラクティスをマーク] を選択して、適用されないベストプラクティスを選 択します。

このペインの下部にあるボタンを使用して、次の質問に進むか、前の質問に戻るか、変更内容を 保存して終了します。

右側のペインに、詳細と役立つリソースが表示されます。[エキスパートに質問する]を選択して、AWS Well-Architected 専用の AWS re: Post コミュニティにアクセスします。このコミュニティでは、AWS のワークロードの設計、構築、デプロイ、運用に関する質問をすることができます。

## ワークロードに対する Trusted Advisor チェックの表示

ワークロードに対して Trusted Advisor が有効化されている場合、[Trusted Advisor のチェック] タブ が [質問] の横に表示されます。ベストプラクティスに該当するチェックがある場合は、質問の選択 の後に Trusted Advisor のチェックができることを伝える通知が表示されます。[チェックを表示] を 選択すると、[Trusted Advisor のチェック] タブに移動します。

| usage?                                                                             | Question Trusted Advisor checks                                                                                                    | Helpful resources ×                                                                                                    |
|------------------------------------------------------------------------------------|----------------------------------------------------------------------------------------------------|----------------------------------------------------------------------------------------------------|
| COST 3. How do you monitor<br>usage and cost?                                      | COST 5. How do you evaluate cost when you select services? Info                                                                                                    | Ask an expert [2]                                                                                                    |
| COST 4. How do you<br>decommission resources?                                      | Amazon EC2, Amazon EBS, and Amazon S3 are building-block AWS services. Managed services, such as Amazon RDS and Amazon<br>DynamoDB, are higher level, or application level, AWS services. By selecting the appropriate building blocks and managed services, you<br>can ontimize this workload for cost. For example, using managed services via can reduce or remove much of your administrative and | <ul> <li>Cloud products</li> <li>Amazon 53 storage classes</li> <li>AWS Total Cost of Ownership (TCO) Calculator</li> </ul>                                                                            |
| COST 5. How do you<br>evaluate cost when you<br>select services?                   | <ul> <li>Question does not apply to this workload info</li> </ul>                                                                                                    | Identify organization requirements for cost<br>Work with team members to define the balance<br>between cost optimization and other oillars, such as                                                    |
| COST 6. How do you meet<br>cost targets when you select<br>resource type, size and | Select from the following  Identify organization requirements for cost Info                                                                                                    | performance and reliability, for this workload.                                                                                                    |
| number?<br>COST 7. How do you use                                                  | Analyze all components of this workload Info     Perform a thorough analysis of each component Info                                                                                                    | Ensure every workload component is analyzed,<br>regardless of current size or current costs. Review<br>effort should reflect potential benefit, such as<br>current and projected costs.                |
| pricing models to reduce<br>cost?                                                  | Select software with cost effective licensing Info Select components of this workload to optimize cost in line with organization priorities Info                                                                                                    | Perform a thorough analysis of each component                                                                                                    |
| COST 8. How do you plan for<br>data transfer charges?                              | Perform cost analysis for different usage over time Info None of these Info                                                                                                    | Look at overall cost to the organization of each<br>component. Look at total cost of ownership by<br>factoring in cost of operations and management,<br>especially when using managed services. Review |
| demand, and supply<br>resources?                                                   | Trusted Advisor checks available     To help you answer the question, we have automated checks that will give you more context on                                                                                                    | effort should reflect potential benefit: for example,<br>time spent analyzing is proportional to component<br>cost.                                                                                    |
| COST 10. How do you evaluate new services?                                         | what you have in your account.                                                                                                    | Select software with cost effective licensing                                                                                                    |

[Trusted Advisor のチェック] タブでは、Trusted Advisor のベストプラクティスのチェックに関する 詳細情報を確認したり、[ヘルプリソース] ペインの Trusted Advisor ドキュメントへのリンクを表示

### したり、各ベストプラクティスの Trusted Advisor のチェックやステータスのレポートを CSV ファ イルで提供する [チェックの詳細をダウンロードする] を選択できます。

| decommission resources?                                                                       | AWS Well-Architected Framework                                                                                                    | Amazon Redshift Reserved Node                                                                                                    |
|-----------------------------------------------------------------------------------------------|----------------------------------------------------------------------------------------------------|----------------------------------------------------------------------------------------------------|
| COST 5. How do you<br>evaluate cost when you<br>select services?                              | Question Trusted Advisor checks                                                                                                    | ▲ Investigation recommended                                                                                                    |
| COST 6. How do you meet<br>cost targets when you select<br>resource type, size and<br>number? | Best Practice: Select components of this workload to optimize<br>cost in line with organization priorities<br>Last fetched: Oct 26, 2022 1:29 AM UTC-5<br>ID Download check details | Checks your usage of Redshift and provides<br>recommendations on purchase of Reserved Nodes t<br>help reduce costs incurred from using Redshift On-<br>Demand. AWS generates these recommendations b<br>analyzing your On-Demand usage for the past 30<br>days. We then simulate every combination of |
| COST 7. How do you use<br>pricing models to reduce<br>cost?                                   | <ul> <li>Savings Plan Info</li> <li>Account statuses 2</li> </ul>                                                                                                    | reservations in the generated category or usage in<br>order to identify the best number of each type of<br>Reserved Nodes to purchase to maximize your<br>savings. This check covers recommendations based<br>on partial unfeat payment online with 1 was or 3                                        |
| COST 8. How do you plan for data transfer charges?                                            | <ul> <li>Amazon ElastiCache Reserved Node Optimization Info</li> <li>Account statuses 2</li> </ul>                                                                                  | year commitment. This check is not available to<br>accounts linked in Consolidated Billing.<br>Recommendations are only available for the Paying                                                                                                    |
| COST 9. How do you manage<br>demand, and supply<br>resources?                                 | <ul> <li>Amazon EC2 Reserved Instances Optimization Info</li> <li>Account statuses 2</li> </ul>                                                                                     | Trusted Advisor checks reference 🖸                                                                                                    |
| COST 10. How do you evaluate new services?                                                    | <ul> <li>Amazon OpenSearch Service Reserved Instance Optimization Info<br/>Account statuses</li> <li>2</li> </ul>                                                                   | Account statuses           1 Investigation recommended                                                                                                    |
| Sustainability 0/6                                                                            | Amazon Redshift Reserved Node Optimization Info<br>Account statuses ▲ 1                                                                                                    |                                                                                                    |
|                                                                                               | <ul> <li>Amazon Relational Database Service (RDS) Reserved Instance Optimization Info<br/>Account statuses 2</li> </ul>                                                             |                                                                                                    |

Trusted Advisor のチェックカテゴリーは色付きのアイコンで表示され、各アイコンの横の数字はそのステータスのアカウント数を示しています。

- [推奨されるアクション (赤色)] Trusted Advisor は、チェックに対するアクションを推奨します。
- ・ [調査が推奨されるチェック項目 (黄色)] Trusted Advisor は、チェックの潜在的な問題を検出します。
- ・ [問題は検出されませんでした (緑色)] Trusted Advisor ではチェックの問題が検出されませんでした。
- [非表示の項目 (グレー)] チェックで無視するリソースなど、除外項目があるチェックの数。

Trusted Advisor が提供するチェックの詳細については、「サポート ユーザーガイド」の「<u>チェック</u> カテゴリーを表示」を参照してください。

各 Trusted Advisor のチェックの横にある [情報] リンクを選択すると、[ヘルプリソース] ペインに チェックに関する情報が表示されます。詳細については、「サポート ユーザーガイド」の「<u>AWS</u> Trusted Advisor のチェックに関するリファレンス」を参照してください。

# AWS WA Tool でのワークロードのマイルストーンの保存

ワークロードのマイルストーンはいつでも保存できます。マイルストーンには、ワークロードの現在 のステータスが記録されます。

マイルストーンを保存するには

- 1. ワークロード詳細ページで、[Save milestone (マイルストーンの保存)]を選択します。
- 2. [Milestone name (マイルストーン名)] ボックスに、マイルストーンの名前を入力します。

Note

名前は 3 ~ 100 文字にします。3 文字以上をスペースにしないでください。ワークロー ドに関連付けられるマイルストーン名は一意にしてください。一意かどうかを確認する ときは、スペースと大文字は無視されます。

3. [Save] を選択します。

マイルストーンを保存した後は、そのマイルストーンに記録されたワークロードデータを変更するこ とはできません。

詳細については、「マイルストーン」を参照してください。

# チュートリアル: AWS Well-Architected Tool ワークロードを ドキュメント化する

このチュートリアルでは、AWS Well-Architected Tool を使用してワークロードを文書化および測定 する方法について説明します。この例では、小売 e コマースウェブサイトのワークロードを定義し てドキュメント化する方法を順を追って説明します。

トピック

- 手順 1: ワークロードを定義する
- 手順 2: ワークロードの状態を文書化する
- 手順 3: 改善計画をレビューする
- 手順 4: 改善を行って進捗を評価する

### 手順 1: ワークロードを定義する

まず、ワークロードを定義します。ワークロードを定義するには 2 つの方法があります。この チュートリアルでは、レビューテンプレートからワークロードを定義しません。レビューテンプレー トからワークロードを定義する方法の詳細については、「<u>the section called "ワークロードの定義"</u>」 を参照してください。

ワークロードを定義するには

1. AWS Management Console にサインインし、<u>https://console.aws.amazon.com/wellarchitected/</u> で AWS Well-Architected Tool のコンソールを開きます。

Note

ワークロードの状態を文書化するユーザーは、AWS WA Tool への<u>完全なアクセス許</u> 可を保持している必要があります。

- 2. [ワークロードを定義する] セクションで、[ワークロードの定義] を選択します。
- [名前] ボックスに、ワークロード名として Retail Website North America と入力します。
- 4. [Description (説明)] ボックスに、ワークロードの説明を入力します。

- 5. [レビューの所有者] ボックスに、ワークロードのレビュープロセスの担当者名を入力します。
- 6. [環境]ボックスで、ワークロードが本運用環境にあることを示します。
- ワークロードは AWS とそのローカルデータセンターの両方で実行されます。
  - a. [AWS リージョン]を選択し、ワークロードが実行される北米の 2 つのリージョンを選択し ます。
  - b. また、[AWS 以外の領域] を選択して、ローカルデータセンターの名前を入力します。
- [アカウント ID] ボックスはオプションです。このワークロードには どの AWS アカウント も関 連付けないでください。
- [アプリケーション] ボックスはオプションです。このワークロードにアプリケーション ARN は 入力しないでください。
- 10. [アーキテクチャ図] ボックスはオプションです。このワークロードにアーキテクチャ図を関連付 けないでください。
- 11. [Industry type (産業タイプ)] ボックスと [Industry (産業)] ボックスはオプションで、このワーク ロードには指定されていません。
- 12. Trusted Advisor セクションはオプションです。このワークロードに対して、Trusted Advisor サポートを有効化しないでください。
- 13. Jira セクションはオプションです。このワークロードでは、[Jira] セクションの [アカウントレベ ルの設定を上書き] をオンにしないでください。
- 14. この例では、ワークロードにタグを適用していません。[次へ] を選択します。
- 15. [プロファイルの適用] 手順はオプションです。このワークロードにプロファイルを適用しないで ください。[次へ] を選択します。
- 16. この例では、AWS Well-Architected フレームワークレンズを適用します。このレンズは自動選 択されます。[Define workload (ワークロードの定義)] を選択して、これらの値を保存し、ワーク ロードを定義します。
- 17. ワークロードを定義したら、[Start reviewing (レビューの開始)] を選択してワークロードの状態 のドキュメント化を開始します。

## 手順 2: ワークロードの状態を文書化する

ワークロードの状態を文書化するために、選択したレンズの質問が提示されます。これらは、AWS Well-Architected フレームワークの柱である運用上の優秀性、セキュリティ、信頼性、パフォーマン ス効率、コスト最適化およびサステナビリティに関する質問です。 質問ごとに、表示されるリストからお客様が従っているベストプラクティスを選択します。ベストプ ラクティスに関する詳細が必要な場合は、[Info (情報)] を選択すると、右側のパネルに詳細とリソー スが表示されます。

[エキスパートに質問する] を選択して、<u>AWSWell-Architected</u> 専用の AWS re:Post コミュニティにア クセスします。このコミュニティでは、AWS のワークロードの設計、構築、デプロイ、運用に関す る質問をすることができます。

| OPS 1. How do you<br>determine what your<br>priorities are?            | AWS Well-Architected Framework Add a link to your architectural design                                  | Ask an expert [2]                                                                                                    |
|------------------------------------------------------------------------|----------------------------------------------------------------------------------------------------|----------------------------------------------------------------------------------------------------|
| OPS 2. How do you structure                                            | OPS 1. How do you determine what your priorities are? Info                                              | MWS Support<br>AWS Cloud Compliance                                                                                                    |
| your business outcomes?                                                | Everyone needs to understand their part in enabling business success. Have shared goals in order to set | Evaluate external customer needs                                                                                                    |
| OPS 3. How does your                                                   | priorities for resources. This will maximize the benefits of your efforts.                              | development, and operations teams, to dete<br>where to focus efforts on external customer                                                           |
| support your business                                                  | Question does not apply to this workload Info                                                           | This will ensure that you have a thorough<br>understanding of the operations support the                                                            |
|                                                                        | Select from the following                                                                               | required to achieve your desired business ou                                                                                                    |
| OPS 4. How do you design<br>your workload so that you                  | Fvaluate internal customer needs Info                                                                   | Evaluate internal customer needs                                                                                                    |
| can understand its state?                                              | Evaluate governance requirements Info                                                                   | development, and operations teams, when<br>determining where to focus efforts on interr                                                             |
| OPS 5. How do you reduce<br>defects, ease remediation,                 | Evaluate compliance requirements Info                                                                   | customer needs. This will ensure that you ha<br>thorough understanding of the operations s                                                          |
| and improve flow into<br>production?                                   | Evaluate threat landscape Info                                                                          | that is required to achieve business outcome                                                                                                    |
| OPS 6. How do you mitigate                                             | Evaluate tradeoffs Info                                                                                 | Evaluate governance requirements                                                                                                    |
| deployment risks?                                                      | Manage benefits and risks Info                                                                          | obligations defined by your organization that<br>mandate or emphasize specific focus. Evaluation                                                    |
| OPS 7. How do you know that<br>you are ready to support a<br>workload? | None of these Info                                                                                      | internal factors, such as organization policy,<br>standards, and requirements. Validate that you h<br>mechanisms to identify changes to governance. |
| OPS 8. How do you                                                      | Mark best practice(s) that don't apply to this workload                                                 | governance requirements are identified, ens<br>you have applied due diligence to this<br>determination.                                             |
| your workload?                                                         |                                                                                                    | Evaluate compliance requirements                                                                                                    |
| OPS 9. How do you                                                      | Notes - optional                                                                                        | Evaluate external factors, such as regulatory<br>compliance requirements and industry stand                                                         |
| understand the health of<br>your operations?                           |                                                                                                    | obligations that may mandate or emphasize<br>focus. If no compliance requirements are ide                                                           |
| OPS 10. How do you manage<br>workload and operations                   |                                                                                                    | ensure that you apply due diligence to this<br>determination.                                                                                       |
| events?                                                                | 2084 characters remaining                                                                               | Evaluate threat landscape                                                                                                    |
|                                                                        |                                                                                                    | Evelvete threats to the husiness (fee surgers)                                                                                                    |

- 1. 次の質問に進むには [Next (次へ)] を選択します。左側のパネルを使用して、同じ柱の別の質問、または別の柱の質問に移動できます。
- 2. [質問はこのワークロードには該当しません] または [これらのいずれでもない] を選択した場合、AWS は [メモ] ボックスに理由を入力することをお勧めします。これらのコメントはワーク

ロードレポートの一部として含まれ、今後、ワークロードに変更を加えるときに役立つことがあ ります。

(i) Note

オプションで、1 つ以上の個々のベストプラクティスを適用しないものとしてマークで きます。[Mark best practice(s) that don't apply to this workload] (このワークロードに適 用されないベストプラクティスをマーク)を選択し、適用されないベストプラクティス を選択します。オプションで理由を選択し、追加の詳細を入力できます。適用されない ベストプラクティスごとにこれを繰り返します。

| one of the best practices within this<br>ou can mark it as not applicable. You<br>dditional notes for documentation. | s question does not apply to your workload,<br>u can also choose a reason and provide |
|----------------------------------------------------------------------------------------------------|---------------------------------------------------------------------------------------|
| Evaluate external customer needs                                                                                     | s Info                                                                                |
| Select reason (optional)                                                                                             | ▼                                                                                     |
| Provide further details (optional)                                                                                   |                                                                                       |
| 50 characters remaining                                                                                              |                                                                                       |
| Evaluate internal customer needs                                                                                     | Info                                                                                  |
| Out of Scope                                                                                                    | •                                                                                     |
| Internal customer needs to be addr                                                                                   | essed in following release                                                            |
| 90 characters remaining                                                                                              |                                                                                       |

Note

このプロセスは [保存して終了] を選択していつでも一時停止できます。後で再開するに は、AWS WA Tool コンソールを開いて左側のナビゲーションペインで [ワークロード] を選択します。

- 3. ワークロードの名前を選択して、ワークロードの詳細ページを開きます。
- 4. [Continue reviewing (レビューを続ける)] を選択すると、中断した場所に移動します。

 すべての質問を完了すると、ワークロードの概要ページが表示されます。今すぐこれらの詳細を レビューできます。または、後で左側のナビゲーションペインで [Workloads (ワークロード)] を 選択し、ワークロード名を選択して詳細に移動できます。

ワークロードの状態を初めてドキュメント化した後、マイルストーンを保存してワークロードレポー トを生成する必要があります。

マイルストーンにはワークロードの現在の状態が記録されるため、改善計画に基づいて変更を加えな がら進捗状況を評価できます。

[ワークロードの詳細]ページから:

- 1. [ワークロードの概要] セクションで、[マイルストーンを保存] ボタンを選択します。
- 2. マイルストーン名として Version 1.0 initial review と入力します。
- 3. [保存]を選択します。
- ワークロードレポートを生成するには、目的のレンズを選択します。[Generate report (レポートの生成)]を選択すると、PDF ファイルが作成されます。このファイルには、ワークロードの状態、特定されたリスクの数、推奨される改善点のリストが含まれています。

### 手順 3: 改善計画をレビューする

選択したベストプラクティスに基づいて、AWS WA Tool は、AWS Well-Architected フレームワーク レンズに対して評価された高リスクおよび中リスクの領域を特定します。

改善計画をレビューするには:

- 1. [概要] ページの [レンズ] セクションで、[AWS Well-Architected フレームワーク] を選択します。
- 2. 次に、[Improvement plan (改善計画)]を選択します。

このワークロードの例では、AWS Well-Architected フレームワークレンズによって高リスクと中リ スクの問題が特定されています。
| Well-Architected Tool > Wo          | orkloads > Retail Website - North America > AWS Well-Architected Framework Lens |   |  |  |  |  |  |  |  |
|-------------------------------------|---------------------------------------------------------------------------------|---|--|--|--|--|--|--|--|
| AWS Well-Architected Framework Lens |                                                                                 |   |  |  |  |  |  |  |  |
| Overview Improvem                   | nent plan                                                                       |   |  |  |  |  |  |  |  |
| Improvement plan o                  | overview                                                                        |   |  |  |  |  |  |  |  |
| Risks                               |                                                                                 |   |  |  |  |  |  |  |  |
| 😣 High risk 3                       |                                                                                 |   |  |  |  |  |  |  |  |
| ▲ Medium risk 1                     |                                                                                 |   |  |  |  |  |  |  |  |
|                                     |                                                                                 |   |  |  |  |  |  |  |  |
| Improvement items                   | < 1                                                                             | > |  |  |  |  |  |  |  |

ワークロードの[改善ステータス]を更新して、ワークロードへの改善がまだ開始されていないことを 周知します。

[改善ステータス]を変更するには:

- 1. 改善計画から、ページ上部のパンくずリストにあるワークロードの名前 (Retail Website North America) をクリックします。
- 2. [プロパティ] タブをクリックします。
- 3. [ワークロードのステータス] セクションに移動し、ドロップダウンリストで [未開始] を選択しま す。

| Workload status                                                        |   |
|------------------------------------------------------------------------|---|
| Improvement status<br>Choose the status of your workload improvements. |   |
| Not Started                                                            |   |
| <br>None                                                               | _ |
| Not Started                                                            |   |
| In Progress Not Started                                                |   |
| Complete                                                               |   |
| Risk Acknowledged                                                      |   |

 [概要] タブをクリックして [プロパティ] タブに戻り、[レンズ] セクションの AWS Well-Architected フレームワークリンクをクリックします。次に、ページ上部の [改善計画] タブをク リックします。

[Improvement items (改善項目)] セクションには、ワークロードで特定された推奨改善項目が表示さ れます。質問は、設定した優先度に基づいて並べ替えられ、まず高リスクの問題が、次に中リスクの 問題が表示されます。

質問のベストプラクティスを表示するには、[Recommended improvement items (推奨改善項目)] を 展開します。推奨改善アクションはそれぞれ、特定されたリスクを排除するか少なくとも軽減するの に役立つ、エキスパートからの詳細なガイダンスにリンクされています。

プロファイルがワークロードに関連付けられている場合は、優先度の高いリスクの数が [改善計画の 概要] セクションに表示され、[プロファイルによる優先度] を選択することで [改善項目] のリストを フィルタできます。改善項目のリストには、[優先度] ラベルが表示されます。

## 手順 4: 改善を行って進捗を評価する

改善計画の一環としてワークロードに Amazon CloudWatch と AWS Auto Scaling のサポートを追加 することで、高リスクの問題の 1 つに対処しました。

[改善項目] セクションから:

- 関連のある質問を選択し、変更を反映するように選択したベストプラクティスを更新します。改 善点を記録するメモが追加されます。
- 2. 次に [保存して終了] を選択してワークロードの状態を更新します。
- 変更を加えた後は [Improvement plan (改善計画)] に戻り、それらの変更がワークロードに与えた影響を確認できます。この例では、これらのアクションによりリスクプロファイルが改善され、高リスクの問題が3つから1つに減少しました。

| Well-Architected Tool > Workloads > Retail Website - North America |                    |            |            |  |  |  |  |
|--------------------------------------------------------------------|--------------------|------------|------------|--|--|--|--|
| Retail W                                                           | Delete workload    |            |            |  |  |  |  |
| Review                                                             | Improvement plan   | Milestones | Properties |  |  |  |  |
| Improven                                                           | nent plan overview |            |            |  |  |  |  |
| Risks                                                              |                    |            |            |  |  |  |  |
| 🛞 High                                                             | risk 1             |            |            |  |  |  |  |
| 🔥 Medi                                                             | um risk 2          |            |            |  |  |  |  |

この時点でマイルストーンを保存してから [Milestones (マイルストーン)] に移動し、ワークロードが どのように改善されたかを確認できます。

# ワークロード

ワークロードとは、ビジネス価値をもたらすリソースとコード (顧客向けアプリケーションやバック エンドプロセスなど) の集合のことです。

ワークロードは、1 つの AWS アカウント内のリソースのサブセットで構成されている場合もあれ ば、複数の AWS アカウントにまたがる複数のリソースの集合になっている場合もあります。中小企 業では、ほんの数ワークロードになる一方、大企業では、数千ワークロードにもなることがありま す。

左側のナビゲーションからアクセスできる [Workloads (ワークロード)] ページには、すべてのワーク ロードに関する情報と、共有されたワークロードが表示されます。

ワークロードごとに以下の情報が表示されます。

#### 名前

ワークロードの名前。

[所有者]

ワークロードを所有する AWS アカウント ID。

回答された質問

回答された質問の数。

[High risks (高リスク)]

特定された高リスクの問題 (HRI) の数。

[Medium risks (中リスク)]

特定された中リスクの問題 (MRI) の数。

[Improvement status (改善ステータス)]

ワークロードに対して設定した改善ステータス。

- ・なし
- 未開始
- 進行中
- 完了
- Risk Acknowledged (リスク認識)

#### 最終更新日

ワークロードが最後に更新された日時。

リストからワークロードを選択したら、次の操作を行います。

- ワークロードの詳細をレビューするには、[View details (詳細の表示)]を選択します。
- ワークロードのプロパティを変更するには、[Edit (編集)]を選択します。
- 他の AWS アカウント、ユーザー、AWS Organizations または組織部門 (OU) とのワークロード共有を管理するには、[詳細を表示]、[共有] の順に選択します。
- ワークロードとそのすべてのマイルストーンを削除するには、[Delete (削除)]を選択します。ワークロードの所有者のみがこれを削除できます。

A Warning

削除したワークロードを元に戻すことはできません。ワークロードに関連付けられている すべてのデータが削除されます。

## 高リスクの問題 (HRI) と中リスクの問題 (MRI)

AWS Well-Architected Tool で特定された 高リスクの問題 (HRI) は、ビジネスに重大な悪影響を及ぼ す可能性があると AWS が認識した、アーキテクチャおよび運用上の選択肢です。HRI は、組織の運 用、資産、個人に影響を及ぼす可能性があります。中リスクの問題 (MRI) もビジネスに悪影響を及 ぼす可能性がありますが、その程度は比較的低くなります。これらの問題は、AWS Well-Architected Tool の回答に基づいています。対応するベストプラクティスは、AWS および AWS のお客様に広く 適用されます。ここでのベストプラクティスとは、AWS Well-Architected フレームワークとレンズ によって定義されるガイダンスです。

Note

これらはあくまでガイドラインであり、お客様はそのベストプラクティスを実践しないこと でビジネスにどのような影響があるかを評価し、測定する必要があります。ワークロードに ベストプラクティスを適用できない技術的またはビジネス上の具体的な理由がある場合、リ スクは示された値よりも低くなる可能性があります。AWS では、お客様がこれらの理由と その理由によるベストプラクティスへの影響を、ワークロードのコメントに記録することを お勧めしています。特定されたすべての HRI と MRI の場合、AWS はお客様に対し、AWS Well-Architected Tool で定義されているベストプラクティスを実践するようお勧めしていま す。ベストプラクティスを実装した場合は、AWS Well-Architected Tool でベストプラクティ スが実装済みであるとマークして、問題が解決したことを示します。お客様がベストプラク ティスを実装しないことを選択した場合、AWS は、実装しない理由と適切なビジネスレベ ルの承認を記録することをお勧めします。

### AWS Well-Architected Tool でのワークロードの定義

ワークロードを定義するには 2 つの方法があります。AWS WA Tool の [ワークロード] ページでは、 テンプレートなしでワークロードを定義できます。または、[レビューテンプレート] ページでは、既 存のレビューテンプレートを使用するか、新しいテンプレートを作成して、ワークロードを定義でき ます。

[ワークロード] ページでワークロードを定義するには

- 1. 左側のナビゲーションペインで [ワークロード] を選択します。
- 2. [ワークロードの定義] ドロップダウンを選択します。
- [ワークロードの定義]を選択します。または、レビューテンプレートを作成していて、そこから
   ワークロードを定義する場合は、[レビューテンプレートから定義]を選択します。
- the section called "ワークロードの定義" の指示に従って、ワークロードプロパティを指定する か、任意でプロファイルとレンズを適用します。

[レビューテンプレート] ページからワークロードを定義するには

- 1. 左側のナビゲーションペインで [レビューテンプレート] を選択します。
- 既存のレビューテンプレートの名前を選択するか、<u>the section called "レビューテンプレートの</u> 作成"の指示に従って新しいレビューテンプレートを作成します。
- 3. [テンプレートからワークロードを定義]を選択します。
- 4. <u>the section called "テンプレートからのワークロードの定義"</u>の指示に従って、レビューテンプ レートからワークロードを作成します。

### AWS Well-Architected Tool でのワークロードの表示

自分が所有しているワークロードと、自分と共有されているワークロードの詳細を表示できます。

ワークロードを表示するには

- 1. AWS Management Console にサインインし、<u>https://console.aws.amazon.com/wellarchitected/</u> で AWS Well-Architected Tool のコンソールを開きます。
- 2. 左側のナビゲーションペインで [ワークロード] を選択します。
- 3. 以下のいずれかの方法で表示するワークロードを選択します。
  - ワークロードの名前を選択します。
  - ワークロードを選択したら、[詳細の表示]を選択します。

ワークロード詳細ページが表示されます。

Note

必須フィールド [Review owner (レビューの所有者)] が追加されました。これにより、レ ビュープロセスの主担当者またはグループを簡単に識別できます。

このフィールドが追加される前に定義されたワークロードを初めて表示すると、この変更が 通知されます。[Edit (編集)] を選択して [Review owner (レビュー所有者)] フィールドを設定 します。それ以上のアクションは必要ありません。

[Acknowledge] (了解) を選択すると、[Review owner] (レビュー所有者) フィールドの設定が 延期されます。その 60 日間、フィールドが空白であることを示すバナーが表示されます。 バナーを削除するには、ワークロードを編集し、[Review owner (レビュー所有者)] を指定し ます。

指定された日付までにフィールドを設定しない場合、ワークロードへのアクセスが制限さ れます。ワークロードの表示と削除は続行できますが、[Review owner (レビュー所有者)] フィールドの設定以外は編集できません。ワークロードへの共有アクセスは、アクセスが制 限されている間も影響を受けません。

# AWS Well-Architected Tool でのワークロードの編集

自分が所有しているワークロードの詳細を編集できます。

ワークロードを編集するには

- 1. AWS Management Console にサインインし、<u>https://console.aws.amazon.com/wellarchitected/</u> で AWS Well-Architected Tool のコンソールを開きます。
- 2. 左側のナビゲーションペインで [ワークロード] を選択します。

3. 編集するワークロードを選択したら、[Edit (編集)] を選択します。

4. ワークロードに変更を加えます。

各フィールドの説明については、「<u>AWS WA Tool でのワークロードの定義</u>」を参照してくださ い。

Note

既存のワークロードを更新する場合、[Trusted Advisor をアクティブ化する] を使用で きます。これにより、ワークロード所有者の IAM ロールが自動作成されます。Trusted Advisor が有効化されたワークロードに関連するアカウントの所有者は、IAM でロー ルを作成する必要があります。詳細については、「<u>the section called "IAM で Trusted</u> Advisor を有効化"」を参照してください。

5. [保存]を選択して、ワークロードに加えた変更を保存します。

必須フィールドが空白の場合、または指定した値が無効な場合は、ワークロードに対する更新を 保存する前に問題を修正する必要があります。

### AWS Well-Architected Tool でのワークロードの共有

自分が所有しているワークロードは、同じ AWS リージョン のその他 AWS アカウント、ユーザー、 組織、および組織部門 (OU) と共有できます。

Note ワークロードを共有できるのは、同じ AWS リージョン内だけです。 ワークロードを他の AWS アカウント と共有する場合、受信者に wellarchitected:UpdateShareInvitation アクセス許可がないと、共有の招待を受 け入れることはできません。アクセス許可ポリシーの例については、「<u>the section called</u> <u>"AWS WA Tool へのアクセスの提供"</u>」を参照してください。

他の AWS アカウント やユーザーとワークロードを共有するには

- 1. AWS Management Console にサインインし、<u>https://console.aws.amazon.com/wellarchitected/</u>で AWS Well-Architected Tool のコンソールを開きます。
- 2. 左側のナビゲーションペインで [ワークロード] を選択します。

3. 次のいずれかの方法で、自分が所有しているワークロードを選択します。

- ワークロードの名前を選択します。
- ワークロードを選択したら、[詳細を表示]を選択します。
- [共有]を選択します。次に、[作成]、[ユーザーまたはアカウントへの共有を作成] の順に選択し、ワークロードの招待状を作成します。
- 5. ワークロードを共有するユーザーの 12 桁の AWS アカウント ID または ARN を入力します。
- 6. 付与するアクセス許可を選択します。

読み取り専用

ワークロードへの読み取り専用アクセスを許可します。

#### 投稿者

回答とそのメモへの更新アクセスと、残りのワークロードへの読み取り専用アクセスを許可 します。

7. [作成] を選択して、指定した AWS アカウント またはユーザーにワークロードの招待を送信しま す。

ワークロードの招待が7日以内に承諾されない場合、招待は自動的に期限切れになります。

ユーザーとユーザーの AWS アカウント の両方にワークロードの招待がある場合、最高レベルのア クセス許可のワークロードの招待がユーザーに適用されます。

#### A Important

ワークロードを組織または組織部門 (OU) と共有する前に、<u>AWS Organizations アクセスを</u> <u>有効にする必要があります</u>。

ワークロードを組織や OU と共有するには

- 1. AWS Management Console にサインインし、<u>https://console.aws.amazon.com/wellarchitected/</u>で AWS Well-Architected Tool のコンソールを開きます。
- 2. 左側のナビゲーションペインで [ワークロード] を選択します。
- 3. 次のいずれかの方法で、自分が所有しているワークロードを選択します。
  - ワークロードの名前を選択します。

ワークロードを選択したら、[詳細を表示]を選択します。

- 4. [共有] を選択します。次に、[作成] と [Organizations への共有の作成] を選択します。
- 5. [ワークロード共有を作成] ページで、組織全体に許可を付与するのか、1 つ以上の OU に付与す るのかを選択します。
- 6. 付与するアクセス許可を選択します。

読み取り専用

ワークロードへの読み取り専用アクセスを許可します。

投稿者

回答とそのメモへの更新アクセスと、残りのワークロードへの読み取り専用アクセスを許可 します。

7. [作成]を選択してワークロードを共有します。

ワークロードへのアクセスを共有している人を確認するには、<u>AWS Well-Architected Tool でのワー</u> クロードの詳細の表示ページで [Shares] (共有) を選択します。

エンティティによるワークロードの共有を防止するた め、wellarchitected:CreateWorkloadShare アクションを拒否するポリシーを追加します。

また、自分が所有しているカスタムレンズは、同じ AWS リージョン 内の他の AWS アカウント、 ユーザー組織 OU と共有できます。詳細については、「<u>AWS WA Tool でのカスタムレンズの共有</u>」 を参照してください。

### AWS Well-Architected Tool ワークロードを共有するときの考慮事項

ワークロードは、最大 20 の異なる AWS アカウント およびユーザーと共有できます。ワークロード を共有できるのは、ワークロードと同じ AWS リージョンにあるアカウントとユーザーのみです。

2019 年 3 月 20 日以降に開設されたリージョンでワークロードを共有するには、自分と共有先の AWS アカウントの両方が AWS Management Console でそのリージョンを有効にする必要がありま す。詳細については、「AWS グローバルインフラストラクチャ」を参照してください。

ワークロードは、AWS アカウント、アカウントの個々のユーザー、またはその両方と共有できま す。ワークロードを AWS アカウント と共有すると、そのアカウントのすべてのユーザーにワーク ロードへのアクセスが付与されます。アカウントの特定のユーザーだけがアクセスを必要とする場合 は、最小特権付与のベストプラクティスに従い、それらのユーザーと個別にワークロードを共有しま す。

AWS アカウント と、アカウントのユーザーの両方にワークロードの招待がある場合、最高レベルの アクセス許可が付与されているワークロード招待が、ワークロードへのユーザーのアクセス許可を判 断します。ユーザーのワークロードの招待を削除した場合、ユーザーのアクセスは AWS アカウント のワークロードの招待によって決まります。ワークロードへのユーザーのアクセス権を削除するに は、両方のワークロードの招待を削除します。

ワークロードを組織または1つ以上の組織部門 (OU) と共有する前に、AWS Organizations アクセス を有効にする必要があります。

1 つの組織と 1 つ以上の OU の両方とワークロードを共有する場合、最高レベルのアクセス許可を持 つワークロード招待によって、そのワークロードに対するアカウントのアクセス許可が決まります。

AWS Organizations 共有を有効にするには

- 1. AWS Management Console にサインインし、<u>https://console.aws.amazon.com/wellarchitected/</u> で AWS Well-Architected Tool コンソールを開きます。
- 2. 左側のナビゲーションペインで [設定] を選択します。
- 3. [AWS Organizations のサポートを有効化] を選択します。
- 4. [設定を保存]を選択します。

AWS Well-Architected Tool での共有アクセスの削除

ワークロードの招待は削除できます。ワークロードの招待を削除すると、ワークロードへの共有アク セスが削除されます。

ワークロードへの共有アクセスを削除するには

- 1. AWS Management Console にサインインし、<u>https://console.aws.amazon.com/wellarchitected/</u>で AWS Well-Architected Tool のコンソールを開きます。
- 2. 左側のナビゲーションペインで [ワークロード] を選択します。
- 3. 以下のいずれかの方法でワークロードを選択します。
  - ワークロードの名前を選択します。
  - ワークロードを選択したら、[詳細を表示]を選択します。
- 4. [共有]を選択します。

5. 削除するワークロードの招待を選択し、[削除]を選択します。

6. [Delete] を選択して確定します。

ユーザーとユーザーの AWS アカウント にワークロードの招待がある場合、ワークロードに対する ユーザーのアクセス許可を削除するには、両方のワークロードの招待を削除する必要があります。

AWS Well-Architected Tool での共有アクセスの変更

保留中または承諾されたワークロードの招待を変更できます。

ワークロードへの共有アクセスを変更するには

- 1. AWS Management Console にサインインし、<u>https://console.aws.amazon.com/wellarchitected/</u>でAWS Well-Architected Tool のコンソールを開きます。
- 2. 左側のナビゲーションペインで [ワークロード] を選択します。
- 3. 次のいずれかの方法で、自分が所有しているワークロードを選択します。
  - ワークロードの名前を選択します。
  - ワークロードを選択したら、[詳細を表示]を選択します。
- 4. [共有]を選択します。
- 5. 変更するワークロードの招待を選択し、[編集]を選択します。
- 6. AWS アカウント またはユーザーに付与する新しいアクセス許可を選択します。

読み取り専用

ワークロードへの読み取り専用アクセスを許可します。

投稿者

回答とそのメモへの更新アクセスと、残りのワークロードへの読み取り専用アクセスを許可 します。

7. [保存]を選択します。

変更したワークロードの招待が7日以内に承諾されない場合は、自動的に期限切れになります。

AWS Well-Architected Tool でのワークロードの招待の承諾と拒否

ワークロードの招待は、別の AWS アカウントが所有するワークロードを共有するためのリクエスト です。ワークロードの招待を承諾すると、ワークロードが [ワークロード] ページと [ダッシュボード] ページに追加されます。ワークロードの招待を拒否すると、その招待はワークロードの招待リストか ら削除されます。

ワークロードの招待を承諾するまでに、7日の猶予があります。7日以内に招待を承諾しない場合 は、自動的に期限切れになります。

Note

ワークロードは、同じ AWS リージョン内でのみ共有できます。

ワークロードの招待を承諾または拒否するには

- 1. AWS Management Console にサインインし、<u>https://console.aws.amazon.com/wellarchitected/</u> で AWS Well-Architected Tool のコンソールを開きます。
- 2. 左側のナビゲーションペインで、[Workload invitations (ワークロードの招待)]を選択します。
- 3. 承諾または拒否するワークロードの招待を選択します。
  - ワークロードの招待を承諾するには、[承諾] を選択します。

「ワークロードが [ワークロード] ページと [ダッシュボード] ページに追加されます。

• ワークロードの招待を拒否するには、[拒否] を選択します。

ワークロードの招待がリストから削除されます。

ワークロードの招待が承諾された後に共有アクセスを拒否するには、ワークロードの<u>AWS Well-</u> <u>Architected Tool でのワークロードの詳細の表示</u>ページで [Reject share] (共有を拒否) を選択しま す。

### AWS Well-Architected Tool でのワークロードの削除

不要になったワークロードは削除できます。ワークロードを削除すると、マイルストーンやワーク ロード共有の招待も含め、ワークロードに関連付けられているすべてのデータが削除されます。ワー クロードを削除できるのは、ワークロードの所有者だけです。

#### ▲ Warning

削除したワークロードを元に戻すことはできません。ワークロードに関連付けられているす べてのデータが完全に削除されます。

ワークロードを削除するには

- 1. AWS Management Console にサインインし、<u>https://console.aws.amazon.com/wellarchitected/</u> で AWS Well-Architected Tool のコンソールを開きます。
- 2. 左側のナビゲーションペインで [ワークロード] を選択します。
- 3. 削除するワークロードを選択したら、[Delete (削除)]を選択します。
- [Delete (削除)] ウィンドウで、[Delete (削除)] を選択してワークロードとそのマイルストーンの 削除を確認します。

エンティティによるワークロードの削除を防止するため、wellarchitected:DeleteWorkload アクションを拒否するポリシーを追加します。

# AWS Well-Architected Tool でのワークロードレポートの生成

レンズのワークロードレポートを生成できます。レポートには、ワークロードの質問への回答、コメ ント、特定された現在の中および高リスクの数が含まれています。質問で1つ以上のリスクが特定 された場合、その質問のための改善計画により、それらのリスクを軽減するためのアクションが一覧 表示されます。

ワークロードにプロファイルが関連付けられている場合は、プロファイルの概要情報と優先順位付け されたリスクがワークロードレポートに表示されます。

レポートを使用すると、AWS Well-Architected Tool にアクセスできない他のユーザーとワークロー ドに関する詳細を共有できます。

ワークロードレポートを生成するには

- 1. AWS Management Console にサインインし、<u>https://console.aws.amazon.com/wellarchitected/</u> で AWS Well-Architected Tool のコンソールを開きます。
- 2. 左側のナビゲーションペインで [ワークロード] を選択します。
- 3. 目的のワークロードを選択したら、[詳細を表示]を選択します。

4. レポートを生成するレンズを選択したら、[レポート生成]を選択します。

レポートが生成され、そのダウンロードや表示が可能になります。

## AWS Well-Architected Tool でのワークロードの詳細の表示

ワークロード詳細ページには、マイルストーン、改善計画、ワークロード共有など、ワークロードに 関する情報が表示されます。ページ上部のタブを使用して、さまざまな詳細セクションに移動しま す。

ワークロードを削除するには、[Delete workload (ワークロードの削除)] を選択します。ワークロード を削除できるのは、ワークロードの所有者だけです。

共有ワークロードへのアクセスを削除するには、[Reject share (共有の拒否)] を選択します。

#### トピック

- ・ AWS Well-Architected Tool の [概要] タブ
- AWS Well-Architected Tool の [マイルストーン] タブ
- AWS Well-Architected Tool の [プロパティ] タブ
- ・ AWS Well-Architected Tool の [共有] タブ

#### AWS Well-Architected Tool の [概要] タブ

初めてワークロードを表示したときには、まず [Overview (概要)] タブが表示されます。このタブに は、ワークロードの全体的な状態、続いて各レンズの状態が表示されます。

すべての質問を完了していない場合は、ワークロードのドキュメント化を開始または続行するよう促 すバナーが表示されます。

[Workload overview (ワークロードの概要)] セクションには、ワークロードの現在の全体的な状態 と、[Workload notes (ワークロードコメント)] に入力したコメントが表示されます。状態またはコメ ントを更新するには、[Edit (編集)] を選択します。

ワークロードの現在の状態を記録するには、[Save milestone (マイルストーンの保存)] を選択しま す。マイルストーンは不変であり、保存後に変更することはできません。

ワークロードの状態の文書化を続けるには、[Start reviewing (レビューの開始)] を選択し、目的のレ ンズを選択します。

### AWS Well-Architected Tool の [マイルストーン] タブ

ワークロードのマイルストーンを表示するには、[Milestones (マイルストーン)] タブを選択します。

マイルストーンを選択したら、[レポートの生成] を選択して、マイルストーンに関連付けられたワー クロードレポートを作成します。レポートには、ワークロードの質問への回答、コメント、マイルス トーンが保存された時点での、ワークロードの中および高リスクの数が含まれています。

以下のいずれかの方法で、特定のマイルストーンの時点におけるワークロードの状態に関する詳細を 表示できます。

- マイルストーンの名前を選択します。
- ・マイルストーンを選択したら、[View milestone (マイルストーンの表示)]を選択します。

AWS Well-Architected Tool の [プロパティ] タブ

ワークロードのプロパティを表示するには、[Properties (プロパティ)] タブを選択します。これらの プロパティの初期値は、ワークロードの定義時に指定された値です。[Edit (編集)] を選択して、変更 を加えることができます。変更できるのは、ワークロードの所有者だけです。

プロパティの説明については、「AWS WA Tool でのワークロードの定義」を参照してください。

AWS Well-Architected Tool の [共有] タブ

ワークロードの招待を表示または変更するには、[共有] タブを選択します。このタブは、ワークロー ドの所有者に対してのみ表示されます。

ワークロードへの共有アクセスを持つ各 AWS アカウント とユーザーごとに、次の情報が表示され ます。

Principal

ワークロードへの共有アクセスを持つ AWS アカウント ID またはユーザー ARN。 ステータス

ワークロード招待のステータス。

保留中

招待は承諾または拒否待ちです。ワークロードの招待が7日以内に承諾されない場合は、自動 的に期限切れになります。 承諾

招待は承諾されました。

拒否

招待は拒否されました。

・失効済み

招待は7日以内に承諾または拒否されませんでした。

アクセス許可

AWS アカウント またはユーザーに付与されるアクセス許可。

・読み取り専用

プリンシパルは、ワークロードに対する読み取り専用アクセス権を持ちます。

• 寄稿者

プリンシパルは回答とそのメモを更新でき、残りのワークロードへの読み取り専用アクセス権 を持ちます。

アクセス許可の詳細

アクセス許可の詳細説明。

同じ AWS リージョン 内の別の AWS アカウント またはユーザーとワークロードを共有するに は、[作成] を選択します。ワークロードは、最大 20 の異なる AWS アカウント およびユーザーと共 有できます。

ワークロードの招待を削除するには、招待を選択して [削除] を選択します。

ワークロードの招待を変更するには、招待を選択し、[編集]を選択します。

# AWS WA Tool でのレンズの使用

AWS Well-Architected Tool では、レンズを使用することで、一貫した方法でアーキテクチャをベ ストプラクティスに照らして評価し、改善すべき分野を特定できます。ワークロードが定義される と、AWS Well-Architected フレームワークレンズが自動適用されます。

ワークロードには、1 つまたは複数のレンズを適用できます。各レンズには、それぞれ独自の質問、 ベストプラクティス、コメント、改善計画があります。

ワークロードに適用できるレンズには、[レンズカタログ] と [カスタムレンズ] の 2 種類がありま す。

- レンズカタログ: AWS によって作成され、管理されている公式レンズ。レンズカタログはすべてのユーザーが利用でき、追加でインストールしなくても使用できます。
- <u>カスタムレンズ</u>: AWS の公式コンテンツではない、ユーザー定義のレンズ。独自の柱、質問、ベストプラクティス、改善計画を使用して、<u>カスタムレンズを作成</u>したり、他の AWS アカウントとカスタムレンズを共有したりできます。

ー度に 5 つのレンズをワークロードに追加でき、1 つのワークロードには最大 20 のレンズを適用で きます。

ワークロードからレンズを削除すると、レンズに関連付けられたデータが保持されます。ワークロー ドにレンズを追加し直した場合、データが復元されます。

## AWS WA Tool でのワークロードへのレンズの追加

ワークロードにレンズを追加すると、アーキテクチャの長所と弱点をよりよく理解し、改善点を特定 し、ワークロードがベストプラクティスに従っていることを確認するために役立ちます。

ワークロードにレンズを追加するには

- 1. AWS Management Console にサインインし、<u>https://console.aws.amazon.com/wellarchitected/</u> で AWS Well-Architected Tool のコンソールを開きます。
- 2. 左側のナビゲーションペインで [ワークロード] を選択します。
- 3. 目的のワークロードを選択したら、[詳細を表示]を選択します。
- 4. 追加するレンズを選択し、[保存]を選択します。

レンズは、[カスタムレンズ]、[レンズカタログ]、またはその両方から選択できます。

ワークロードには最大 20 個のレンズを追加できます。

AWS レンズカタログの詳細については、「<u>AWS Well-Architected レンズ</u>」を参照してください。す べてのレンズのホワイトペーパーがレンズカタログにレンズとして提供されているわけではありませ ん。

#### 🚯 免責事項

他の AWS ユーザーまたはアカウントが作成したカスタムレンズにアクセスする、またはそ れらを適用する (あるいはその両方) ことで、他のユーザーが作成、共有したカスタムレンズ が、AWS カスタマーアグリーメントに定義されているサードパーティーコンテンツである ことを認めるものとします。

## AWS WA Tool でのワークロードからのレンズの削除

ワークロードとの関連性がなくなったレンズは削除できます。

ワークロードからレンズを削除するには

- 1. AWS Management Console にサインインし、<u>https://console.aws.amazon.com/wellarchitected/</u> で AWS Well-Architected Tool のコンソールを開きます。
- 2. 左側のナビゲーションペインで [ワークロード] を選択します。
- 3. 目的のワークロードを選択したら、[詳細を表示]を選択します。
- 4. 削除するレンズを選択解除し、[保存]を選択します。

AWS Well-Architected フレームワークレンズをワークロードから削除することはできません。

レンズに関連するデータは保持されます。レンズをワークロードに戻すと、データが復元されます。

### AWS WA Tool でのワークロードのレンズに関する詳細の表示

レンズに関する詳細は、AWS Well-Architected Tool コンソールで確認できます。レンズの詳細を表 示するには、レンズを選択します。

# [概要] タブ

[Overview (概要)] タブには、回答された質問の数など、レンズに関する一般的な情報が表示されま す。このタブから続けて、ワークロードの確認、レポートの生成、レンズメモの編集を行うことがで きます。

## [Improvement Plan] (改善計画) タブ

[Improvement Plan (改善計画)] タブには、ワークロードを改善するために推奨されるアクションのリ ストが表示されます。リスクと柱に基づいて推奨事項をフィルタ処理できます。

## [Shares] (共有) タブ

カスタムレンズの場合、[Shares] (共有) タブには、そのレンズが共有されている IAM プリンシパル のリストが表示されます。

# AWS WA Tool のワークロード用のカスタムレンズ

独自の柱、質問、ベストプラクティス、改善計画を使用して、カスタムレンズを作成できま す。AWS が提供するレンズと同じように、カスタムレンズをワークロードに適用します。また、自 分が作成したカスタムレンズを他の AWS アカウントと共有したり、他の人が所有するカスタムレン ズを自分と共有したりできます。

カスタムレンズの質問は、特定のテクノロジーに特化したり、組織内のガバナンスニーズに対応したり、Well-Architected フレームワークや AWS レンズで提供されるガイダンスを拡張したりできるようにカスタマイズできます。既存のレンズと同様に、マイルストーンを作成して経時的な進行状況を 追跡し、レポートを生成して定期的なステータスを提供できます。

トピック

- AWS WA Tool でのカスタムレンズの表示
- AWS WA Tool でのワークロード用カスタムレンズの作成
- AWS WA Tool でのワークロード用カスタムレンズのプレビュー
- AWS WA Tool でのカスタムレンズの初回公開
- AWS WA Tool でのカスタムレンズの更新の公開
- AWS WA Tool でのカスタムレンズの共有
- AWS WA Tool でのカスタムレンズへのタグの追加

- AWS WA Tool でのカスタムレンズの削除
- AWS WA Tool のレンズ形式の仕様

### AWS WA Tool でのカスタムレンズの表示

自分が所有しているカスタムレンズと、自分と共有されているカスタムレンズの詳細を表示できま す。

レンズを表示するには

- 1. AWS Management Console にサインインし、<u>https://console.aws.amazon.com/wellarchitected/</u>で AWS Well-Architected Tool のコンソールを開きます。
- 2. 左側のナビゲーションペインで [カスタムレンズ] を選択します。

#### Note

カスタムレンズを作成していない場合や、カスタムレンズを共有していない場合、[カス タムレンズ] セクションには何も表示されません。

- 3. 表示するカスタムレンズを選択します。
  - [Owned by me] (自分が所有) 自分が作成したカスタムレンズを表示します。
  - [Shared with me] (自分と共有) 自分と共有されているカスタムレンズを表示します。
- 4. 以下のいずれかの方法で、表示するカスタムレンズを選択します。
  - レンズの名前を選択します。
  - レンズを選択したら、[View details] (詳細の表示)を選択します。

[AWS WA Tool でのワークロードのレンズに関する詳細の表示] ページが表示されます。

[Custom lenses] (カスタムレンズ) ページには以下のフィールドがあります。

#### 名前

レンズの名前。

#### 所有者

カスタムレンズを所有する AWS アカウント ID。

ステータス

[PUBLISHED] (公開済み) というステータスは、カスタムレンズが公開済みで、ワークロードに適 用したり他の AWS アカウントと共有したりできることを意味します。

[DRAFT] (下書き) のステータスは、カスタムレンズが作成されたものの、まだ公開されていない ことを意味します。カスタムレンズは、ワークロードに適用または共有する前に、公開する必要 があります。

バージョン

カスタムレンズのバージョン名。

最終更新日

カスタムレンズが最後に更新された日時。

AWS WA Tool でのワークロード用カスタムレンズの作成

カスタムレンズを作成するには

- 1. AWS Management Console にサインインし、<u>https://console.aws.amazon.com/wellarchitected/</u> で AWS Well-Architected Tool のコンソールを開きます。
- 2. 左のナビゲーションペインで [Custom lenses] (カスタムレンズ) を選択します。
- 3. [Create custom lens] (カスタムレンズの作成) を選択します。
- JSON テンプレートファイルをダウンロードするには、[Download file] (ファイルのダウンロード) を選択します。
- 5. 任意のテキストエディタで JSON テンプレートファイルを開き、カスタムレンズのデータを追 加します。このデータには、柱、質問、ベストプラクティス、改善計画リンクが含まれます。

詳細については、「<u>AWS WA Tool のレンズ形式の仕様</u>」を参照してください。カスタムレンズ のサイズは 500 KB を超えることはできません。

- 6. [ファイルを選択]を選択し、JSON ファイルを選択します。
- 7. (オプション) [タグ] セクションで、ワークロードレンズに関連付けるタグを追加します。
- 8. [送信とプレビュー]を選択してカスタムレンズをプレビューするか[送信]を選択して、プレ ビューせずにカスタムレンズを送信します。

[送信とプレビュー] を選択してカスタムレンズをプレビューして送信する場合は、[次へ] を選択 すると、レンズのプレビューに移動できます。[プレビューの終了] を選択すると、[カスタムレ ンズ] に戻れます。

検証に失敗した場合は、JSON ファイルを編集して、カスタムレンズを再度作成してみてください。

JSON ファイルが AWS WA Tool によって検証されると、カスタムレンズが [Custom lenses] (カスタ ムレンズ) に表示されます。

カスタムレンズが作成されると、[DRAFT](下書き) ステータスになります。レンズをワークロードに 適用したり他の AWS アカウントと共有したりするには、レンズを公開する必要があります。

AWS アカウントでは 最大 15 個のカスタムレンズを作成できます。

#### 🚺 免責事項

カスタムレンズにエンドユーザーまたはその他の個人を特定できる情報 (PII) を含めたり、カ スタムレンズを介してこれらを収集したりしないでください。自分のカスタムレンズ、また は自分のアカウントで使用している共有されたカスタムレンズに PII が含まれる、またはこ れらを介して PII が収集される場合、お客様は、含まれる PII が適用法に従って処理される こと、適切なプライバシー通知を行うこと、および当該データを処理するために必要な同意 を得ることに責任を負います。

### AWS WA Tool でのワークロード用カスタムレンズのプレビュー

#### カスタムレンズをプレビューするには

- 1. AWS Management Console にサインインし、<u>https://console.aws.amazon.com/wellarchitected/</u> で AWS Well-Architected Tool のコンソールを開きます。
- 2. 左側のナビゲーションペインで [カスタムレンズ] を選択します。
- 3. プレビューできるのは [下書き] ステータスのレンズだけです。目的の [下書き] カスタムレン ズ、[プレビューエクスペリエンス] の順に選択します。
- 4. [次へ]を選択して、レンズのプレビューを確認します。
- 5. (オプション) プレビューの各質問内のベストプラクティスを選択し、[回答に基づいて更新する] を選択してリスクロジックをテストすることで、[改善計画] を確認できます。変更が必要な場合 は、公開前に JSON テンプレート内の [リスクルール] を更新します。

#### 6. [プレビューを終了]を選択してカスタムレンズに戻ります。

#### Note

<u>カスタムレンズの作成</u>時に、[送信とプレビュー] を選択しても、カスタムレンズをプレ ビューできます。

### AWS WA Tool でのカスタムレンズの初回公開

#### カスタムレンズを公開するには

- 1. AWS Management Console にサインインし、<u>https://console.aws.amazon.com/wellarchitected/</u>でAWS Well-Architected Tool のコンソールを開きます。
- 2. 左のナビゲーションペインで [Custom lenses] (カスタムレンズ) を選択します。
- 3. 目的のカスタムレンズを選択し、[Publish lens] (レンズを公開) を選択します。
- [Version name] (バージョン名) ボックスに、バージョン変更のための一意の識別子を入力します。この値は最大 32 文字で、英数字とピリオド(「.」)のみを使用できます。
- 5. [Publish custom lens] (カスタムレンズを公開) を選択します。

カスタムレンズが発行されると、[発行済み] ステータスになります。

これで、カスタムレンズをワークロードに適用したり、他の AWS アカウント またはユーザーを共 有できるようになります。

### AWS WA Tool でのカスタムレンズの更新の公開

既存のカスタムレンズの更新を公開するには

- 1. AWS Management Console にサインインし、<u>https://console.aws.amazon.com/wellarchitected/</u> で AWS Well-Architected Tool のコンソールを開きます。
- 2. 左のナビゲーションペインで [Custom lenses] (カスタムレンズ) を選択します。
- 3. 目的のカスタムレンズを選択し、[Edit] (編集) を選択します。
- 更新された JSON ファイルの準備ができていない場合は、[Download file] (ファイルをダウン ロード) を選択して、現在のカスタムレンズのコピーをダウンロードします。ダウンロードした JSON ファイルを任意のテキストエディタで編集し、必要な変更を加えます。

 [ファイルを選択]を選択して更新された JSON ファイルし、[送信とプレビュー] を選択してカス タムレンズをプレビューするか、[送信] を選択して、プレビューせずにカスタムレンズを送信し ます。

カスタムレンズのサイズは 500 KB を超えることはできません。

JSON ファイルが AWS WA Tool によって検証されると、カスタムレンズが [Custom lenses] (カ スタムレンズ) に [DRAFT] (下書き) ステータスで表示されます。

- 6. 再度カスタムレンズを選択し、[Publish lens] (レンズを公開) を選択します。
- 7. [Review changes before publish] (公開前に変更内容を確認) を選択すると、カスタムレンズに加 えた変更が正しいかどうかを確認できます。これには、次の確認が含まれます。
  - カスタムレンズの名前
  - ・ 柱の名前
  - 新規作成、更新、削除された質問

[次へ] を選択します。

8. バージョン変更の種類を指定します。

メジャーバージョン

レンズに大きな変更が加えられたことを示します。カスタムレンズの意味に影響を与える変 更に使用します。

- レンズが適用されたワークロードには、カスタムレンズの新しいバージョンが利用可能であ ることが通知されます。
- バージョンの大きな変更は、レンズを使用しているワークロードには自動的に適用されませ ん。
- マイナーバージョン

レンズに小さな変更が加えられたことを示します。テキストの変更や URL リンクの更新な ど、小さな変更に使用します。

バージョンの小さな変更は、カスタムレンズを使用しているワークロードに自動的に適用されます。

[次へ]を選択します。

- 9. [Version name] (バージョン名) ボックスに、バージョン変更のための一意の識別子を入力しま す。この値は最大 32 文字で、英数字とピリオド(「.」) のみを使用できます。
- 10. [Publish custom lens] (カスタムレンズを公開) を選択します。

カスタムレンズが発行されると、[発行済み] ステータスになります。

これで、更新されたカスタムレンズをワークロードに適用したり、他の AWS アカウント やユー ザーと共有したりできます。

更新がバージョンの大きな変更である場合、旧バージョンのレンズが適用されているワークロードに は、新しいバージョンが利用可能であることが通知され、アップグレードのオプションが提示されま す。

バージョンの小さな更新は、通知なしで自動的に適用されます。

カスタムレンズのバージョンは、最大 100 バージョンまで作成できます。

AWS WA Tool でのカスタムレンズの共有

カスタムレンズは、他の AWS アカウント、ユーザー、AWS Organizations および組織部門 (OU) と 共有できます。

カスタムレンズを他の AWS アカウント およびユーザーと共有するには

- 1. AWS Management Console にサインインし、<u>https://console.aws.amazon.com/wellarchitected/</u> で AWS Well-Architected Tool のコンソールを開きます。
- 2. 左のナビゲーションペインで [Custom lenses] (カスタムレンズ) を選択します。
- 3. 共有するカスタムレンズを選択したら、[View details] (詳細の表示)を選択します。
- [AWS WA Tool でのワークロードのレンズに関する詳細の表示] ページで、[共有] を選択しま す。次に、[作成]、[ユーザーまたはアカウントへの共有を作成] の順に選択し、レンズ共有の招 待を作成します。
- 5. カスタムレンズを共有するユーザーの 12 桁の AWS アカウント ID または ARN を入力します。
- 6. [作成] を選択して、指定した AWS アカウント または ユーザーにレンズ共有の招待を送信しま す。

カスタムレンズは、最大 300 の AWS アカウント またはユーザーと共有できます。

レンズ共有の招待が7日以内に承諾されない場合、招待は自動的に期限切れになります。

#### ▲ Important

カスタムレンズを組織または組織部門 (OU) と共有する前に、<u>AWS Organizations アクセス</u> を有効化する必要があります。

カスタムレンズを組織または OU と共有するには

- 1. AWS Management Console にサインインし、<u>https://console.aws.amazon.com/wellarchitected/</u> で AWS Well-Architected Tool のコンソールを開きます。
- 2. 左側のナビゲーションペインで [カスタムレンズ] を選択します。
- 3. 共有するカスタムレンズを選択します。
- [AWS WA Tool でのワークロードのレンズに関する詳細の表示] ページで、[共有] を選択しま す。次に、[作成] と [Organizations への共有の作成] を選択します。
- 5. [カスタムレンズ共有を作成] ページで、アクセス許可を組織全体に付与するのか、1 つ以上の OU に付与するのかを選択します。
- 6. [作成]を選択してカスタムレンズを共有します。

カスタムレンズへの共有アクセスを持つ人を確認するには、<u>AWS WA Tool でのワークロードのレン</u> ズに関する詳細の表示ページで [Shares] (共有) を選択します。

🚯 免責事項

自分のカスタムレンズを他の AWS アカウント と共有することで、AWS が自分のカスタム レンズを他のアカウントで利用できるようにすることを認めるものとします。自分の AWS アカウントからカスタムレンズを削除したり、AWS アカウントを終了したりした場合で も、これらの他のアカウントでは共有されたカスタムレンズに引き続きアクセスし、使用で きます。

AWS WA Tool でのカスタムレンズへのタグの追加

カスタムレンズにタグを追加するには

1. AWS Management Console にサインインし、<u>https://console.aws.amazon.com/wellarchitected/</u>で AWS Well-Architected Tool のコンソールを開きます。

- 2. 左側のナビゲーションペインで [カスタムレンズ] を選択します。
- 3. 更新するカスタムレンズを選択します。
- 4. [タグ] セクションで、[タグを管理] を選択します。
- 5. [新しいタグの追加]を選択し、追加する各タグに[キー] および [値] を入力します。
- 6. [保存]を選択します。

タグを削除するには、削除するタグの横にある[削除] を選択します。

AWS WA Tool でのカスタムレンズの削除

カスタムレンズを削除するには

- 1. AWS Management Console にサインインし、<u>https://console.aws.amazon.com/wellarchitected/</u>でAWS Well-Architected Tool のコンソールを開きます。
- 2. 左のナビゲーションペインで [Custom lenses] (カスタムレンズ) を選択します。
- 3. 削除するカスタムレンズを選択したら、[Delete] (削除) を選択します。
- 4. [削除]を選択します。

レンズが適用された既存のワークロードには、カスタムレンズが削除されたことが通知されます が、引き続き使用できます。新しいワークロードにカスタムレンズを適用できなくなりました。

(1) 免責事項

自分のカスタムレンズを他の AWS アカウント と共有することで、AWS が自分のカスタム レンズを他のアカウントで利用できるようにすることを認めるものとします。自分の AWS アカウントからカスタムレンズを削除したり、AWS アカウントを終了したりした場合で も、これらの他のアカウントでは共有されたカスタムレンズに引き続きアクセスし、使用で きます。

AWS WA Tool のレンズ形式の仕様

レンズは特定の JSON 形式を使用して定義されます。カスタムレンズの作成を開始する際に、テン プレートの JSON ファイルをダウンロードするオプションがあります。このファイルで柱、質問、 ベストプラクティス、および改善計画の基本構造を定義するため、これをカスタムレンズの基礎とし て使用できます。 [Lens] (レンズ) セクション

このセクションでは、カスタムレンズ自体の属性を定義します。これには、名前と説明が含まれま す。

- schemaVersion: 使用するカスタムレンズスキーマのバージョン。テンプレートによって設定されます。変更しないでください。
- name: レンズの名前。名前は最大 128 文字です。
- description: レンズの説明文。このテキストは、ワークロードの作成時に追加するレンズを選 択するとき、または後で既存のワークロードに適用するレンズを選択するときに表示されます。説 明は最大 2,048 文字です。

"schemaVersion": "2021-11-01",

"name": "Company Policy ABC",

"description": "This lens provides a set of specific questions to assess compliance with company policy ABC-2021 as revised on 2021/09/01.",

[Pillars] (柱) セクション

このセクションでは、カスタムレンズに関連する柱を定義します。質問を、AWS Well-Architected フレームワークの柱にマッピングしたり、独自の柱を定義したりできます (あるいはその両方)。

カスタムレンズには最大 10 の柱を定義できます。

id: 柱の ID。ID は 3 ~ 128 文字で、英数字とアンダースコア(「\_」)のみ使用できます。柱に使用される ID は一意である必要があります。

質問をフレームワークの柱にマッピングするときは、次の ID を使用します。

- operationalExcellence
- security
- reliability
- performance
- costOptimization
- sustainability
- name: 柱の名前。名前は最大 128 文字です。

[Questions] (質問) セクション

このセクションでは、柱に関連する質問を定義します。

カスタムレンズの柱には最大 20 の質問を定義できます。

- id: 質問の ID。ID は 3~128 文字で、英数字とアンダースコア(「\_」)のみ使用できます。質問に
   使用される ID は一意である必要があります。
- title: 質問のタイトル。タイトルは最大 128 文字です。
- description: 質問について詳しく説明します。説明は最大 2,048 文字です。
- helpfulResource displayText:オプション。質問に関する有用な情報を提供するテキスト。 テキストは最大 2,048 文字です。helpfulResource url を指定する場合は必ず指定します。
- helpfulResource url: オプション。質問をより詳細に説明する URL リソース。URL は、http:// または https:// で始まる必要があります。

Note
 カスタムレンズワークロードを Jira に同期する場合、質問には、質問の「id」と「title」の両方が表示されます。

Jira チケットで使用される形式は[ QuestionID ] QuestionTitle です。

```
"questions": [
    {
        "id": "privacy01",
        "title": "How do you ensure HR conversations are private?",
        "description": "Career and benefits discussions should occur on secure channels
 only and be audited regularly for compliance.",
        "helpfulResource": {
            "displayText": "This is helpful text for the first question",
            "url": "https://example.com/poptquest01_help.html"
        },
    },
    {
        "id": "privacy02",
        "title": "Is your team following the company privacy policy?",
        "description": "Our company requires customers to opt-in to data use and does
 not disclose customer data to third parties either individually or in aggregate.",
        "helpfulResource": {
            "displayText": "This is helpful text for the second question",
            "url": "https://example.com/poptquest02_help.html"
        },
    }
]
```

[Choice] (選択肢) セクション

このセクションでは、質問に関連付けられている選択肢を定義します。

カスタムレンズの質問には最大 15 の選択肢を定義できます。

- id: 選択肢の ID。ID は 3~128 文字で、英数字とアンダースコア(「\_」)のみ使用できます。質問の選択肢ごとに固有の ID を指定する必要があります。サフィックスが \_no の選択肢を追加すると、質問では None of these の選択肢として扱われます。
- title: 選択肢のタイトル。タイトルは最大 128 文字です。
- helpfulResource displayText: オプション。選択肢に関する有用な情報を提供するテキスト。テキストは最大 2,048 文字です。helpfulResource url を指定する場合は必ず含めます。

- helpfulResource url: オプション。選択肢をより詳細に説明する URL リソース。URL は、http:// または https:// で始まる必要があります。
- improvementPlan displayText: 選択肢の改善方法を説明するテキスト。テキストは最大 2,048 文字です。None of these の選択肢を除き、各選択肢には improvementPlan が必要で す。
- improvementPlan url: オプション。改善に役立つ URL リソース。URL は、http:// または https:// で始まる必要があります。
- additionalResources type:オプション。追加リソースのタイプ。この値は HELPFUL\_RESOURCE または IMPROVEMENT\_PLAN となります。
- additionalResources content: オプション。追加リソースに対して、displayText および urlの値を指定します。選択肢には、役立つ追加リソースを最大5つと、追加の改善計画項目を 5つまで指定できます。
  - displayText: オプション。役に立つリソースまたは改善計画を説明するテキスト。テキスト は最大 2,048 文字です。url を指定する場合は必ず含めます。
  - url:オプション。役に立つリソースや改善計画の URL リソース。URL は、http:// または https:// で始まる必要があります。

Note

カスタムレンズワークロードを Jira に同期する場合、選択には、質問と選択の「id」および 選択の「title」が表示されます。

使用される形式は[ QuestionID | ChoiceID ] ChoiceTitleです。

```
"choices": [
    {
        "id": "choice_1",
        "title": "Option 1",
        "helpfulResource": {
            "displayText": "This is helpful text for the first choice",
            "url": "https://example.com/popt01_help.html"
        },
        "improvementPlan": {
            "displayText": "This is text that will be shown for improvement of
        this choice.",
            "url": "https://example.com/popt01_iplan.html"
        }
}
```

```
},
        {
            "id": "choice 2",
            "title": "Option 2",
            "helpfulResource": {
                "displayText": "This is helpful text for the second choice",
                "url": "https://example.com/hr_manual_CORP_1.pdf"
            },
            "improvementPlan": {
                "displayText": "This is text that will be shown for improvement of
this choice.",
                "url": "https://example.com/popt02_iplan_01.html"
            },
            "additionalResources":[
               {
                 "type": "HELPFUL_RESOURCE",
                 "content": [
                   {
                     "displayText": "This is the second set of helpful text for this
choice.",
                     "url": "https://example.com/hr_manual_country.html"
                   },
                   {
                     "displayText": "This is the third set of helpful text for this
choice.",
                     "url": "https://example.com/hr_manual_city.html"
                   }
                 ]
               },
               {
                 "type": "IMPROVEMENT_PLAN",
                 "content": [
                   {
                     "displayText": "This is additional text that will be shown for
improvement of this choice.",
                     "url": "https://example.com/popt02_iplan_02.html"
                   },
                   {
                     "displayText": "This is the third piece of improvement plan
text.",
                     "url": "https://example.com/popt02_iplan_03.html"
                   }
                   {
```

```
"displayText": "This is the fourth piece of improvement plan
text.",
                     "url": "https://example.com/popt02_iplan_04.html"
                   }
                 ]
               }
             ]
        },
        {
             "id": "option_no",
             "title": "None of these",
             "helpfulResource": {
               "displayText": "Choose this if your workload does not follow these best
practices.",
               "url": "https://example.com/popt02_iplan_none.html"
             }
           }
```

[Risk Rules] (リスクルール) セクション

このセクションでは、選択した選択肢がリスクレベルを決定する方法を定義します。

質問ごとに最大3つのリスクルールを定義できます(リスクレベルごとに1つ)。

• condition: 質問のリスクレベルに対応する選択肢のブール式、または default。

各質問には、default リスクルールが必要です。

 risk:条件に関連するリスクを示します。有効な値は、HIGH\_RISK、MEDIUM\_RISK、NO\_RISK です。

リスクルールの順序は重要です。true に評価された最初の condition によって、その質問のリス クが設定されます。リスクルールを実装する一般的なパターンは、まずリスクが最も低い (そして一 般的に最も詳細な) ルールから実装し、最後にリスクが最も高い (および最も限定的でない) ルールを 実装することです。

例:

質問に 3 つの選択肢がある場合 (choice\_1、choice\_2、choice\_3) の場合、これらのリスクルー ルは次のように動作します。

- 3 つの選択肢がすべて選択されている場合、リスクなし。
- choice\_1 または choice\_2 のいずれかが選択され、かつ choice\_3 が選択された場合、中リスク。
- choice\_1 が選択されず、choice\_3 が選択された場合も中リスクとなります。
- ・ 上記の条件のいずれにも当てはまらない場合、高リスク。

## AWS WA Tool でのレンズのアップグレード

AWS Well-Architected フレームワークレンズおよびその他の AWS 提供のレンズは、新しいサービ スの導入、クラウドベースのシステムに関する既存のベストプラクティスの改善、新しいベストプ ラクティスの追加に伴い、更新されます。新しいバージョンのレンズが使用可能になると、AWS WA Tool は最新のベストプラクティスを反映するようにアップグレードされます。定義された新し いワークロードでは、新しいバージョンのレンズが使用されます。

レンズは、ワークロードに適用したカスタムレンズまたは、レビューテンプレートに新しいメジャー なバージョンが公開された場合にも、アップグレードされます。

レンズのアップグレードは、以下のいずれかの組み合わせで構成されます。

- 新しい質問やベストプラクティスの追加
- 推奨されなくなった古い質問やプラクティスの削除
- 既存の質問またはベストプラクティスの更新

 ・ 柱の追加または削除

既存の質問に対する回答は保持されます。

Note

レンズアップグレードを元に戻すことはできません。ワークロードを最新のレンズバージョ ンにアップグレードした後に、以前のバージョンのレンズに戻ることはできません。

AWS WA Tool でのアップグレードするレンズの特定

[通知] ページを表示すると、最新のレンズバージョンを使用していないワークロードを確認できま す。

[通知] ページには、ワークロードごとに以下の情報が表示されます。

リソース

ワークロードまたはレビューテンプレートの名前。

リソースタイプ

リソースのタイプ。これはワークロードまたはレビューテンプレートのいずれかとなります。 関連付けられたリソース

レンズの名前。

[通知タイプ]

アップグレード通知のタイプ。

- [Not current (最新でない)] ワークロードには、最新でなくなったバージョンのレンズが使用されています。改良されたガイダンスを表示するには、最新バージョンのレンズにアップグレードしてください。
- [Deprecated] (廃止) ワークロードには、ベストプラクティスを反映しなくなったバージョンのレンズが使用されています。最新バージョンのレンズにアップグレードします。
- [Deleted] (削除) ワークロードは、所有者によって削除されたレンズを使用しています。

[Version in use] (使用中のバージョン)

ワークロードに現在使用されているレンズのバージョン。
[Current available version (現在使用可能なバージョン)]

アップグレード可能なレンズのバージョン。レンズが削除されている場合は [None] (なし) と表示 されます。

ワークロードに関連付けられているレンズをアップグレードするには、ワークロード名を選択しか ら、[Upgrade lens version (レンズのバージョンのアップグレード)] を選択します。

AWS WA Tool でのレンズのアップグレード

レンズはワークロードとレビューテンプレートに合わせてアップグレードできます。

Note

レンズアップグレードを元に戻すことはできません。ワークロードまたはレビューテンプ レートを最新のレンズバージョンにアップグレードした後は、レンズの前のバージョンに戻 すことはできません。

ワークロード用のレンズのアップグレード

[通知] ページで、アップグレードするワークロードを選択し、[レンズバージョンをアップグレード] を選択します。各柱の変更内容に関する情報が表示されます。

Note

ワークロードの [概要] タブから [利用可能なアップグレードを表示] を選択することもで きます。

- ワークロードのレンズをアップグレードする前に、今後の参照用に既存のワークロードの状態を 保存するためのマイルストーンが作成されます。マイルストーンの一意の名前を[マイルストーン名] フィールドに入力します。
- [これらの変更を理解し、受け入れます]の横にある [確認] ボックスを選択し、[保存] を選択します。

レンズをアップグレードすると、[マイルストーン] タブで以前のバージョンのレンズを表示できま す。 レビューテンプレート用のレンズのアップグレード

- 1. レビューテンプレート用にレンズをアップグレードするには、以下を選択します。
- [通知] ページで、アップグレードするレビューテンプレートを選択し、[レンズバージョンを アップグレード]を選択します。各柱の変更内容に関する情報が表示されます。

Note

レビューテンプレートの [概要] タブから [利用可能なアップグレードを表示] を選択する こともできます。

 [これらの変更を理解し、受け入れます]の横にある [確認] ボックスを選択し、[アップグレード してテンプレートの回答を編集]を選択してレビューテンプレートのベストプラクティスの質問 への回答を調整するか、[アップグレード]を選択してテンプレートの回答を調整せずにレンズを アップグレードします。

## AWS WA Tool のレンズカタログ

[レンズカタログ] は、AWS Well-Architected Tool 向けに作成された AWS の公式レンズのコレクショ ンで、最新のテクノロジーと業界別に的を絞ったベストプラクティスを提供します。これらのレンズ はすべてのユーザーが利用でき、追加でインストールしなくても使用できます。

以下の表は、現在レンズカタログで入手可能なすべてのAWS 公式レンズをまとめたものです。

| レンズ名                         | 説明                                                                                                    |
|------------------------------|----------------------------------------------------------------------------------------------------|
| AWS Well-Architected フレームワーク | デフォルトですべてのワークロードに適用され<br>ます。信頼性、セキュリティ、効率、コスト効<br>果が高く、持続可能なシステムを設計し、クラ<br>ウド内で運用するためのアーキテクチャのベス<br>トプラクティスのコレクションです。 |
| コネクテッドモビリティ                  | テクノロジーを輸送システムに統合し、全体的<br>なモビリティエクスペリエンスを強化するため<br>のベストプラクティスです。                                                       |
| コンテナビルド                      | コンテナの設計と構築プロセスに関するベスト<br>プラクティスを提供します。                                                                                |

| レンズ名     | 説明                                                                                                    |
|----------|----------------------------------------------------------------------------------------------------|
| データ分析    | 実際の導入事例から AWS が収集したインサイ<br>トが含まれており、Well-Architected 分析ワー<br>クロードの主要な設計要素と、改善のための推<br>奨事項を学ぶのに役立ちます。                 |
| DevOps   | 最新テクノロジーと DevOps のベストプラク<br>ティスを使用して、十分なビジネス価値を提供<br>できる高速でセキュリティ重視の文化を育成す<br>る、あらゆる規模の組織に適用可能な構造化さ<br>れたアプローチを表します。 |
| 金融サービス業界 | AWS で金融サービス業界のワークロードを設<br>計するためのベストプラクティスです。                                                                         |
| 生成 AI    | AWS で生成 AI ワークロードを設計するための<br>ベストプラクティス。                                                                              |
| 政府       | AWS で政府サービスを設計および提供するた<br>めのベストプラクティスです。                                                                             |
| ヘルスケア業界  | AWS クラウドでのヘルスケアワークロードの<br>設計、デプロイ、管理方法に関するベストプラ<br>クティスとガイダンスです。                                                     |
| IoT      | AWS でモノのインターネット (loT) ワーク<br>ロードを管理するためのベストプラクティスで<br>す。                                                             |
| 合併と買収    | 合併や買収を実施するときのワークロードの統<br>合とクラウドへの移行に関するベストプラク<br>ティスです。                                                              |
| 機械学習     | AWS で機械学習リソースとワークロードを管<br>理するためのベストプラクティスです。                                                                         |
| 移行       | AWS クラウドへの移行方法に関するベストプ<br>ラクティスです。                                                                                   |

| レンズ名           | 説明                                                                                                    |
|----------------|----------------------------------------------------------------------------------------------------|
| SaaS           | AWS クラウド での Software as a Service<br>(SaaS) ワークロードの設計、デプロイ、構築<br>に焦点を当てています。                                                  |
| SAP            | AWS クラウドでの SAP ワークロードの設計原<br>則とベストプラクティスです。                                                                                   |
| サーバーレスアプリケーション | AWS 上にサーバーレスワークロードを構築す<br>るためのベストプラクティス。RESTful マイク<br>ロサービス、モバイルアプリケーションバック<br>エンド、ストリーム処理、ウェブアプリケーシ<br>ョンなどのシナリオについて取り上げます。 |

## AWS WA Tool のレビューテンプレート

Well-Architected フレームワークとカスタムレンズのベストプラクティスに関する質問への回答が あらかじめ入力された AWS WA Tool でレビューテンプレートを作成できます。Well-Architected レ ビューテンプレートがあれば、Well-Architected レビューを実施する際に、複数のワークロードに共 通するベストプラクティスについて同じ回答を手動で入力する必要がなくなり、チームやワークロー ド全体でベストプラクティスの一貫性と標準化を促進できます。

<u>レビューテンプレートを作成</u>すると、ベストプラクティスに関する一般的な質問に回答したり、メ モを作成したりできます。メモは、別の IAM ユーザーやアカウント、あるいは同じ AWS リージョ ン内の組織や組織部門と共有できます。<u>レビューテンプレートからワークロードを定義できます</u>。こ れにより、一般的なベストプラクティスを拡張し、ワークロード全体の冗長性を減らすことができま す。

### AWS WA Tool でのレビューテンプレートの作成

レビューテンプレートを作成するには

- 1. 左側のナビゲーションペインで [レビューテンプレート] を選択します。
- 2. [テンプレートを作成] をクリックします。
- [テンプレートの詳細を指定] ページで、レビューテンプレートの [名前] と [説明] を入力します。
- (オプション) [テンプレートノート] セクションと [タグ] セクションに、レビューテンプレートに 関連付けるテンプレートノートまたはタグを追加します。追加したメモはレビューテンプレート を使用するすべてのワークロードに適用されますが、タグはレビューテンプレートに固有のもの です。

タグの詳細については、「AWS WA Tool リソースのタグ付け」を参照してください。

- 5. [次へ] を選択します。
- [レンズを適用] ページで、レビューテンプレートに適用するレンズを選択します。適用できるレンズの数は最大 20 です。

レンズは、[カスタムレンズ]、[レンズカタログ]、またはその両方から選択できます。

Note

共有されているレンズはレビューテンプレートには適用できません。

7. [テンプレートを作成] をクリックします。

作成したレビューテンプレートに関する質問への回答を開始するには

テンプレートの [概要] タブの [質問への回答を開始] 情報アラートにある、[質問に答える] ドロップダウンでレンズを選択します。

Note

[レンズ] セクションに移動してレンズを選択し、[質問に答える] を選択することもでき ます。

レビューテンプレートに適用した各レンズについて、該当する質問に答え、完了したら [保存して終了] を選択します。

レビューテンプレートを作成したら、そのテンプレートから新しいワークロードを定義できます。

レビューテンプレートの [概要] タブには、[テンプレートの詳細] セクションで回答された質問の合計 数と、[レンズ] セクションの各レンズについて回答された質問の数が反映されます。

AWS WA Tool でのレビューテンプレートの編集

レビューテンプレートを編集するには

- 1. 左側のナビゲーションペインで [レビューテンプレート] を選択します。
- 2. 編集するレビューテンプレートの名前を選択します。
- 3. レビューテンプレートの [名前]、[説明]、または [テンプレートノート] を更新するには、[概要] タ ブの [テンプレートの詳細] セクションで [編集] を選択します。
  - a. [名前]、[説明]、または [テンプレートノート] を変更します。
  - b. [テンプレートを保存] を選択し、変更内容を反映してレビューテンプレートを更新します。
- 4. レビューテンプレートに適用するレンズを更新するには、[概要] タブの [レンズ] セクション で、[適用したレンズを編集] を選択します。

a. 追加または削除するレンズのチェックボックスをオンまたはオフにします。

レンズは、[カスタムレンズ]、[レンズカタログ]、またはその両方から選択あるいは選択解除で きます。

- b. [テンプレートを保存] を選択し、変更を保存します。
- 5. レンズに関するベストプラクティスの質問への回答を更新するには、[概要] タブの [レンズ] セク ションでレンズの名前を選択します。
  - a. [レンズの概要] セクションで、[質問に答える] を選択します。

Note

オプションで、左側のナビゲーションペインにある [レビューテンプレート] ドロップ ダウンでレンズの名前を選択すると、[レンズの概要] セクションに移動できます。

b. 変更するベストプラクティスの回答の横にあるチェックボックスをオンまたはオフにします。 c. [保存] を選択して、変更を保存して適用します。

### AWS WA Tool でのレビューテンプレートの共有

レビューテンプレートは、ユーザーやアカウントと共有することも、組織全体または組織部門と共有 することもできます。

レビューテンプレートを共有するには

- 1. 左側のナビゲーションペインで [レビューテンプレート] を選択します。
- 2. 共有するレビューテンプレートの名前を選択します。
- 3. [共有] タブを選択します。
- ユーザーまたはアカウントと共有するには、[作成] を選択し、[IAM ユーザーまたはアカウントと共有] を選択します。[招待を送信] ボックスで、ユーザー ID またはアカウント ID を指定し、[作成] を選択します。
- 5. 組織または組織部門と共有するには、[作成] を選択し、[Organizations と共有] を選択しま す。組織全体で共有するには、[組織全体に許可を付与] を選択します。組織部門と共有するに は、[個々の組織部門に許可を付与] を選択し、ボックスで組織部門を指定して [作成] を選択しま す。

#### ▲ Important

プロファイルを組織または組織部門 (OU) と共有する前に、<u>AWS Organizations アクセスを</u> 有効にする必要があります。

## AWS WA Tool でのテンプレートからのワークロードの定義

作成したレビューテンプレートまたは共有されているレビューテンプレートからワークロードを定 義できます。削除されたレビューテンプレートから新しいワークロードを定義することはできませ ん。レビューテンプレートに古いバージョンのレンズが含まれている場合は、レビューテンプレート をアップグレードしてから新しいワークロードを定義する必要があります。レビューテンプレートの アップグレード方法の詳細については、「<u>the section called "レンズのアップグレード"</u>」を参照して ください。

#### Note

レビューテンプレートからワークロードを定義するには、ワークロードを作成 するための IAM アクセス許可 wellarchitected:CreateWorkload および wellarchitected:GetReviewTemplate、wellarchitected:GetReviewTemplateAnswer、w のレビューテンプレート権限が有効になっている必要があります。IAM アクセス許可の詳細 については、「<u>AWS Identity and Access Management ユーザーガイド</u>」を参照してくださ い。

レビューテンプレートからワークロードを定義するには

- 1. 左側のナビゲーションペインで [レビューテンプレート] を選択します。
- 2. ワークロードを定義するレビューテンプレートの名前を選択します。
- 3. [テンプレートからワークロードを定義]を選択します。

Note

[ワークロード] ページの [ワークロードの定義] ドロップダウンから [レビューテンプレー トから定義] を選択することもできます。

[レビューテンプレートを選択]で、レビューテンプレートカードを選択し、[次へ]を選択します。

- 5. [プロパティを指定] で、ワークロードプロパティの必須フィールドに入力して [次へ] を選択しま す。詳細については、「the section called "ワークロードの定義"」を参照してください。
- (オプション) [プロファイルの適用] では、既存のプロファイルを選択するか、プロファイル名を 検索するか、[プロファイルを作成] を選択して<u>プロファイルを作成</u>し、プロファイルをワーク ロードに関連付けます。[次へ] をクリックします。

Well-Architected プロファイルとレビューテンプレートは組み合わせて使用できます。レビュー テンプレートに事前入力された質問はワークロードで引き続き回答され、質問にはプロファイル に基づいて優先順位が付けられます。

- (オプション) [レンズを適用] 手順では、レビューテンプレートにまだ適用されていないレンズ
   を、[カスタムレンズ] または [レンズカタログ] から追加で適用することもできます。
- 8. [ワークロードの定義]を選択します。

### AWS WA Tool でのレビューテンプレートの削除

レビューテンプレートを削除するには

- 1. 左側のナビゲーションペインで [レビューテンプレート] を選択します。
- [レビューテンプレート] セクションで、削除するレビューテンプレートを選択し、[アクション]
   ドロップダウンで [削除] を選択します。

Note

テンプレートの名前を選択し、レビューテンプレートの [概要] タブから [削除] を選択す ることもできます。

- レビューテンプレートの [削除] ダイアログボックスにあるフィールドにレビューテンプレートの名前を入力し、削除を確認します。
- 4. [削除]をクリックします。

削除されたレビューテンプレートから新しいワークロードを作成することはできません。削除したレ ビューテンプレートを他の IAM ユーザー、アカウント、または組織と共有した場合、そのレビュー テンプレートからワークロードを作成することはできません。

# AWS WA Tool でのプロファイルの使用

プロファイルを作成して、ビジネスコンテキストを提供すると、Well-Architected レビューを実施す る際に達成したい目標を特定できます。AWS Well-Architected Tool は、プロファイルから収集した 情報を使用して、ワークロードレビュー中にビジネスに関連する質問の優先リストに集中できるよう にサポートします。ワークロードにプロファイルを添付すると、改善計画で対処すべき優先リスクを 確認するのにも役立ちます。

[プロファイル] ページから<u>プロファイルを作成</u>して新しいワークロードに関連付けることも、<u>既存の</u> ワークロードにプロファイルを追加することもできます。

# プロファイルの作成

プロファイルを作成するには

- 1. 左側のナビゲーションペインで [プロファイル] を選択します。
- 2. [Create profile] (プロファイルの作成) を選択します。
- 3. [プロファイルのプロパティ] セクションで、プロファイルの [名前] と [説明] を入力します。
- ワークロードレビューと改善計画の中でビジネスに対して優先度が高い情報を絞り込むに は、[プロファイルに関する質問] セクションで、ビジネスに最も関連性がある回答を選択しま す。
- 5. (オプション) [タグ] セクションで、プロファイルに関連付けるタグを追加します。

タグの詳細については、「AWS WA Tool リソースのタグ付け」を参照してください。

6. [Save]を選択します。プロファイルが正常に作成されると、成功メッセージが表示されます。

プロファイルが作成されると、プロファイルの概要が表示されます。概要には、名前、説 明、ARN、作成日と更新日、プロファイルに関する質問への回答など、プロファイルに関連する データが表示されます。[プロファイルの概要] ページでは、プロフィールを編集、削除、共有できま す。

## AWS WA Tool でのプロファイルの編集

#### プロファイルを編集するには

- 左側のナビゲーションペインで [プロファイル] を選択するか、ワークロードの [プロファイル] セクションから [プロファイルを表示] を選択します。
- 2. 更新するプロファイルの名前を選択します。
- 3. [プロファイル概要] ページで [編集] を選択します。
- 4. プロファイルの質問に必要な更新を行います。
- 5. [Save] を選択します。

## AWS WA Tool でのプロファイルの共有

プロファイルは、ユーザー、アカウント、組織全体、組織部門と共有できます。

プロファイルを共有するには

- 1. 左側のナビゲーションペインで [プロファイル] を選択します。
- 2. 共有するプロファイルの名前を選択します。
- 3. [共有] タブを選択します。
- ユーザーまたはアカウントと共有するには、[作成] を選択し、[IAM ユーザーまたはアカウント への共有を作成] を選択します。[招待を送信] ボックスで、ユーザー ID またはアカウント ID を 指定し、[作成] を選択します。
- 5. 組織または組織部門と共有するには、[作成]、[Organizations への共有を作成] の順に選択しま す。組織全体で共有するには、[組織全体に許可を付与] を選択します。組織部門と共有するに は、[個々の組織部門に許可を付与] を選択し、ボックスに組織部門を指定して、[作成] を選択し ます。

Important

プロファイルを組織または組織部門 (OU) と共有する前に、<u>AWS Organizations アクセスを</u> <u>有効にする必要があります。</u>

## AWS WA Tool でのワークロードへのプロファイルの追加

既存のワークロードにプロファイルを追加するか、ワークロードを定義する際に、ワークロードレ ビュープロセスを加速できます。AWS WA Tool は、プロファイルから収集した情報を使用して、ビ ジネスに関連するワークロードレビューの質問に優先順位を付けます。

ワークロードを定義する際にプロファイルを追加する方法の詳細については、「<u>the section called</u> "ワークロードの定義"」を参照してください。

既存のワークロードにプロファイルを追加するには

 左側のナビゲーションペインで [ワークロード] を選択し、プロファイルに関連付けるワーク ロードの名前を選択します。

Note

ワークロードに関連付けることができるプロファイルは1つだけです。

- 2. [プロファイル] セクションで [プロファイルの追加] を選択します。
- 使用可能なプロファイルのリストからワークロードに適用するプロファイルを選択するか、[プ ロファイルの作成]を選択します。詳細については、「<u>the section called "プロファイルの作</u> 成"」を参照してください。
- 4. [Save] を選択します。

[ワークロードの概要]には、関連するプロファイルの情報に基づいて、優先度の高い質問の回答数と 優先度の高いリスクの数が表示されます。[レビューを続ける] を選択すると、ワークロードレビュー で優先度の高い質問に回答できます。詳細については、「<u>the section called "ワークロードのドキュ</u> メント化"」を参照してください。

[プロファイル] セクションには、ワークロードに関連付けられているプロファイルの名前、説 明、ARN、バージョン、最終更新日が表示されます。

## AWS WA Tool でのワークロードからのプロファイルの削除

ワークロードからプロファイルを削除すると、そのワークロードはプロファイルが関連付けられてい た以前のバージョンに戻り、ワークロードレビューの質問やリスクは優先されなくなります。 ワークロードからプロファイルを削除するには

- 1. ワークロードの [プロファイル] セクションで [削除] を選択します。
- 2. 削除を確認するには、テキスト入力フィールドにプロファイルの名前を入力します。
- 3. [削除]を選択します。

プロファイルがワークロードから正常に削除されたことを示す通知が表示されます。ワークロード からプロファイルを削除すると、そのワークロードはプロファイルが関連付けられていた以前のバー ジョンに戻り、ワークロードレビューの質問やリスクは優先されなくなります。

### AWS WA Tool からのプロファイルの削除

プロファイルを作成すると、AWS WA Tool で利用できるプロファイルのリストからそのプロファイ ルを削除できます。

[プロファイル] ページからプロファイルを削除しても、関連するワークロードからプロファイルは削除されません。削除前にワークロードと共有、関連付けられていたプロファイルは引き続き使用できますが、削除したプロファイルに新しいワークロードを関連付けることはできません。削除された プロファイルを使用して <u>the section called "プロファイル通知"</u>がワークロード所有者に送信されます。

#### 🚯 免責事項

自分のプロファイルを他の AWS アカウント と共有することで、AWS が自分のプロファイ ルを他のアカウントで利用できることを認めたと見なされます。自分の AWS アカウント か らプロファイルを削除したり、AWS アカウント を終了したとしても、これらの他のアカウ ントは、引き続き共有したプロファイルにアクセスして、使用できます。

プロファイルのリストからプロファイルを削除するには

- 1. 左側のナビゲーションペインで [プロファイル] を選択します。
- 2. 削除するプロファイルの名前を選択します。
- 3. [削除]を選択します。
- 4. 削除を確認するには、テキスト入力フィールドにプロファイルの名前を入力します。
- 5. [削除]を選択します。

プロファイルを [プロファイル] リストに残し、ワークロードからは削除したい場合は、「<u>the section</u> <u>called "ワークロードからのプロファイルの削除"</u>」を参照してください。

# AWS Well-Architected Tool Connector for Jira

AWS Well-Architected Tool Connector for Jira を使用すると、Jira アカウントを AWS Well-Architected Tool とリンクし、ワークロードから改善項目を Jira プロジェクトに同期して、改善の実 装にクローズドループメカニズムを取り入れることができます。

コネクタは自動同期と手動同期の両方を提供します。詳細については、「<u>コネクタの設定</u>」を参照し てください。

コネクタは、アカウントレベルとワークロードレベルで設定でき、ワークロードごとにアカウントレ ベルの設定を上書きするオプションがあります。ワークロードレベルでは、ワークロードを同期から 完全に除外することもできます。

改善項目の同期先として、デフォルトの WA Jira プロジェクトを使用するか、既存のプロジェクト キーを指定できます。ワークロードレベルでは、必要に応じて各ワークロードを一意の Jira プロ ジェクトに同期できます。

#### Note

コネクタは、Jira のスクラムプロジェクトとカンバンプロジェクトのみをサポートしていま す。

Jira に同期された改善項目は次のように編成されます。

- プロジェクト: WA (または指定した既存のプロジェクト)
- ・ エピック: ワークロード
- タスク: 質問
- サブタスク: ベストプラクティス
- ラベル: 柱

[設定] ページで Jira アカウントの同期を設定したら、<u>Jira コネクタを設定</u>し、<u>改善項目を Jira アカ</u> ウントに同期できます。

# コネクタのセットアップ

### コネクタをインストールするには

### Note

以下の手順はすべて、AWS アカウントではなく Jira アカウントで実行します。

- 1. Jira アカウントにログインします。
- 2. 上部のナビゲーションバーで、[アプリ]を選択し、[その他のアプリを探す]を選択します。
- [Jira 用のアプリおよび統合の検索] ページで、「AWS Well-Architected」と入力します。次に、[AWS Well-Architected Tool Connector for Jira] を選択します。
- 4. アプリのページで、[アプリを入手]を選択します。
- 5. [Jira に追加] ペインで、[今すぐ入手] を選択します。
- 6. セットアップを完了するには、アプリがインストールされた後、[設定]を選択します。
- 7. [AWS Well-Architected Tool の設定] ページで、[新しい AWS アカウントを接続] を選択します。
- [AccessKeyId] と [シークレットキー] を入力します。オプション: [セッショントークン] を入力します。次に、[接続] を選択します。

Note

アカウントに wellarchitected:ConfigureIntegration アクセス許可があること を確認します。このアクセス許可は、AWS アカウントを Jira に追加するために必要で す。

複数の AWS アカウントを AWS WA Tool に接続できます。

Note

セキュリティのベストプラクティスとして、短期の IAM 認証情報を使用することを強く お勧めします。AWS アカウントの [AccessKeyId] と [シークレットキー] を作成する方 法の詳細については、「<u>アクセスキーの管理 (コンソール)</u>」を参照してください。短期 の認証情報を使用する方法の詳細については、「<u>一時的なセキュリティ認証情報をリク</u> <u>エストする</u>」を参照してください。 9. [リージョン] で、接続する AWS リージョンを選択します。次に、[接続] を選択します。

Jira プロジェクトの設定

カスタムプロジェクトを使用する場合は、プロジェクトの設定に次の課題タイプが含まれていること を確認してください。

- スクラム: エピック、ストーリー、サブタスク
- カンバン: エピック、タスク、サブタスク

課題タイプの管理の詳細については、「<u>アトラシアンサポート | 課題タイプの追加、編集、および削</u> 除」を参照してください。

AWS Well-Architected Tool でコネクタのステータスを確認するには

- 1. AWS アカウントにログインし、AWS Well-Architected Tool に移動します。
- 2. 左側のナビゲーションペインの [設定] を選択します。
- [Jira アカウントの同期] セクションの [Jira アプリ接続ステータス] で、ステータスが [設定済み] であることを確認します。

これでコネクタのセットアップが完了し、設定の準備が整いました。Jira の同期設定をアカウントレベルおよびワークロードレベルで構成するには、「コネクタの設定」を参照してください。

## コネクタの設定

AWS Well-Architected Tool Connector for Jira では、Jira の同期をアカウントレベル、ワークロード レベル、またはその両方で設定できます。アカウントレベルの設定に左右されないワークロードレベ ルの Jira の設定を構成したり、特定のワークロードのアカウントレベルの設定を上書きしてワーク ロードの同期の動作を指定したりできます。ワークロードを定義するときに Jira の設定を構成する こともできます。

コネクタは、自動と手動の 2 つの同期方法を提供します。どちらの同期方法でも、AWS WA Tool で 行われた変更は Jira プロジェクトに反映され、Jira で行われた変更は AWS WA Tool に同期されま す。

#### ▲ Important

自動同期を使用すると、AWS WA Tool が Jira での変更に応じてワークロードを変更することに同意したことになります。

Jira に同期することが望ましくない機密情報がある場合は、その情報をワークロードの [メ モ] フィールドに入力しないようにしてください。

- ・ 自動同期: コネクタは、質問が更新されるたびに Jira プロジェクトとワークロードを自動的に更新 します。質問の更新には、ベストプラクティスの選択または選択解除や、質問の完了が該当しま す。
- ・ 手動同期: Jira と AWS WA Tool の間で改善項目を同期するには、ワークロードダッシュボードで [Jira と同期する]を選択する必要があります。同期する特定の柱と質問を選択することもできま す。詳細については、「ワークロードの同期」を参照してください。

アカウントレベルでコネクタを設定するには

- 1. 左側のナビゲーションペインの [設定] を選択します。
- 2. [Jira アカウントの同期] ペインで、[編集] を選択します。
- 3. [仮想タイプ] で、次のいずれかを選択します。
  - a. 変更が行われたときに自動的にワークロードを同期するには、[自動]を選択します。
  - b. ワークロードを同期するタイミングを手動で選択するには、[手動]を選択します。
- デフォルトでは、コネクタによって WA Jira プロジェクトが作成されます。独自の Jira プロ ジェクトキーを指定するには、次の手順を実行します。
  - a. [デフォルトの Jira プロジェクトキーを上書きする] をオンにします。
  - b. [Jira プロジェクトキー] を入力します。

Note

[Jira プロジェクトキー] の指定は、プロジェクトをワークロードレベルで変更しな い限り、すべてのワークロードに使用されます。

5. [設定を保存]を選択します。

ワークロードレベルでコネクタを設定するには

- 1. 左側のナビゲーションペインで [ワークロード] を選択し、設定するワークロードの名前を選択 します。
- 2. [プロパティ]を選択します。
- 3. [Jira] ペインで、[編集] を選択します。
- 4. ワークロードの Jira の設定を構成するには、[アカウントレベルの設定を上書き] をオンにします。

(i) Note

ワークロード固有の設定を適用するには、[アカウントレベルの設定を上書き] をオンに する必要があります。

- 5. [同期オーバーライド] で、次のいずれかを選択します。
  - a. ワークロードを Jira の同期から除外するには、[ワークロードを同期しない] を選択します。
  - b. ワークロードを同期するタイミングを手動で選択するには、[ワークロードの同期 手動] を 選択します。
  - c. ワークロードの変更を自動的に同期するには、[ワークロードの同期 自動]を選択します。
- (オプション) [Jira プロジェクトキー] に、ワークロードの同期先のプロジェクトキーを入力しま す。このプロジェクトキーは、アカウントレベルのプロジェクトキーと異なっていてもかまいま せん。

プロジェクトキーを指定しない場合は、コネクタによって WA Jira プロジェクトが作成されま す。

7. [保存]を選択します。

手動同期の実行方法の詳細については、「ワークロードの同期」を参照してください。

## ワークロードの同期

自動同期では、ワークロードの更新時 (質問を完了したときや新しいベストプラクティスを選択した ときなど) に、コネクタによって自動的に改善項目が同期されます。

手動同期と自動同期のどちらでも、Jira で行われた変更 (質問やベストプラクティスの完了など) は AWS Well-Architected Tool に同期されます。 ワークロードを手動で同期するには

- ワークロードを Jira に同期する準備ができたら、左側のナビゲーションペインで [ワークロード]
   を選択します。次に、同期するワークロードを選択します。
- 2. ワークロードの概要で、[Jira と同期する] を選択します。
- 3. 同期するレンズを選択します。
- 4. [Jira と同期する質問] で、Jira プロジェクトに同期する質問または柱全体を選択します。
  - 質問を削除する場合は、質問タイトルの横にある [X] アイコンを選択します。
- 5. [同期]を選択します。

## コネクタのアンインストール

AWS Well-Architected Tool Connector for Jira を完全にアンインストールするには、次のタスクを実 行します。

- アカウントレベルの同期設定を上書きするすべてのワークロードで Jira の同期をオフにする
- アカウントレベルで Jira の同期をオフにする
- ・ Jira で AWS アカウントのリンクを解除する
- Jira アカウントからコネクタをアンインストールする

アカウントレベルでコネクタをオフにするには

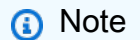

以下の手順は AWS アカウントで実行します。

- 1. 左側のナビゲーションペインの [設定] を選択します。
- 2. [Jira アカウントの同期] セクションで、[編集] を選択します。
- [Jira アカウントの同期を有効にする] オプションをオフにします。
- 4. [設定を保存]を選択します。

AWS アカウントのリンクを解除するには

### Note

以下の手順はすべて、AWS アカウントではなく Jira アカウントで実行します。

- 1. Jira アカウントにログインします。
- 2. 上部のナビゲーションバーで、[アプリ]を選択し、[アプリの管理]を選択します。
- 3. [AWS Well-Architected Tool Connector for Jira] の横にあるドロップダウン矢印を選択し、[構成] を選択します。
- 4. AWS アカウントのリンクを解除するには、AWS Well-Architected Tool の構成ペインで、[アクション] の下にある [X] を選択します。

コネクタをアンインストールするには

Note

以下の手順はすべて、AWS アカウントではなく Jira アカウントで実行します。 コネクタをアンインストールする前に、コネクタの設定で、接続されているすべての AWS アカウントのリンクが解除されていることを確認することをお勧めします。

- 1. Jira アカウントにログインします。
- 2. 上部のナビゲーションバーで、[アプリ]を選択し、[アプリの管理]を選択します。
- 3. [AWS Well-Architected Tool Connector for Jira]の横にあるドロップダウン矢印を選択します。
- 4. [アンインストール]を選択し、[アプリをアンインストール]を選択します。

# マイルストーン

マイルストーンは、特定の時点におけるワークロードの状態を記録します。

最初に、ワークロードに関連するすべての質問を完了したら、マイルストーンを保存します。改善計 画の項目に基づいてワークロードを変更するときに、進捗状況を評価するための追加のマイルストー ンを保存できます。

ベストプラクティスは、ワークロードを改善するたびにマイルストーンを保存することです。

### マイルストーンの保存

マイルストーンには、ワークロードの現在のステータスが記録されます。ワークロードの所有者は、 いつでもマイルストーンを保存できます。

マイルストーンを保存するには

- 1. ワークロード詳細ページで、[Save milestone (マイルストーンの保存)]を選択します。
- 2. [Milestone name (マイルストーン名)] ボックスに、マイルストーンの名前を入力します。

Note

名前は 3 ~ 100 文字にします。3 文字以上をスペースにしないでください。ワークロー ドに関連付けられるマイルストーン名は一意にしてください。一意かどうかを確認する ときは、スペースと大文字は無視されます。

3. [Save (保存)]を選択してマイルストーンを保存します。

マイルストーンが保存された後は、記録されたワークロードデータを変更することはできません。 ワークロードを削除すると、それに関連付けられているマイルストーンも削除されます。

### マイルストーンの表示

以下の方法で、ワークロードのマイルストーンを表示できます。

ワークロード詳細ページで、[Milestones (マイルストーン)]を選択してから、表示するマイルストーンを選択します。

・ [Dashboard (ダッシュボード)] ページの [Milestones (マイルストーン)] セクションでワークロード を選択してから、表示するマイルストーンを選択します。

## マイルストーンレポートの生成

マイルストーンレポートを生成できます。このレポートには、ワークロードの質問、メモ、およびマ イルストーンが保存された時点で存在していた中および高リスクに対する応答が含まれます。

レポートを使用すると、AWS Well-Architected Tool にアクセスできない他のユーザーとマイルス トーンに関する詳細を共有できます。

マイルストーンレポートを生成するには

- 1. 以下のいずれかの方法でマイルストーンを選択します。
  - ワークロード詳細ページで、[Milestones (マイルストーン)] を選択してから、マイルストーンを選択します。
  - [Dashboard (ダッシュボード)] ページで、レポートするマイルストーンのワークロードを選 択します。[Milestones (マイルストーン)] セクションで、マイルストーンを選択します。
- 2. [レポートの生成]を選択してレポートを生成します。

PDF ファイルが生成され、そのダウンロードや表示が可能になります。

# 共有の招待

共有の招待は、別の AWS アカウントが所有するワークロード、カスタムレンズまたはレビューテン プレートを共有するためのリクエストです。ワークロードまたはレンズは、AWS アカウント のすべ てのユーザー、個々のユーザー、またはその両方と共有できます。

- ・ ワークロードの招待を承諾すると、そのワークロードが [Workloads] (ワークロード) ページと [Dashboard] (ダッシュボード) ページに追加されます。
- カスタムレンズの招待を承諾すると、そのレンズが [Custom lenses] (カスタムレンズ) ページに追加されます。
- ・プロフィールの招待を承諾すると、[プロファイル] ページにプロファイルが追加されます。
- レビューテンプレートの招待を承諾すると、[レビューテンプレート]ページにテンプレートが追加 されます。

招待を拒否すると、一覧から削除されます。

Note

ワークロード、カスタムレンズ、プロファイルおよびレビューテンプレートは、同じ AWS リージョン 内でのみ共有できます。

ワークロードまたはカスタムレンズの所有者は、共有アクセス権を持つユーザーを管理します。

左側のナビゲーションからアクセスできる [Share invitations] (共有の招待) ページには、ワークロー ドとカスタムレンズの保留中の招待に関する情報が表示されます。

ワークロードの招待ごとに以下の情報が表示されます。

名前

共有するワークロード、カスタムレンズ、またはレビューテンプレートの名前。

リソースタイプ

招待のタイプ (ワークロード、カスタムレンズ、プロファイル、レビューテンプレートのいずれか)。

#### [所有者]

ワークロードを所有する AWS アカウント ID。

アクセス許可

ワークロードに対してユーザーに付与されているアクセス許可。

読み取り専用

ワークロード、カスタムレンズ、プロファイルまたはレビューテンプレートへの読み取り専用 アクセスを提供します。

投稿者

回答とそのメモへの更新アクセスと、残りのワークロードへの読み取り専用アクセスを許可し ます。このアクセス許可は、ワークロードの場合にのみ使用できます。

アクセス許可の詳細

アクセス許可の詳細説明。

## 共有の招待の承諾

共有の招待を承諾するには

1. 承諾する共有の招待を選択します。

2. [Accept (承諾)] を選択します。

ワークロードの招待の場合は、そのワークロードが [Workloads] (ワークロード) ページと [Dashboard] (ダッシュボード) ページに追加されます。カスタムレンズの招待の場合は、そのカスタ ムレンズが [Custom lenses] (カスタムレンズ) ページに追加されます。プロファイル招待の場合、[プ ロファイル] ページにプロファイルが追加されます。レビューテンプレートの招待の場合、[レビュー テンプレート] ページにテンプレートが追加されます。

招待を承諾するまで7日間の猶予があります。7日以内に招待を承諾しない場合は、自動的に期限切 れになります。

ユーザーと AWS アカウント の両方がワークロード招待を承諾した場合、ユーザーのワークロード 招待がユーザーのアクセス許可を判断します。

## 共有の招待の拒否

共有の招待を拒否するには

- 1. 拒否するワークロードまたはカスタムレンズの招待を選択します。
- 2. [拒否]を選択します。

招待がリストから削除されます。

## 通知

[通知] ページには、ワークロードのバージョンの違いと、レンズとプロファイルが関連付けられてい るレビューテンプレートが表示されます。[通知] ページでは、ワークロードのレンズまたはプロファ イルの最新バージョンにアップグレードできます。

## レンズ通知

新しいバージョンのレンズが利用可能になると、[ワークロード] ページまたは [レビューテンプレート] ページの上部にバナーが表示され、通知されます。古いレンズを使用する特定のワークロードま たはレビューテンプレートを表示している場合も、新しいバージョンのレンズが利用可能であること を示すバナーが表示されます。

アップグレード可能なワークロードまたはレビューテンプレートのリストに対して、[利用可能な アップグレードを表示]を選択します。

ワークロードまたはレビューテンプレートにレンズをアップグレードする手順については、「<u>the</u> section called "レンズのアップグレード"」を参照してください。

共有レンズの所有者がレンズを削除したときに、削除したレンズに関連するワークロードがある場合 は、既存のワークロードではレンズを引き続き使用できますが、新しいワークロードには追加できな いという通知が届きます。

## プロファイル通知

プロファイル通知には、次の2種類があります。

- プロファイルのアップグレード
- プロファイルの削除

ワークロードに関連付けられているプロファイルが編集されると (詳細については、「<u>the section</u> <u>called "プロファイルの編集"</u>」を参照)、プロファイルの新しいバージョンがあるという通知が [プロ ファイル通知] に表示されます。

共有プロファイルの所有者がプロファイルを削除したときに、削除したプロファイルに関連するワー クロードがある場合は、既存のワークロードではプロファイルを引き続き使用できますが、新しい ワークロードには追加できないという通知が届きます。 プロファイルバージョンをアップグレードするには

- 1. 左側のナビゲーションペインで、[通知]を選択します。
- [プロファイル通知] タブのリストからワークロードの名前を選択するか、検索バーを使用して ワークロード名で検索します。
- 3. [プロファイルバージョンのアップグレード]を選択します。
- 4. [承認] セクションで、[これらの変更を理解し、受け入れます] の確認ボックスを選択します。
- 5. (オプション) マイルストーンを保存する場合は、[マイルストーンを保存] ボックスを選択 し、[マイルストーン名] を指定します。
- 6. [Save] を選択します。

プロファイルがアップグレードされると、最新のバージョン番号と更新日がワークロードの [プロ ファイル] セクションに表示されます。

詳細については、「プロファイル」を参照してください。

# ダッシュボード

左側のナビゲーションで使用可能な [ダッシュボード] では、ワークロードとそれらに関連付けられ ている中リスクの問題および高リスクの問題にアクセスできます。自分と共有されているワークロー ドを含めることもできます。[ダッシュボード] は 4 つのセクションで構成されます。

- 概要 すべてのワークロードにおけるワークロードの総数、高リスクと中リスクが割り当てられている数、および高リスクと中リスクの問題の合計数が表示されます。
- Well-Architected フレームワークの柱ごとの問題 すべてのワークロードについて、高リスクと 中リスクの問題を柱ごとにグラフィカルに表示します。
- Well-Architected フレームワークのワークロードごとの問題 各ワークロードの高リスクと中リ スクの問題を柱ごとに表示します。
- Well-Architected フレームワークの改善計画項目ごとの問題 すべてのワークロードの改善計画 項目を表示します。

[概要]

このセクションには、Well-Architected フレームワークレンズと他のすべてのレンズ内の、ワーク ロードの総数と、高リスクと中リスクの問題があるワークロードの数が表示されます。所有または AWS アカウント と共有しているすべてのワークロードにおける高リスクと中リスクの問題の合計数 が表示されます。

[自分と共有されているワークロードを含める] を選択すると、統計の概要、統合レポート、およびそ の他のダッシュボードセクションに、自分のワークロードと自分と共有されているワークロードの両 方が反映されます。

[レポートの生成] を選択すると、統合レポートが PDF ファイルとして作成されます。

レポート名の形式は、wellarchitected\_consolidatedreport\_account-ID.pdf です。

## Well-Architected フレームワークの柱ごとの問題

[Well-Architected フレームワークの柱ごとの問題] セクションでは、すべてのワークロードにおける 高リスクおよび中リスクの問題の数を柱ごとにグラフで表示しています。

ダッシュボードの残りのセクションを使用すると、ある詳細レベルから次の詳細レベルに移動できま す。

#### Note

```
このセクションには、Well-Architected フレームワークレンズからの問題のみが含まれてい
ます。
```

# Well-Architected フレームワークのワークロードごとの問題

[Well-Architected フレームワークのワークロードごとの問題] セクションには、各ワークロードの情 報が表示されます。

| Name                                                                  | Total issues           | Operational<br>Excellence | Security             | Reliability          | Performance<br>Efficiency | Cost<br>Optimization | Sustainability       | Last updated                   |
|-----------------------------------------------------------------------|------------------------|---------------------------|----------------------|----------------------|---------------------------|----------------------|----------------------|--------------------------------|
| Retail Website - EU<br>Questions answered: 46/46<br>Lenses applied: 1 | High: 15<br>Medium: 11 | High: 0<br>Medium: 5      | High: 1<br>Medium: 0 | High: 7<br>Medium: 1 | High: 5<br>Medium: 1      | High: 2<br>Medium: 4 | High: 0<br>Medium: 0 | Mar 15, 2023 12:31 PM<br>UTC-6 |

ワークロードごとに以下の情報が表示されます。

### 名前

ワークロードの名前。回答された質問の数と、ワークロードに適用されたレンズの数も表示され ます。

ワークロード名を選択すると、[ワークロードの詳細] ページにアクセスして、マイルストーン、 改善計画、共有を確認できます。

### 総問題数

ワークロード用 Well-Architected フレームワークレンズが特定した問題の総数。

高リスクまたは中リスクの問題の数を選択すると、それらの問題に対する推奨改善計画が表示さ れます。

#### 運用上の優秀性

運用上の優秀性の柱用ワークロードで特定された高リスクの問題 (HRI) および中リスクの問題 (MRI) の数。

#### セキュリティ

セキュリティの柱で特定された HRI と MRI の数。

### 信頼性

信頼性の柱で特定された HRI と MRI の数。

パフォーマンス効率

パフォーマンス効率の柱で特定された HRI と MRI の数。

コスト最適化

コスト最適化の柱で特定された HRI と MRI の数。 サステナビリティ

サステナビリティの柱で特定された HRI と MRI の数。 最終更新日

ワークロードが最後に更新された日時。

各ワークロードについて、高リスクの問題 (HRI) の数が最も多い柱が強調表示されます。

Note

このセクションには、Well-Architected フレームワークレンズからの問題のみが含まれてい ます。

## Well-Architected フレームワークの改善計画項目ごとの問題

[Well-Architected フレームワークの改善計画項目ごとの問題] セクションには、すべてのワークロー ドの改善計画項目が表示されます。項目は柱と重要度に基づいてフィルタリングできます。

各改善計画項目に対して以下の情報が表示されます。

改善項目

改善計画項目の名前。

改善計画項目に関連するベストプラクティスを示す名前を選択します。

柱

改善項目に関連する柱。

Risk

関連する問題が高リスクか中リスクかを示します。

#### 該当するワークロード

この改善計画が適用されるワークロードの数。

改善計画項目を選択すると、該当するワークロードが表示されます。

Note
 このセクションには、Well-Architected フレームワークレンズの改善計画項目のみが含まれます。

# 「AWS Well-Architected Tool」のセキュリティ

AWS でのクラウドセキュリティは最優先事項です。AWS のユーザーは、セキュリティを最も重視 する組織の要件を満たすように構築されたデータセンターとネットワークアーキテクチャを利用でき ます。

セキュリティは、AWS とユーザーの間の責任共有です。<u>責任共有モデル</u>では、これをクラウドのセ キュリティおよびクラウド内のセキュリティとして説明しています。

- クラウドのセキュリティ AWS は、AWS クラウド で AWS のサービスを実行するインフラスト ラクチャを保護する責任を担います。また、AWS は、ユーザーが安全に使用できるサービスも提 供します。AWSコンプライアンスプログラムの一環として、サードパーティーの監査が定期的に セキュリティの有効性をテストおよび検証しています。AWS Well-Architected Tool に適用するコ ンプライアンスプログラムの詳細については、「コンプライアンスプログラムによる対象範囲内の AWS のサービス」「」を参照してください。
- クラウド内のセキュリティ ユーザーの責任は、使用する AWS のサービスに応じて異なります。
   また、お客様は、データの機密性、お客様の会社の要件、および適用される法律および規制など、
   その他の要因についても責任を負います。

このドキュメントは、AWS WA Tool を使用する際に責任共有モデルを適用する方法を理解するのに 役立ちます。以下のトピックでは、セキュリティおよびコンプライアンスの目的を達成するために AWS WA Tool を設定する方法を示します。また、AWS WA Tool リソースのモニタリングや保護に 役立つ、その他 AWS サービスの使用方法についても説明します。

トピック

- ・ AWS Well-Architected Tool でのデータ保護
- AWS Well-Architected Tool のためのアイデンティティおよびアクセス管理
- AWS Well-Architected Tool でのインシデント対応
- <u>AWS Well-Architected Tool のコンプライアンス検証</u>
- ・ AWS Well-Architected Tool の耐障害性
- AWS Well-Architected Tool でのインフラストラクチャセキュリティ
- AWS Well-Architected Tool での設定と脆弱性の分析
- サービス間の混乱した代理の防止

### AWS Well-Architected Tool でのデータ保護

AWS <u>責任共有モデル</u>は、AWS Well-Architected Tool でのデータ保護に適用されます。このモデルで 説明されているように、AWS は、AWS クラウド のすべてを実行するグローバルインフラストラク チャを保護するがあります。ユーザーは、このインフラストラクチャでホストされるコンテンツに対 する管理を維持する責任があります。また、使用する「AWS のサービス」のセキュリティ設定と管 理タスクもユーザーの責任となります。データプライバシーの詳細については、データプライバシー に関するよくある質問を参照してください。欧州でのデータ保護の詳細については、AWS セキュリ ティブログに投稿された AWS 責任共有モデルおよび GDPR のブログ記事を参照してください。

データを保護するため、「AWS アカウント」 認証情報を保護し、「AWS IAM Identity Center」 ま たは 「AWS Identity and Access Management」 (IAM) を使用して個々のユーザーをセットアップす ることをお勧めします。この方法により、それぞれのジョブを遂行するために必要な権限のみが各 ユーザーに付与されます。また、次の方法でデータを保護することもお勧めします:

- 各アカウントで多要素認証 (MFA) を使用します。
- SSL/TLS を使用して「AWS」 リソースと通信します。TLS 1.2 が必須で、TLS 1.3 をお勧めします。
- AWS CloudTrail で API とユーザーアクティビティロギングを設定します。CloudTrail 証跡を使用して AWS アクティビティをキャプチャする方法については、「AWS CloudTrail ユーザーガイド」の「CloudTrail 証跡の使用」を参照してください。
- AWS のサービス内のすべてのデフォルトセキュリティコントロールに加え、AWS 暗号化ソリューションを使用します。
- Amazon Macie などの高度な管理されたセキュリティサービスを使用します。これらは、Amazon S3 に保存されている機密データの検出と保護を支援します。
- コマンドラインインターフェイスまたは API を使用して「AWS」 にアクセスする際に FIPS 140-3 検証済みの暗号化モジュールが必要な場合は、FIPS エンドポイントを使用します。利用可 能な FIPS エンドポイントの詳細については、「<u>連邦情報処理規格 (FIPS) 140-3</u>」を参照してくだ さい。

お客様のEメールアドレスなどの極秘または機密情報を、タグ、または[名前]フィールドなどの自 由形式のテキストフィールドに含めないことを強くお勧めします。これは、コンソール、API、AWS CLI、または AWS SDK で AWS WA Tool または他の AWS のサービス を使用する場合も同様です。 タグ、または名前に使用される自由形式のテキストフィールドに入力されるデータは、請求または診 断口グに使用される場合があります。外部サーバーに URL を提供する場合、そのサーバーへのリク エストを検証できるように、認証情報を URL に含めないことを強くお勧めします。

## 保管中の暗号化

AWS WA Tool によって保存されたすべてのデータは、保管時に暗号化されます。

### 転送中の暗号化

AWS WA Tool との間で送受信されるすべてのデータは、転送中に暗号化されます。

### AWS によるお客様データの使用

AWS Well-Architected チームは、お客様に AWS WA Tool サービスを提供し改善するための集計 データを AWS Well-Architected Tool から収集します。個別のお客様データは、お客様のワークロー ドとアーキテクチャを改善するための取り組みを支援するために AWS アカウントチームと共有さ れることがあります。AWS Well-Architected チームがアクセスできるのは、ワークロードのプロパ ティと、各質問に対して選択された選択肢のみです。AWS の外部で、AWS WA Tool からのデータ を AWS が共有することはありません。

AWS Well-Architected チームがアクセスできるワークロードプロパティには、次のものが含まれます。

- ワークロード名
- ・ レビュー所有者
- 環境
- ・リージョン
- ・アカウント ID
- ・ 業種タイプ

以下には AWS Well-Architected チームからアクセスできません。

- ワークロードの説明
- アーキテクチャの設計
- 入力されたメモ

# AWS Well-Architected Tool のためのアイデンティティおよびアク セス管理

AWS Identity and Access Management (IAM) は、管理者が AWS リソースへのアクセスを安全に制 御するために役立つ AWS のサービス です。IAM 管理者は、誰を認証 (サインイン) し、誰に AWS WA Tool リソースの使用を許可する (権限を持たせる) かを制御します。IAM は、無料で使用できる AWS のサービスです。

トピック

- 対象者
- アイデンティティを使用した認証
- ポリシーを使用したアクセス権の管理
- ・ AWS Well-Architected Tool と IAM の連携方法
- AWS Well-Architected Tool アイデンティティベースポリシーの例
- AWS の AWS Well-Architected Tool マネージドポリシー
- AWS Well-Architected Tool ID とアクセスのトラブルシューティング

## 対象者

AWS Identity and Access Management (IAM) の用途は、AWS WA Tool で行う作業によって異なります。

サービスユーザー - AWS WA Tool サービスを使用してジョブを実行する場合は、必要な権限と認証 情報を管理者が用意します。作業を実行するためにさらに多くの AWS WA Tool 機能を使用すると き、追加の権限が必要になる場合があります。アクセスの管理方法を理解すると、管理者から適切 な権限をリクエストするのに役に立ちます。AWS WA Tool 機能にアクセスできない場合は、「<u>AWS</u> Well-Architected Tool ID とアクセスのトラブルシューティング」を参照してください。

サービス管理者 - 社内の AWS WA Tool リソースを担当している場合は、通常、AWS WA Tool への 完全なアクセスがあります。サービスのユーザーがどの AWS WA Tool 機能やリソースにアクセスす るかを決めるのは管理者の仕事です。その後、IAM 管理者にリクエストを送信して、サービスユー ザーの権限を変更する必要があります。このページの情報を確認して、IAM の基本概念を理解して ください。お客様の会社で AWS WA Tool で IAM を利用する方法の詳細については、「<u>AWS Well-</u> Architected Tool と IAM の連携方法」を参照してください。
IAM 管理者 - 管理者は、AWS WA Tool へのアクセスを管理するポリシーの書き込み方法の詳細について確認する場合があります。IAM で使用できる AWS WA Tool アイデンティティベースのポリシーの例を表示するには、「<u>AWS Well-Architected Tool アイデンティティベースポリシーの例</u>」を参照してください。

#### アイデンティティを使用した認証

認証とは、アイデンティティ認証情報を使用して AWSにサインインする方法です。ユーザー は、AWS アカウントのルートユーザー、IAM ユーザーとして、または IAM ロールを引き受けること によって、認証される (AWSにサインインする) 必要があります。

ID ソースから提供された認証情報を使用して、フェデレーティッドアイデンティティとして AWS にサインインできます。AWS IAM Identity Centerフェデレーティッドアイデンティティの例とし ては、(IAM アイデンティティセンター) ユーザー、貴社のシングルサインオン認証、Google また は Facebook の認証情報などがあります。フェデレーティッド ID としてサインインする場合、IAM ロールを使用して、前もって管理者により ID フェデレーションが設定されています。フェデレー ションを使用して AWSにアクセスする場合、間接的にロールを引き受けることになります。

ユーザーのタイプに応じて、AWS Management Consoleまたは AWS アクセスポータルにサイン インできます。AWS へのサインインの詳細については、「AWS サインイン ユーザーガイド」の 「AWS アカウント にサインインする方法」を参照してください。

プログラムを使用して AWS にアクセスする場合、AWSは Software Development Kit (SDK) とコ マンドラインインターフェイス (CLI) を提供し、認証情報を使用してリクエストに暗号で署名しま す。AWS ツールを使用しない場合は、リクエストに自分で署名する必要があります。リクエストに 自分で署名する推奨方法の使用については、「IAM ユーザーガイド」の「<u>API リクエストに対する</u> AWS Signature Version 4」を参照してください。

使用する認証方法を問わず、追加セキュリティ情報の提供をリクエストされる場合もあります。例え ば、AWS は、アカウントのセキュリティを強化するために多要素認証 (MFA) を使用することをお勧 めします。詳細については、「AWS IAM Identity Center ユーザーガイド」の「<u>多要素認証</u>」および 「IAM ユーザーガイド」の「IAM の AWS 多要素認証」を参照してください。

AWS アカウント のルートユーザー

AWS アカウント を作成する場合は、このアカウントのすべての AWS のサービス とリソースに対して完全なアクセス権を持つ 1 つのサインインアイデンティティから始めます。このアイデンティティは AWS アカウント ルートユーザーと呼ばれ、アカウントの作成に使用した E メールアドレスとパスワードでサインインすることによってアクセスできます。日常的なタスクには、ルートユーザーを使用しないことを強くお勧めします。ルートユーザーの認証情報は保護し、ルートユーザーで

しか実行できないタスクを実行するときに使用します。ルートユーザーとしてサインインする必要が あるタスクの完全なリストについては、「IAM ユーザーガイド」の「<u>ルートユーザー認証情報が必</u> 要なタスク」を参照してください。

フェデレーティッドアイデンティティ

ベストプラクティスとして、管理者アクセスを必要とするユーザーを含む人間のユーザーに対し、ID プロバイダーとのフェデレーションを使用して、一時的な認証情報の使用により、AWS のサービス にアクセスすることを要求します。

フェデレーティッド ID は、エンタープライズユーザーディレクトリ、ウェブ ID プロバイ ダー、AWS Directory Service、Identity Center ディレクトリのユーザーか、または ID ソースから提 供された認証情報を使用して AWS のサービス にアクセスするユーザーです。フェデレーティッド ID が AWS アカウントにアクセスすると、ロールが継承され、ロールは一時的な認証情報を提供し ます。

アクセスを一元管理する場合は、AWS IAM Identity Centerを使用することをお勧めします。IAM ア イデンティティセンター でユーザーとグループを作成するか、すべての AWS アカウント とアプリ ケーションで使用するために、独自の ID ソースで一連のユーザーとグループに接続して同期するこ ともできます。IAM Identity Center の詳細については、「AWS IAM Identity Centerユーザーガイド」 の「What is IAM Identity Center?」(IAM Identity Center とは) を参照してください。

IAM ユーザーとグループ

IAM ユーザーは、1 人のユーザーまたは 1 つのアプリケーションに対して特定の許可を持つ AWS ア カウント 内のアイデンティティです。可能であれば、パスワードやアクセスキーなどの長期的な認 証情報を保有する IAM ユーザーを作成する代わりに、一時的な認証情報を使用することをお勧めし ます。ただし、IAM ユーザーでの長期的な認証情報が必要な特定のユースケースがある場合は、ア クセスキーをローテーションすることをお勧めします。詳細については、「IAM ユーザーガイド」 の「<u>長期的な認証情報を必要とするユースケースのためにアクセスキーを定期的にローテーションす</u> る」を参照してください。

IAM グループは、IAM ユーザーの集団を指定するアイデンティティです。グループとしてサインイ ンすることはできません。グループを使用して、複数のユーザーに対して一度に権限を指定できま す。多数のユーザーグループがある場合、グループを使用することで権限の管理が容易になります。 例えば、IAMAdmins という名前のグループを設定して、そのグループに IAM リソースを管理する許 可を与えることができます。

ユーザーは、ロールとは異なります。ユーザーは1人の人または1つのアプリケーションに一意に 関連付けられますが、ロールはそれを必要とする任意の人が引き受けるようになっています。ユー ザーには永続的な長期の認証情報がありますが、ロールでは一時認証情報が提供されます。詳細については、「IAM ユーザーガイド」の「IAM ユーザーに関するユースケース」を参照してください。

IAM ロール

IAM ロールは、特定の許可を持つ、AWS アカウント内のアイデンティティです。これは IAM ユー ザーに似ていますが、特定のユーザーには関連付けられていません。AWS Management Console で IAM ロールを一時的に引き受けるには、ユーザーから IAM ロール に切り替える (コンソール) こと ができます。ロールを引き受けるには、AWS CLI または AWS API オペレーションを呼び出すか、 カスタム URL を使用します。ロールを使用する方法の詳細については、「IAM ユーザーガイド」の 「ロールを引き受けるための各種方法」を参照してください。

IAM ロールと一時的な認証情報は、次の状況で役立ちます:

- フェデレーションユーザーアクセス フェデレーティッド ID に許可を割り当てるには、ロール を作成してそのロールの許可を定義します。フェデレーティッド ID が認証されると、その ID は ロールに関連付けられ、ロールで定義されている許可が付与されます。フェデレーションのロール については、「IAM ユーザーガイド」の「サードパーティー ID プロバイダー (フェデレーション) 用のロールを作成する」を参照してください。IAM Identity Center を使用する場合は、許可セッ トを設定します。アイデンティティが認証後にアクセスできるものを制御するため、IAM Identity Center は、権限セットを IAM のロールに関連付けます。アクセス許可セットの詳細については、 「AWS IAM Identity Center User Guide」の「Permission sets」を参照してください。
- ・一時的な IAM ユーザー権限 IAM ユーザーまたはロールは、特定のタスクに対して複数の異なる
   権限を一時的に IAM ロールで引き受けることができます。
- クロスアカウントアクセス IAM ロールを使用して、自分のアカウントのリソースにアクセスすることを、別のアカウントの人物 (信頼済みプリンシパル) に許可できます。クロスアカウントアクセス権を付与する主な方法は、ロールを使用することです。ただし、一部の AWS のサービス では、(ロールをプロキシとして使用する代わりに) リソースにポリシーを直接アタッチできます。クロスアカウントアクセスにおけるロールとリソースベースのポリシーの違いについては、「IAM ユーザーガイド」の「IAM でのクロスアカウントのリソースへのアクセス」を参照してください。
- クロスサービスアクセス権 一部の AWS のサービス では、他の AWS のサービス の機能を使用 します。例えば、あるサービスで呼び出しを行うと、通常そのサービスによって Amazon EC2 で アプリケーションが実行されたり、Amazon S3 にオブジェクトが保存されたりします。サービス では、呼び出し元プリンシパルの許可、サービスロール、またはサービスリンクロールを使用して これを行う場合があります。

- 転送アクセスセッション (FAS) IAM ユーザーまたはロールを使用して AWS でアクションを実行するユーザーは、プリンシパルと見なされます。一部のサービスを使用する際に、アクションを実行することで、別のサービスの別のアクションがトリガーされることがあります。FAS は、AWS のサービスを呼び出すプリンシパルの権限を、AWS のサービスのリクエストと合わせて使用し、ダウンストリームのサービスに対してリクエストを行います。FAS リクエストは、サービスが、完了するために他の AWS のサービス またはリソースとのやりとりを必要とするリクエストを受け取ったときにのみ行われます。この場合、両方のアクションを実行するためのアクセス許可が必要です。FAS リクエストを行う際のポリシーの詳細については、「転送アクセスセッション」を参照してください。
- サービスロール サービスがユーザーに代わってアクションを実行するために引き受ける IAM ロールです。IAM 管理者は、IAM 内からサービスロールを作成、変更、削除することができま す。詳細については、「IAM ユーザーガイド」の「AWS のサービス に許可を委任するロールを 作成する」を参照してください。
- サービスにリンクされたロール サービスにリンクされたロールは、AWS のサービス にリンク されたサービスロールの一種です。サービスがロールを引き受け、ユーザーに代わってアクショ ンを実行できるようになります。サービスにリンクされたロールは、AWS アカウント に表示さ れ、サービスによって所有されます。IAM 管理者は、サービスリンクロールのアクセス許可を 表示できますが、編集することはできません。
- Amazon EC2 で実行されているアプリケーション EC2 インスタンスで実行され、AWS CLI また は AWS API リクエストを行っているアプリケーションの一時的な認証情報を管理するには、IAM ロールを使用できます。これは、EC2 インスタンス内でのアクセスキーの保存に推奨されま す。AWS ロールを EC2 インスタンスに割り当て、そのすべてのアプリケーションで使用できる ようにするには、インスタンスに添付されたインスタンスプロファイルを作成します。インスタン スプロファイルにはロールが含まれ、EC2 インスタンスで実行されるプログラムは一時的な認証 情報を取得できます。詳細については、「IAM ユーザーガイド」の「<u>Amazon EC2 インスタンス</u> で実行されるアプリケーションに IAM ロールを使用して許可を付与する」を参照してください。

## ポリシーを使用したアクセス権の管理

AWS でアクセスを制御するには、ポリシーを作成して AWS ID またはリソースにアタッチします。 ポリシーは AWS のオブジェクトであり、アイデンティティやリソースに関連付けて、これらのア クセス許可を定義します。AWS は、プリンシパル (ユーザー、ルートユーザー、またはロールセッ ション) がリクエストを行うと、これらのポリシーを評価します。ポリシーでの権限により、リクエ ストが許可されるか拒否されるかが決まります。大半のポリシーは JSON ドキュメントとして AWS に保存されます。JSON ポリシードキュメントの構造と内容の詳細については、「IAM ユーザーガイ ド」の「JSON ポリシー概要」を参照してください。

管理者は AWS JSON ポリシーを使用して、だれが何にアクセスできるかを指定できます。つまり、 どのプリンシパルがどんなリソースにどんな条件でアクションを実行できるかということです。

デフォルトでは、ユーザーやロールに権限はありません。IAM 管理者は、リソースで必要なアク ションを実行するための権限をユーザーに付与する IAM ポリシーを作成できます。その後、管理者 はロールに IAM ポリシーを追加し、ユーザーはロールを引き受けることができます。

IAM ポリシーは、オペレーションの実行方法を問わず、アクションの許可を定義します。例え ば、iam:GetRole アクションを許可するポリシーがあるとします。このポリシーがあるユーザー は、AWS Management Console、AWS CLI、または AWS API からロール情報を取得できます。

アイデンティティベースのポリシー

アイデンティティベースポリシーは、IAM ユーザーグループ、ユーザーのグループ、ロールなど、 アイデンティティにアタッチできる JSON 許可ポリシードキュメントです。これらのポリシーは、 ユーザーとロールが実行できるアクション、リソース、および条件をコントロールします。アイデン ティティベースポリシーの作成方法については、「IAM ユーザーガイド」の「<u>カスタマー管理ポリ</u> シーでカスタム IAM アクセス許可を定義する」を参照してください。

アイデンティティベースのポリシーは、さらにインラインポリシーまたはマネージドポリシーに分 類できます。インラインポリシーは、単一のユーザー、グループ、またはロールに直接埋め込まれ ます。マネージドポリシーは、AWS アカウント内の複数のユーザー、グループ、およびロールにア タッチできるスタンドアロンポリシーです。マネージドポリシーには、AWS マネージドポリシーと カスタマーマネージドポリシーがあります。マネージドポリシーまたはインラインポリシーのいずれ かを選択する方法については、「IAM ユーザーガイド」の「<u>管理ポリシーとインラインポリシーの</u> いずれかを選択する」を参照してください。

リソースベースのポリシー

リソースベースのポリシーは、リソースに添付する JSON ポリシードキュメントです。リソース ベースのポリシーには例として、IAM ロールの信頼ポリシーや Amazon S3 バケットポリシーがあげ られます。リソースベースのポリシーをサポートするサービスでは、サービス管理者はポリシーを 使用して特定のリソースへのアクセスを制御できます。ポリシーがアタッチされているリソースの 場合、指定されたプリンシパルがそのリソースに対して実行できるアクションと条件は、ポリシーに よって定義されます。リソースベースのポリシーでは、<u>プリンシパルを指定する</u>必要があります。プ リンシパルには、アカウント、ユーザー、ロール、フェデレーションユーザー、または AWS のサー ビス を含めることができます。 リソースベースのポリシーは、そのサービス内にあるインラインポリシーです。リソースベースのポ リシーでは IAM の AWSマネージドポリシーは使用できません。

アクセスコントロールリスト (ACL)

アクセスコントロールリスト (ACL) は、どのプリンシパル (アカウントメンバー、ユーザー、または ロール) がリソースにアクセスするための許可を持つかを制御します。ACL はリソースベースのポリ シーに似ていますが、JSON ポリシードキュメント形式は使用しません。

Amazon S3、AWS WAF、および Amazon VPC は、ACL をサポートするサービスの例です。ACL の 詳細については、「Amazon Simple Storage Service デベロッパーガイド」の「<u>アクセスコントロー</u> ルリスト (ACL) の概要」を参照してください。

その他のポリシータイプ

AWS では、他の一般的ではないポリシータイプをサポートしています。これらのポリシータイプで は、より一般的なポリシータイプで付与された最大の権限を設定できます。

- アクセス許可の境界 アクセス許可の境界は、アイデンティティベースポリシーによって IAM エンティティ (IAM ユーザーまたはロール) に付与できる権限の上限を設定する高度な機能です。エンティティにアクセス許可の境界を設定できます。結果として得られる権限は、エンティティのアイデンティティベースポリシーとそのアクセス許可の境界の共通部分になります。Principalフィールドでユーザーまたはロールを指定するリソースベースのポリシーでは、アクセス許可の境界は制限されません。これらのポリシーのいずれかを明示的に拒否した場合、権限は無効になります。アクセス許可の境界の詳細については、「IAM ユーザーガイド」の「IAM エンティティのアクセス許可の境界」を参照してください。
- サービスコントロールポリシー (SCP) SCP は、AWS Organizations で組織や組織単位 (OU) の 最大許可を指定する JSON ポリシーです。AWS Organizations は、お客様が所有する複数の AWS アカウントをグループ化し、一元的に管理するサービスです。組織内のすべての機能を有効に すると、サービスコントロールポリシー (SCP) を一部またはすべてのアカウントに適用できま す。SCP はメンバーアカウントのエンティティに対する権限を制限します (各 AWS アカウントの ルートユーザー など)。Organizations と SCP の詳細については、「AWS Organizations ユーザー ガイド」の「サービスコントロールポリシー (SCP)」を参照してください。
- リソースコントロールポリシー (RCP) RCP は、所有する各リソースにアタッチされた IAM ポリシーを更新することなく、アカウント内のリソースに利用可能な最大数のアクセス許可を設定するために使用できる JSON ポリシーです。RCP は、メンバーアカウントのリソースの許可を制限し、組織に属するかどうかにかかわらず、AWS アカウントのルートユーザー を含む ID のための有効な許可に影響を及ぼす可能性があります。RCP をサポートする AWS のサービス のリスト

を含む Organizations と RCP の詳細については、「AWS Organizations ユーザーガイド」の「<u>リ</u> ソースコントロールポリシー (RCP)」を参照してください。

 セッションポリシー - セッションポリシーは、ロールまたはフェデレーションユーザーの一時的な セッションをプログラムで作成する際にパラメータとして渡す高度なポリシーです。結果として セッションの権限は、ユーザーまたはロールのアイデンティティベースポリシーとセッションポ リシーの共通部分になります。また、リソースベースのポリシーから権限が派生する場合もありま す。これらのポリシーのいずれかを明示的に拒否した場合、権限は無効になります。詳細について は、「IAM ユーザーガイド」の「セッションポリシー」を参照してください。

#### 複数のポリシータイプ

1 つのリクエストに複数のタイプのポリシーが適用されると、結果として作成される権限を理解する のがさらに難しくなります。複数のポリシータイプが関連するとき、リクエストを許可するかどうか を AWS が決定する方法の詳細については、「IAM ユーザーガイド」の「<u>ポリシーの評価ロジック</u>」 を参照してください。

#### AWS Well-Architected Tool と IAM の連携方法

IAM を使用して AWS WA Tool へのアクセスを管理する前に、AWS WA Tool で利用できる IAM の機 能について学びます。

AWS Well-Architected Tool で使用できる IAM の機能

| IAM の機能                  | AWS WA Tool サポート |
|--------------------------|------------------|
| <u>アイデンティティベースポリシー</u>   | はい               |
| <u>リソースベースのポリシー</u>      | いいえ              |
| <u>ポリシーアクション</u>         | はい               |
| <u>ポリシーリソース</u>          | はい               |
| <u>ポリシー条件キー (サービス固有)</u> | はい               |
| ACL                      | いいえ              |
| <u>ABAC (ポリシー内のタグ)</u>   | あり               |
| 一時的な認証情報                 | はい               |

| IAM の機能         | AWS WA Tool サポート |
|-----------------|------------------|
| <u>プリンシパル権限</u> | はい               |
| サービスロール         | いいえ              |
| サービスリンクロール      | いいえ              |

AWS WA Tool およびその他 AWS のサービスがほとんどの IAM 機能と連携する方法の概要を把握す るには、「IAM ユーザーガイド」の「IAM と連携する AWS のサービス」を参照してください。

AWS WA Tool アイデンティティベースのポリシー

ポリシーアクションのサポート:あり

管理者は AWS JSON ポリシーを使用して、だれが何にアクセスできるかを指定できます。つまり、 どのプリンシパルがどのリソースに対して、どのような条件下でアクションを実行できるかというこ とです。

JSON ポリシーの Action 要素にはポリシー内のアクセスを許可または拒否するために使用できる アクションが記述されます。ポリシーアクションの名前は通常、関連する AWS API オペレーション と同じです。一致する API オペレーションのない許可のみのアクションなど、いくつかの例外があ ります。また、ポリシーに複数のアクションが必要なオペレーションもあります。これらの追加アク ションは依存アクションと呼ばれます。

このアクションは関連付けられたオペレーションを実行するためのアクセス許可を付与するポリシー で使用されます。

AWS WA Tool 内のリソースベースのポリシー

リソースベースのポリシーのサポート:なし

リソースベースのポリシーは、リソースに添付する JSON ポリシードキュメントです。リソース ベースのポリシーには例として、IAM ロールの信頼ポリシーや Amazon S3 バケットポリシーがあげ られます。リソースベースのポリシーをサポートするサービスでは、サービス管理者はポリシーを 使用して特定のリソースへのアクセスを制御できます。ポリシーがアタッチされているリソースの 場合、指定されたプリンシパルがそのリソースに対して実行できるアクションと条件は、ポリシーに よって定義されます。リソースベースのポリシーでは、<u>プリンシパルを指定する</u>必要があります。プ リンシパルには、アカウント、ユーザー、ロール、フェデレーションユーザー、または AWS のサー ビス を含めることができます。 クロスアカウントアクセスを有効にするには、全体のアカウント、または別のアカウントの IAM エ ンティティを、リソースベースのポリシーのプリンシパルとして指定します。リソースベースのポリ シーにクロスアカウントのプリンシパルを追加しても、信頼関係は半分しか確立されない点に注意 してください。プリンシパルとリソースが異なる AWS アカウント にある場合、信頼できるアカウ ントの IAM 管理者は、リソースにアクセスするための権限をプリンシパルエンティティ (ユーザーま たはロール) に付与する必要もあります。IAM 管理者は、アイデンティティベースのポリシーをエン ティティにアタッチすることで権限を付与します。ただし、リソースベースのポリシーで、同じアカ ウントのプリンシパルへのアクセス権が付与されている場合は、アイデンティティベースのポリシー をさらに付与する必要はありません。詳細については、「IAM ユーザーガイド」の「IAM でのクロ スアカウントリソースアクセス」を参照してください。

AWS WA Tool のポリシーアクション

ポリシーアクションのサポート:あり

管理者は AWS JSON ポリシーを使用して、だれが何にアクセスできるかを指定できます。つまり、 どのプリンシパルがどのリソースに対して、どのような条件下でアクションを実行できるかというこ とです。

JSON ポリシーの Action 要素にはポリシー内のアクセスを許可または拒否するために使用できる アクションが記述されます。ポリシーアクションの名前は通常、関連する AWS API オペレーション と同じです。一致する API オペレーションのない許可のみのアクションなど、いくつかの例外があ ります。また、ポリシーに複数のアクションが必要なオペレーションもあります。これらの追加アク ションは依存アクションと呼ばれます。

このアクションは、関連付けられたオペレーションを実行するためのアクセス許可を付与するポリ シーで使用されます。

AWS WA Tool のポリシーアクションは、アクションの前に次のプレフィックスを使用します: wellarchitected:。たとえば、エンティティがワークロードを定義できるようにするには、 管理者は wellarchitected:CreateWorkload アクションを許可するポリシーをアタッチす る必要があります。同様に、エンティティによるワークロードの削除を防止するため、管理者は wellarchitected:DeleteWorkload アクションを拒否するポリシーをアタッチできます。ポリ シーステートメントには、Action 要素または NotAction 要素のいずれかを含める必要がありま す。AWS WA Tool は、このサービスで実行できるタスクを説明する独自の一連のアクションを定義 します。

AWS WA Tool アクションのリストを確認するには、「サービス認可リファレンス」の「<u>AWS Well-</u> Architected Tool で定義されるアクション」を参照してください。

#### ポリシーリソース

ポリシーリソースのサポート: あり

管理者は AWS JSON ポリシーを使用して、だれが何にアクセスできるかを指定できます。つまり、 どのプリンシパルがどんなリソースにどんな条件でアクションを実行できるかということです。

Resource JSON ポリシー要素はアクションが適用されるオブジェクトを指定します。ステートメ ントにはResource または NotResource 要素を含める必要があります。ベストプラクティスとし て、<u>アマゾン リソースネーム (ARN)</u>を使用してリソースを指定します。これは、リソースレベルの 許可と呼ばれる特定のリソースタイプをサポートするアクションに対して実行できます。

オペレーションのリスト化など、リソースレベルの権限をサポートしないアクションの場合は、ス テートメントがすべてのリソースに適用されることを示すために、ワイルドカード (\*) を使用しま す。

"Resource": "\*"

AWS WA Tool リソースのタイプとその ARN のリストを確認するには、「サービス認可リファレン ス」の「<u>AWS Well-Architected Tool で定義されるリソース</u>」を参照してください。どのアクション で各リソースの ARN を指定できるかについては、「<u>AWS Well-Architected Tool で定義されるアク</u> ション」を参照してください。

AWS WA Tool ワークロードリソースには、次の ARN があります。

arn:\${Partition}:wellarchitected:\${Region}:\${Account}:workload/\${ResourceId}

ARN の形式の詳細については、「<u>Amazon リソースネーム (ARN) と AWS サービスの名前空間</u>」を 参照してください。

ARN は、ワークロードの [ワークロードのプロパティ] ページにあります。たとえば、特定のワーク ロードを指定するには、次のようにします。

"Resource": "arn:aws:wellarchitected:uswest-2:123456789012:workload/1111222233334444555566666777788888"

特定のアカウントに属するすべてのワークロードを指定するには、ワイルドカード (\*) を使用しま す。 "Resource": "arn:aws:wellarchitected:us-west-2:123456789012:workload/\*"

ワークロードの作成とリスト化など、一部の AWS WA Tool アクションは、特定のリソースで実行で きません。このような場合はワイルドカード \*を使用する必要があります。

"Resource": "\*"

AWS WA Tool リソースのタイプとその ARN のリストを確認するには、サービス認可リファレン スの <u>AWS Well-Architected Tool で定義されるリソース</u>を参照してください。どのアクションで各リ ソースの ARN を指定できるかについては、「<u>AWS Well-Architected Tool で定義されるアクション</u>」 を参照してください。

AWS WA Tool 向けのポリシー条件キー

サービス固有のポリシー条件キーのサポート:あり

管理者は AWS JSON ポリシーを使用して、だれが何にアクセスできるかを指定できます。つまり、 どのプリンシパルがどんなリソースにどんな条件でアクションを実行できるかということです。

Condition 要素 (または Condition ブロック) を使用すると、ステートメントが有効な条件を指定 できます。Condition 要素はオプションです。イコールや未満などの <u>条件演算子</u> を使用して条件 式を作成して、ポリシーの条件とリクエスト内の値を一致させることができます。

1つのステートメントに複数の Condition 要素を指定する場合、または 1 つの Condition 要素に 複数のキーを指定する場合、AWS では AND 論理演算子を使用してそれらを評価します。単一の条件 キーに複数の値を指定する場合、AWS では OR 論理演算子を使用して条件を評価します。ステート メントの権限が付与される前にすべての条件が満たされる必要があります。

条件を指定する際にプレースホルダー変数も使用できます。例えば IAM ユーザーに、IAM ユーザー 名がタグ付けされている場合のみリソースにアクセスできる権限を付与することができます。詳細 については、「IAM ユーザーガイド」の「<u>IAM ポリシーの要素: 変数およびタグ</u>」を参照してくださ い。

AWS はグローバル条件キーとサービス固有の条件キーをサポートしています。すべての AWS グ ローバル条件キーを確認するには、IAM ユーザーガイドの<u>AWS グローバル条件コンテキストキー</u>を 参照してください。

AWS WA Tool はサービス固有の条件キーを 1 つ提供し (wellarchitected:JiraProjectKey)、 いくつかのグローバル条件キーの使用をサポートします。すべての AWS グローバル条件キーを確認 するには、「サービス認可リファレンス」の「<u>AWS グローバル条件コンテキストキー</u>」を参照して ください。

管理者は AWS JSON ポリシーを使用して、だれが何にアクセスできるかを指定できます。つまり、 どのプリンシパルがどんなリソースにどんな条件でアクションを実行できるかということです。

Condition 要素 (または Condition ブロック) を使用すると、ステートメントが有効な条件を指定 できます。Condition 要素はオプションです。イコールや未満などの <u>条件演算子</u> を使用して条件 式を作成して、ポリシーの条件とリクエスト内の値を一致させることができます。

1つのステートメントに複数の Condition 要素を指定する場合、または 1 つの Condition 要素に 複数のキーを指定する場合、AWS では AND 論理演算子を使用してそれらを評価します。単一の条件 キーに複数の値を指定する場合、AWS では 0R 論理演算子を使用して条件を評価します。ステート メントの権限が付与される前にすべての条件が満たされる必要があります。

条件を指定する際にプレースホルダー変数も使用できます。例えば IAM ユーザーに、IAM ユーザー 名がタグ付けされている場合のみリソースにアクセスできる権限を付与することができます。詳細 については、「IAM ユーザーガイド」の「<u>IAM ポリシーの要素: 変数およびタグ</u>」を参照してくださ い。

AWS はグローバル条件キーとサービス固有の条件キーをサポートしています。すべての AWS グ ローバル条件キーを確認するには、「IAM ユーザーガイド」の「<u>AWS グローバル条件コンテキスト</u> キー」を参照してください。

AWS WA Tool の ACL

ACL のサポート: なし

アクセスコントロールリスト (ACL) は、どのプリンシパル (アカウントメンバー、ユーザー、または ロール) がリソースにアクセスするための許可を持つかを制御します。ACL はリソースベースのポリ シーに似ていますが、JSON ポリシードキュメント形式は使用しません。

AWS WA Tool タグに基づく認可

ABAC (ポリシー内のタグ) のサポート: あり

属性ベースのアクセス制御 (ABAC) は、属性に基づいてアクセス許可を定義する認可戦略で す。AWS では、属性はタグと呼ばれます。タグは、IAM エンティティ (ユーザーまたはロール)、お よび多数の AWS リソースにアタッチできます。エンティティとリソースのタグ付けは、ABAC の最 初の手順です。その後、プリンシパルのタグがアクセスしようとしているリソースのタグと一致した 場合にオペレーションを許可するように ABAC ポリシーをします。

ABAC は、急成長する環境やポリシー管理が煩雑になる状況で役立ちます。

タグに基づいてアクセスを管理するには、aws:ResourceTag/key-

<u>name</u>、aws:RequestTag/<u>key-name</u>、または aws:TagKeys の条件キーを使用して、ポリシーの 条件要素でタグ情報を提供します。

サービスがすべてのリソースタイプに対して 3 つの条件キーすべてをサポートする場合、そのサー ビスの値はありです。サービスが一部のリソースタイプに対してのみ 3 つの条件キーのすべてをサ ポートする場合、値は「部分的」になります。

ABAC の詳細については、「IAM ユーザーガイド」の「<u>ABAC 認可でアクセス許可を定義する</u>」を 参照してください。ABAC をセットアップする手順を説明するチュートリアルについては、「IAM ユーザーガイド」の「<u>属性ベースのアクセスコントロール (ABAC) を使用する</u>」を参照してくださ い。

AWS WA Tool での一時的な認証情報の使用

一時的な認証情報のサポート:あり

AWS のサービスには、一時的な認証情報を使用してサインインしても機能しないものがあります。 一時的な認証情報を利用できる AWS のサービス を含めた詳細情報については、「IAM ユーザーガ イド」の「IAM と連携する AWS のサービス」を参照してください。

ユーザー名とパスワード以外の方法で AWS Management Console にサインインする場合は、一時 的な認証情報を使用していることになります。例えば、会社のシングルサインオン (SSO) リンクを 使用して AWS にアクセスすると、そのプロセスは自動的に一時認証情報を作成します。また、ユー ザーとしてコンソールにサインインしてからロールを切り替える場合も、一時的な認証情報が自動 的に作成されます。ロールの切り替えに関する詳細については、「IAM ユーザーガイド」の「ユー ザーから IAM ロールに切り替える (コンソール)」を参照してください。

ー時認証情報は、AWS CLI または AWS API を使用して手動で作成できます。作成後、一時認証情 報を使用して AWS にアクセスできるようになります。AWSは、長期的なアクセスキーを使用する 代わりに、一時認証情報を動的に生成することをお勧めします。詳細については、<u>IAM の一時的セ</u> キュリティ認証情報を参照してください。

AWS WA Tool のクロスサービスプリンシパル権限

転送アクセスセッション (FAS) のサポート: あり

IAM ユーザーまたはロールを使用して AWS でアクションを実行するユーザーは、プリンシパルとみ なされます。一部のサービスを使用する際に、アクションを実行することで、別のサービスの別のア クションがトリガーされることがあります。FAS は、AWS のサービスを呼び出すプリンシパルの権 限を、AWS のサービスのリクエストと合わせて使用し、ダウンストリームのサービスに対してリク エストを行います。FAS リクエストは、サービスが、完了するために他の AWS のサービス または リソースとのやりとりを必要とするリクエストを受け取ったときにのみ行われます。この場合、両方 のアクションを実行するためのアクセス許可が必要です。FASリクエストを行う際のポリシーの詳細 については、「転送アクセスセッション」を参照してください。

AWS WA Tool のサービスロール

サービスロールのサポート:なし

サービスロールとは、サービスがユーザーに代わってアクションを実行するために引き受ける <u>IAM</u> <u>ロール</u>です。IAM 管理者は、IAM 内からサービスロールを作成、変更、削除できます。詳細につい ては、「IAM ユーザーガイド」の「<u>AWS のサービス に許可を委任するロールを作成する</u>」を参照し てください。

AWS WA Tool のサービスにリンクされたロール

サービスにリンクされたロールのサポート:なし

サービスにリンクされたロールは、AWS のサービスにリンクされているサービスロールの一種で す。サービスがロールを引き受け、ユーザーに代わってアクションを実行できるようになります。 サービスにリンクされたロールは、AWS アカウント に表示され、サービスによって所有されま す。IAM 管理者は、サービスにリンクされたロールのアクセス許可を表示できますが、編集するこ とはできません。

サービスにリンクされたロールの作成または管理の詳細については、「<u>IAM と提携する AWS のサー</u> <u>ビス</u>」を参照してください。表の「サービスリンクロール」列に Yes と記載されたサービスを見つ けます。サービスにリンクされたロールに関するドキュメントをサービスで表示するには、[はい] リ ンクを選択します。

#### AWS Well-Architected Tool アイデンティティベースポリシーの例

デフォルトでは、ユーザーおよびロールには、AWS WA Tool リソースを作成または変更するアクセ ス許可はありません。AWS Management Console、AWS CLI、または AWS API を使用してタスク を実行することもできません。IAM 管理者は、ユーザーとロールに必要な、指定されたリソースで 特定の API オペレーションを実行する権限をユーザーとロールに付与する IAM ポリシーを作成する 必要があります。続いて、管理者はそれらのアクセス許可が必要なユーザーまたはグループにそのポ リシーをアタッチします。

JSON ポリシードキュメントのこれらの例を使用して、IAM アイデンティティベースのポリシーを作 成する方法については、「IAM ユーザーガイド」の「<u>JSON タブでのポリシーの作成</u>」を参照してく ださい。

トピック

- ポリシーのベストプラクティス
- AWS WA Tool コンソールを使用する
- ユーザーが自分の許可を表示できるようにする
- ワークロードへのフルアクセスの付与
- ワークロードへの読み取り専用アクセスの付与
- 1 つのワークロードへのアクセス
- AWS Well-Architected Tool Connector for Jira のサービス固有の条件キーの使用

ポリシーのベストプラクティス

ID ベースのポリシーは、ユーザーのアカウントで誰かが AWS WA Tool リソースを作成、アクセ ス、または削除できるどうかを決定します。これらのアクションを実行すると、AWS アカウント に 料金が発生する可能性があります。アイデンティティベースポリシーを作成したり編集したりする際 には、以下のガイドラインと推奨事項に従ってください:

- AWS マネージドポリシーを使用して開始し、最小特権の許可に移行する ユーザーとワークロードへの許可の付与を開始するには、多くの一般的なユースケースのために許可を付与する AWS マネージドポリシーを使用します。これらは AWS アカウントで使用できます。ユースケース別にAWS カスタマーマネージドポリシーを定義して、マネージドポリシーを絞り込むことをお勧めします。詳細については、「IAM ユーザーガイド」の「<u>AWS マネージドポリシー</u>」または「<u>ジョブ</u>機能の AWS マネージドポリシー」を参照してください。
- ・最小特権を適用する IAM ポリシーで許可を設定する場合は、タスクの実行に必要な許可のみを 付与します。これを行うには、特定の条件下で特定のリソースに対して実行できるアクションを定 義します。これは、最小特権アクセス許可とも呼ばれています。IAM を使用して許可を適用する 方法の詳細については、「IAM ユーザーガイド」の「<u>IAM でのポリシーとアクセス許可</u>」を参照 してください。
- IAM ポリシーで条件を使用してアクセスをさらに制限する ポリシーに条件を追加して、アクショ ンやリソースへのアクセスを制限できます。例えば、ポリシー条件を記述して、すべてのリクエ

ストを SSL を使用して送信するように指定できます。また、AWS CloudFormation などの特定の AWS のサービス を介して使用する場合、条件を使用してサービスアクションへのアクセスを許可 することもできます。詳細については、「IAM ユーザーガイド」の「<u>IAM JSON ポリシー要素:条</u> 件」を参照してください。

- IAM Access Analyzer を使用して IAM ポリシーを検証し、安全で機能的な権限を確保する IAM Access Analyzer は、新規および既存のポリシーを検証して、ポリシーが IAM ポリシー言語 (JSON) および IAM のベストプラクティスに準拠するようにします。IAM アクセスアナライザーは 100 を超えるポリシーチェックと実用的な推奨事項を提供し、安全で機能的なポリシーの作成をサ ポートします。詳細については、「IAM ユーザーガイド」の「<u>IAM Access Analyzer でポリシーを</u> 検証する」を参照してください。
- 多要素認証 (MFA)を要求する AWS アカウントで IAM ユーザーまたはルートユーザーを要求す るシナリオがある場合は、セキュリティを強化するために MFA をオンにします。API オペレー ションが呼び出されるときに MFA を必須にするには、ポリシーに MFA 条件を追加します。詳細 については、「IAM ユーザーガイド」の「MFA を使用した安全な API アクセス」を参照してくだ さい。

IAM でのベストプラクティスの詳細については、「IAM ユーザーガイド」の「<u>IAM でのセキュリ</u> ティのベストプラクティス」を参照してください。

AWS WA Tool コンソールを使用する

AWS Well-Architected Tool コンソールにアクセスするには、一連の最小限のアクセス許可が必要で す。これらのアクセス許可により、AWS アカウント の AWS WA Tool リソースの詳細をリストおよ び表示できます。最小限の必要なアクセス許可よりも制限が厳しいアイデンティティベースのポリ シーを作成すると、そのポリシーを持つエンティティ (ユーザーまたはロール) に対してコンソール が意図したとおりに機能しなくなります。

これらのエンティティが AWS WA Tool コンソールを使用できるように、エンティティに次の AWS 管理ポリシーもアタッチします。

WellArchitectedConsoleReadOnlyAccess

ワークロードを作成、変更、および削除するためには、次の AWS 管理ポリシーをエンティティにア タッチします。

WellArchitectedConsoleFullAccess

詳細については、「IAM ユーザーガイド」の「<u>ユーザーへのアクセス許可の追加</u>」を参照してくだ さい。

AWS CLI または AWS API のみを呼び出すユーザーには、最小限のコンソールアクセス許可を付与 する必要はありません。代わりに、実行しようとしている API オペレーションに一致するアクショ ンのみへのアクセスが許可されます。

ユーザーが自分の許可を表示できるようにする

この例では、ユーザーアイデンティティにアタッチされたインラインおよびマネージドポリシーの表 示を IAM ユーザーに許可するポリシーの作成方法を示します。このポリシーには、コンソールで、 または AWS CLI か AWS API を使用してプログラム的に、このアクションを完了する権限が含まれ ています。

```
{
    "Version": "2012-10-17",
    "Statement": [
        {
            "Sid": "ViewOwnUserInfo",
            "Effect": "Allow",
            "Action": [
                "iam:GetUserPolicy",
                "iam:ListGroupsForUser",
                "iam:ListAttachedUserPolicies",
                "iam:ListUserPolicies",
                "iam:GetUser"
            1,
            "Resource": ["arn:aws:iam::*:user/${aws:username}"]
        },
        {
            "Sid": "NavigateInConsole",
            "Effect": "Allow",
            "Action": [
                "iam:GetGroupPolicy",
                "iam:GetPolicyVersion",
                "iam:GetPolicy",
                "iam:ListAttachedGroupPolicies",
                "iam:ListGroupPolicies",
                "iam:ListPolicyVersions",
                "iam:ListPolicies",
                "iam:ListUsers"
            ],
            "Resource": "*"
```

}

]

## ワークロードへのフルアクセスの付与

この例では、ユーザーにワークロードへの AWS アカウント のフルアクセスを許可します。フルア クセスにより、ユーザーは AWS WA Tool ですべてのアクションを実行できます。このアクセスは、 ワークロードの定義、ワークロードの削除、ワークロードの表示、ワークロードの更新に必要です。

```
{
    "Version": "2012-10-17",
    "Statement" : [
        {
         "Effect" : "Allow",
         "Action" : [
             "wellarchitected:*"
        ],
        "Resource": "*"
        }
    ]
}
```

## ワークロードへの読み取り専用アクセスの付与

この例では、ユーザーにワークロードへの AWS アカウント の読み取り専用アクセスを許可しま す。読み取り専用アクセスでは、ユーザーは AWS WA Tool のワークロードを表示できるのみです。

```
{
    "Version": "2012-10-17",
    "Statement" : [
        {
        "Effect" : "Allow",
        "Action" : [
            "wellarchitected:Get*",
            "wellarchitected:List*"
        ],
        "Resource": "*"
        }
    ]
}
```

#### 1つのワークロードへのアクセス

この例では、ユーザーに、us-west-2 リージョン内の 1 つのワークロードである 999999999999555555555555666666666 への AWS アカウント の読み取り専用アクセス許可を付 与します。お客様のアカウント ID は 777788889999 です。

AWS Well-Architected Tool Connector for Jira のサービス固有の条件キーの使用

この例では、サービス固有の条件キー wellarchitected:JiraProjectKey を使用して、アカウ ント内のワークロードにリンクできる Jira プロジェクトを制御する方法を示します。

ここでは、条件キーが次のように使用されます。

- CreateWorkload: wellarchitected: JiraProjectKey を CreateWorkload に適用する と、ユーザーが作成したワークロードにリンクできるカスタム Jira プロジェクトを定義できま す。例えば、ユーザーがプロジェクト ABC で新しいワークロードを作成しようとしても、ポリ シーでプロジェクト PQR のみが指定されていると、アクションは拒否されます。
- UpdateWorkload: wellarchitected: JiraProjectKey を UpdateWorkload に適用する と、この特定のワークロードまたは任意のワークロードにリンクできるカスタム Jira プロジェク トを定義できます。例えば、ユーザーがプロジェクト ABC で既存のワークロードを更新しようと しても、ポリシーでプロジェクト PQR が指定されていると、アクションは拒否されます。さら に、プロジェクト PQR にリンクされたワークロードがあり、そのワークロードを更新してプロ ジェクト ABC にリンクしようとした場合も、アクションは拒否されます。
- UpdateGlobalSettings: wellarchitected: JiraProjectKey を UpdateGlobalSettings に適用すると、AWS アカウントにリンクできるカスタム Jira プロジェ

クトを定義できます。アカウントレベルの設定は、アカウント内の、アカウントレベルの Jira 設 定を上書きしないワークロードを保護します。例えば、ユーザーが UpdateGlobalSettings に アクセスした場合、ポリシーで指定されていないプロジェクトにアカウント内のワークロードをリ ンクすることはできません。

```
{
 "Version": "2012-10-17",
 "Statement": [
  {
   "Sid": "VisualEditor0",
   "Effect": "Allow",
   "Action": [
    "wellarchitected:UpdateGlobalSettings",
   "wellarchitected:CreateWorkload"
   ],
   "Resource": "*",
   "Condition": {
    "StringEqualsIfExists": {
     "wellarchitected:JiraProjectKey": ["ABC, PQR"]
   }
   }
  },
  {
   "Sid": "VisualEditor1",
   "Effect": "Allow",
   "Action": [
    "wellarchitected:UpdateWorkload"
   ],
   "Resource": "WORKLOAD_ARN",
   "Condition": {
    "StringEqualsIfExists": {
    "wellarchitected:JiraProjectKey": ["ABC, PQR"]
    }
  }
  }
]
}
```

# AWS の AWS Well-Architected Tool マネージドポリシー

AWS マネージドポリシーは、AWS が作成および管理するスタンドアロンポリシーです。AWS マ ネージドポリシーは、多くの一般的なユースケースに対してアクセス許可を提供するように設計され ているため、ユーザー、グループ、ロールへのアクセス権の割り当てを開始できます。

AWS マネージドポリシーは、ご利用の特定のユースケースに対して最小特権のアクセス許可を付与 しない場合があることにご注意ください。これは、すべての AWS ユーザーが使用できるようになる のを避けるためです。ユースケースに固有の<u>カスタマー管理ポリシー</u>を定義して、アクセス許可を絞 り込むことをお勧めします。

AWS マネージドポリシーで定義されたアクセス許可は変更できません。AWS が AWS マネージドポ リシーに定義されている権限を更新すると、更新はポリシーがアタッチされているすべてのプリンシ パルアイデンティティ (ユーザー、グループ、ロール) に影響します。新しい AWS のサービス を起 動するか、既存のサービスで新しい API オペレーションが使用可能になると、AWS が AWS マネー ジドポリシーを更新する可能性が最も高くなります。

詳細については、「IAM ユーザーガイド」の「AWS マネージドポリシー」を参照してください。

AWS マネージドポリシー: WellArchitectedConsoleFullAccess

WellArchitectedConsoleFullAccess ポリシーを IAM アイデンティティにアタッチできます。

このポリシーは、AWS Well-Architected Tool へのフルアクセスを許可します。

アクセス許可の詳細

```
{
    "Version": "2012-10-17",
    "Statement" : [
        {
        "Effect" : "Allow",
        "Action" : [
            "wellarchitected:*"
        ],
        "Resource": "*"
        }
    ]
}
```

## AWS マネージドポリシー: WellArchitectedConsoleReadOnlyAccess

WellArchitectedConsoleReadOnlyAccess ポリシーを IAM アイデンティティにアタッチでき ます。

このポリシーは、AWS Well-Architected Tool に読み取り専用アクセスを許可します。

アクセス許可の詳細

```
{
    "Version": "2012-10-17",
    "Statement" : [
        {
         "Effect" : "Allow",
         "Action" : [
            "wellarchitected:Get*",
            "wellarchitected:List*"
            "wellarchitected:ExportLens"
        ],
        "Resource": "*"
        }
    ]
}
```

AWS マネージドポリシー: AWSWellArchitectedOrganizationsServiceRolePolicy

AWSWellArchitectedOrganizationsServiceRolePolicy ポリシーを IAM アイデンティティ にアタッチできます。

このポリシーは、AWS Organizations の管理者アクセス許可を付与します。このアクセス許可は AWS Well-Architected Tool と組織の統合をサポートするために必要です。これらのアクセス許可に より、組織管理アカウントは AWS WA Tool にリソースを共有できるようになります。

アクセス許可の詳細

このポリシーには、以下のアクセス許可が含まれています。

- organizations:ListAWSServiceAccessForOrganization AWS サービスアクセスを AWS WA Tool に対して有効化できるかを確認をプリンシパルに許可します。
- organizations:DescribeAccount 組織内のアカウントに関する情報の取得をプリンシパル に許可します。

- organizations:DescribeOrganization 組織設定に関する情報の取得を、プリンシパルに 許可します。
- organizations:ListAccounts 組織に属するアカウントリストの取得を、プリンシパルに許可します。
- organizations:ListAccountsForParent 組織に属するアカウントのリストを組織の指定 ルートノードから取得することをプリンシパルに許可します。
- organizations:ListChildren 組織に属するアカウントのリストの組織部門を組織の指定 ルートノードから取得することをプリンシパルに許可します。
- organizations:ListParents 組織内の OU またはアカウントで指定された直属の親リストの 取得をプリンシパルに許可します。
- organizations:ListRoots 組織内のすべてのルートノードの一覧の取得をプリンシパルに許可します。

```
{
    "Version": "2012-10-17",
    "Statement": [
        {
            "Effect": "Allow",
            "Action": [
                "organizations:ListAWSServiceAccessForOrganization",
                "organizations:DescribeAccount",
                "organizations:DescribeOrganization",
                "organizations:ListAccounts",
                "organizations:ListAccountsForParent",
                "organizations:ListChildren",
                "organizations:ListParents",
                "organizations:ListRoots"
            ],
            "Resource": "*"
        }
    ]
}
```

AWS マネージドポリシー: AWSWellArchitectedDiscoveryServiceRolePolicy

AWSWellArchitectedDiscoveryServiceRolePolicy ポリシーを IAM アイデンティティにア タッチできます。 このポリシーにより、AWS Well-Architected Tool は、AWS サービスおよび AWS WA Tool リソース に関連するリソースにアクセスできるようになります。

#### アクセス許可の詳細

このポリシーには、以下のアクセス許可が含まれています。

- trustedadvisor:DescribeChecks 利用可能な Trusted Advisor チェックを一覧表示します。
- trustedadvisor:DescribeCheckItems Trusted Advisor がフラグを付けたステータスおよびリソースを含む Trusted Advisor チェックデータをフェッチします。
- servicecatalog:GetApplication AppRegistry アプリケーションの詳細をフェッチします。
- servicecatalog:ListAssociatedResources AppRegistry アプリケーションに関連する リソースを一覧表示します。
- cloudformation:DescribeStacks AWS CloudFormation スタックの詳細を取得します。
- cloudformation:ListStackResources AWS CloudFormation スタックに関連するリソー スを一覧表示します。
- resource-groups:ListGroupResources ResourceGroupのリソースを一覧表示します。
- tag:GetResources ListGroupResources には必須。
- servicecatalog:CreateAttributeGroup 必要に応じてサービス管理属性グループを作成 します。
- servicecatalog:AssociateAttributeGroup サービス管理属性グループを AppRegistry アプリケーションに関連付けます。
- servicecatalog:UpdateAttributeGroup サービス管理属性グループを更新します。
- servicecatalog:DisassociateAttributeGroup AppRegistry アプリケーションからサービス管理属性グループの関連性を解除します。
- servicecatalog:DeleteAttributeGroup 必要に応じてサービス管理属性グループを削除 します。

```
{
    "Version": "2012-10-17",
    "Statement": [
        {
            "Effect": "Allow",
            "
```

"Action": [

```
ユーザーガイド
```

```
"trustedadvisor:DescribeChecks",
 "trustedadvisor:DescribeCheckItems"
 ],
 "Resource": [
  "*"
]
},
{
 "Effect": "Allow",
 "Action": [
 "cloudformation:DescribeStacks",
 "cloudformation:ListStackResources",
  "resource-groups:ListGroupResources",
 "tag:GetResources"
 ],
 "Resource": [
 "*"
]
},
{
 "Effect": "Allow",
 "Action": [
  "servicecatalog:ListAssociatedResources",
 "servicecatalog:GetApplication",
 "servicecatalog:CreateAttributeGroup"
 ],
 "Resource": [
 "*"
 ]
},
{
 "Effect": "Allow",
 "Action": [
  "servicecatalog:AssociateAttributeGroup",
 "servicecatalog:DisassociateAttributeGroup"
 ],
 "Resource": [
 "arn:*:servicecatalog:*:*:/applications/*",
 "arn:*:servicecatalog:*:*:/attribute-groups/AWS_WellArchitected-*"
]
},
{
 "Effect": "Allow",
```

```
"Action": [
   "servicecatalog:UpdateAttributeGroup",
   "servicecatalog:DeleteAttributeGroup"
],
   "Resource": [
   "arn:*:servicecatalog:*:*:/attribute-groups/AWS_WellArchitected-*"
]
}
]
}
```

#### AWS WA Tool による AWS マネージドポリシーの更新

このサービスがこれらの変更の追跡を開始してからの、AWS WA Tool の AWS マネージドポリシー の更新に関する詳細を表示します。このページの変更に関する自動通知については、[AWS WA Tool <u>ドキュメント履歴</u>] ページの RSS フィードをサブスクライブします。

| 変更                               | 説明                                                                                                    | 日付              |
|----------------------------------|----------------------------------------------------------------------------------------------------|-----------------|
| AWS WA Tool マネージドポリ<br>シーの変更     | "wellarchitected:E<br>xport*" が WellArchi<br>tectedConsoleReadO<br>nlyAccess に追加されまし<br>た。                                                                      | 2023 年 6 月 22 日 |
| AWS WA Tool が追加したサー<br>ビスロールポリシー | AWSWellArchitected<br>DiscoveryServiceRo<br>lePolicy を追加する<br>と、AWS Well-Architected<br>Tool が AWS サービスおよび<br>AWS WA Tool リソースに関連<br>するリソースにアクセスでき<br>るようになります。 | 2023 年 5 月 3 日  |
| AWS WA Tool が追加したアク<br>セス許可      | AWS サービスアクセスが<br>AWS WA Tool に対して有<br>効になっているかどうかを<br>AWS WA Tool が確認できるよ<br>う ListAWSServiceAcce                                                               | 2022 年 7 月 22 日 |

| 変更                            | 説明                                                | 日付              |
|-------------------------------|---------------------------------------------------|-----------------|
|                               | ssForOrganization に許<br>可する新しいアクションを追<br>加しました。   |                 |
| AWS WA Tool は変更の追跡を<br>開始しました | AWS WA Tool が AWS マネー<br>ジドポリシーの変更の追跡を<br>開始しました。 | 2022 年 7 月 22 日 |

# AWS Well-Architected Tool ID とアクセスのトラブルシューティング

次の情報は、AWS WA Tool と IAM の使用に伴って発生する可能性がある一般的な問題の診断や修正 に役立ちます。

トピック

・ AWS WA Tool でアクションを実行する権限がありません。

AWS WA Tool でアクションを実行する権限がありません。

AWS Management Console から、アクションを実行する権限がないと通知された場合は、管理者に 問い合わせてサポートを依頼する必要があります。管理者とは、サインイン認証情報を提供した担当 者です。

以下の例のエラーは、*mateojackson* ユーザーがコンソールを使用して、DeleteWorkload アク ションを実行しようとしたが、アクセス許可がない場合に発生します。

User: arn:aws:iam::123456789012:user/mateojackson is not authorized to perform: wellarchitected:DeleteWorkload on resource: 11112222333344445555666677778888

この例の場合は、wellarchitected:DeleteWorkload アクションを使用して 11112222333344445555666677778888 リソースへのアクセスを許可するように、管理者にポリ シーを更新してもらいます。

# AWS Well-Architected Tool でのインシデント対応

AWS Well-Architected Tool に対するインシデント対応は、AWS の責任事項です。AWS には、イン シデント対応を管理する正式な文書化されたポリシーとプログラムがあります。 広範な影響を与える AWS の運用上の問題は AWS Service Health Dashboard に投稿されます。

運用上の問題も、AWS Health Dashboard を介して個々のアカウントに投稿されます。AWS Health Dashboard の使い方については、「AWS Health ユーザーガイド」を参照してください。

# AWS Well-Architected Tool のコンプライアンス検証

AWS のサービス が特定のコンプライアンスプログラムの対象であるかどうかを確認するには、<u>コン</u> <u>プライアンスプログラムによる対象範囲内の AWS のサービス のサービス</u>をご覧いただき、関心の あるコンプライアンスプログラムを選択してください。一般的な情報については、「<u>AWSコンプラ</u> イアンスプログラム」を参照してください。

AWS Artifact を使用して、サードパーティーの監査レポートをダウンロードできます。詳細について は、「AWS Artifact でレポートをダウンロードする」を参照してください。

AWS のサービス を使用する際のユーザーのコンプライアンス責任は、ユーザーのデータの機密性や 貴社のコンプライアンス目的、適用される法律および規制によって決まります。AWS では、コンプ ライアンスに役立つ次のリソースを提供しています。

- セキュリティのコンプライアンスとガバナンス これらのソリューション実装ガイドでは、アーキテクチャ上の考慮事項について説明し、セキュリティとコンプライアンスの機能をデプロイする 手順を示します。
- HIPAA 対応サービスのリファレンス HIPAA 対応サービスの一覧が提供されています。すべての AWS のサービスが HIPAA 適格であるわけではありません。
- 「<u>AWS コンプライアンスのリソース</u>」 このワークブックおよびガイドのコレクションは、顧客の業界と拠点に適用されるものである場合があります。
- AWS Customer Compliance Guide コンプライアンスの観点から見た責任共有モデルを理解できます。このガイドは、AWS のサービスを保護するためのベストプラクティスを要約したものであり、複数のフレームワーク (米国標準技術研究所 (NIST)、ペイメントカード業界セキュリティ標準評議会 (PCI)、国際標準化機構 (ISO) など) にわたるセキュリティ統制へのガイダンスがまとめられています。
- 「AWS Config デベロッパーガイド」の「<u>ルールでのリソースの評価</u>」 AWS Config サービス は、自社のプラクティス、業界ガイドライン、および規制に対するリソースの設定の準拠状態を評 価します。
- <u>AWS Security Hub</u> この AWS のサービス は、AWS 内のセキュリティ状態の包括的なビューを提供します。Security Hub では、セキュリティコントロールを使用して AWS リソースを評価し、セキュリティ業界標準とベストプラクティスに対するコンプライアンスをチェックします。サポー

トされているサービスとコントロールの一覧については、<u>Security Hub のコントロールリファレン</u> スを参照してください。

- <u>Amazon GuardDuty</u> この AWS のサービスは、環境をモニタリングして、疑わしいアクティビ ティや悪意のあるアクティビティがないか調べることで、AWS アカウント、ワークロード、コン テナ、データに対する潜在的な脅威を検出します。GuardDuty を使用すると、特定のコンプライ アンスフレームワークで義務付けられている侵入検知要件を満たすことで、PCI DSS などのさま ざまなコンプライアンス要件に対応できます。
- <u>AWS Audit Manager</u> この AWS のサービス は AWS の使用状況を継続的に監査し、リスクの管理 方法やコンプライアンスを業界スタンダードへの準拠を簡素化するのに役立ちます。

# AWS Well-Architected Tool の耐障害性

AWS グローバルインフラストラクチャは AWS リージョン およびアベイラビリティーゾーンを中心 に構築されています。AWS リージョン は、低レイテンシー、高スループット、そして高度な冗長 ネットワークで接続される物理的に独立、隔離された複数のアベイラビリティーゾーンを提供しま す。アベイラビリティーゾーンでは、アベイラビリティーゾーン間で中断せずに、自動的にフェイル オーバーするアプリケーションとデータベースを設計および運用することができます。アベイラビリ ティーゾーンは、従来の単一または複数のデータセンターインフラストラクチャに比べて、可用性、 耐障害性、および拡張性に優れています。

AWS リージョン とアベイラビリティーゾーンの詳細については、「<u>AWS グローバルインフラスト</u> ラクチャ」を参照してください。

# AWS Well-Architected Tool でのインフラストラクチャセキュリティ

マネージドサービスである AWS Well-Architected Tool は AWS グローバルネットワークセキュリ ティで保護されています。AWSセキュリティサービスと AWS がインフラストラクチャを保護する 方法については、「<u>AWSクラウドセキュリティ</u>」を参照してください。インフラストラクチャセ キュリティのベストプラクティスを使用して AWS 環境を設計するには、セキュリティの柱 - AWS Well-Architected Frameworkの<u>インフラストラクチャ保護</u>を参照してください。

AWS の発行済み API コールを使用して、ネットワーク経由で AWS WA Tool にアクセスします。ク ライアントは以下をサポートする必要があります。

• Transport Layer Security (TLS)。TLS 1.2 が必須で、TLS 1.3 をお勧めします。

DHE (楕円ディフィー・ヘルマン鍵共有) や ECDHE (楕円曲線ディフィー・ヘルマン鍵共有) などの完全前方秘匿性 (PFS) による暗号スイート。これらのモードはJava 7 以降など、ほとんどの最新システムでサポートされています。

また、リクエストにはアクセスキー ID と、IAM プリンシパルに関連付けられているシークレットア クセスキーを使用して署名する必要があります。または、<u>AWS Security Token Service</u> (AWS STS) を使用して、一時的なセキュリティ認証情報を生成し、リクエストに署名することもできます。

## AWS Well-Architected Tool での設定と脆弱性の分析

構成および IT 管理は、AWS、お客様および弊社のお客様の間で共有される責任です。詳細について は、「AWS <u>責任共有モデル</u>」を参照してください。

# サービス間の混乱した代理の防止

混乱した代理問題は、アクションを実行する許可を持たないエンティティが、より特権のあるエン ティティにアクションを実行するように強制できるセキュリティの問題です。AWS では、サービス 間でのなりすましによって、混乱した代理問題が発生する場合があります。サービス間でのなりすま しは、1 つのサービス (呼び出し元サービス)が、別のサービス (呼び出し対象サービス)を呼び出す ときに発生する可能性があります。呼び出し元サービスは、本来ならアクセスすることが許可される べきではない方法でその許可を使用して、別のお客様のリソースに対する処理を実行するように操作 される場合があります。これを防ぐため、AWS では、アカウント内のリソースへのアクセス権が付 与されたサービスプリンシパルですべてのサービスのデータを保護するために役立つツールを提供し ています。

リソースポリシーで <u>aws:SourceArn</u> および <u>aws:SourceAccount</u> のグローバル条件コンテキス トキーを使用して、AWS Well-Architected Tool が別のサービスに付与する許可をそのリソースに 制限することをお勧めします。クロスサービスアクセスにリソースを1つだけ関連付けたい場合 は、aws:SourceArn を使用します。そのアカウント内のリソースをクロスサービスの使用に関連 付けることを許可する場合は、aws:SourceAccount を使用します。

混乱した代理問題から保護するための最も効果的な方法は、リソースの完全な ARN を指定して、aws:SourceArn グローバル条件コンテキストキーを使用することです。リソースの完全な ARN が不明な場合や、複数のリソースを指定する場合には、グローバルコンテキスト条件キー aws:SourceArn で、ARN の未知部分を示すためにワイルドカード文字(\*)を使用します。例え ば、arn:aws:wellarchitected:\*:123456789012:\*。 aws : SourceArn の値に Amazon S3 バケット ARN などのアカウント ID が含まれていない場合 は、両方のグローバル条件コンテキストキーを使用して、アクセス許可を制限する必要があります。

aws:SourceArn の値はワークロードかレンズにする必要があります。

次の例では、AWS WA Tool で aws:SourceArn および aws:SourceAccount グローバル条件コン テキストキーを使用して、混乱した代理問題を回避する方法を示します。

```
{
  "Version": "2012-10-17",
  "Statement": {
    "Sid": "ConfusedDeputyPreventionExamplePolicy",
    "Effect": "Allow",
    "Principal": {
      "Service": "wellarchitected.amazonaws.com"
    },
    "Action": "wellarchitected: ActionName",
    "Resource": [
      "arn:aws:wellarchitected:::ResourceName/*"
    ],
    "Condition": {
      "ArnLike": {
        "aws:SourceArn": "arn:aws:wellarchitected:*:123456789012:*"
      },
      "StringEquals": {
        "aws:SourceAccount": "123456789012"
      }
    }
  }
}
```

# AWS WA Tool リソースの共有

所有しているリソースを共有するには、次の手順を実行します。

- AWS Organizations 内でリソース共有を有効にする (オプション)
- ワークロードを共有する
- カスタムレンズを共有する
- プロフィールを共有する
- レビューテンプレートを共有する

## 🚺 メモ

- リソースを共有すると、そのリソースを作成した AWS アカウント 以外のプリンシパルも それを使用できるようになります。共有しても、リソースを作成したアカウントのリソー スに適用されるアクセス許可は変わりません。
- AWS WA Tool はリージョンサービスです。共有先のプリンシパルは、リソース共有が作 成された AWS リージョン 内のみのアクセスが可能です。
- 2019 年 3 月 20 日以降に開設されたリージョンでリソースを共有するには、自分と共有済 みの AWS アカウント の両方が AWS Management Console でそのリージョンを有効にす る必要があります。詳細については、「<u>AWS グローバルインフラストラクチャ</u>」を参照 してください。

# AWS Organizations 内でリソース共有を有効にする

アカウントが AWS Organizations によって管理されている場合、それを活用すればリソースを共有 しやすくなります。組織の有無にかかわらず、ユーザーは個々のアカウントに共有できます。ただ し、アカウントが組織内にある場合には、各アカウントを列挙しなくても、個々のアカウント、また は組織内または OU 内のすべてのアカウントとの共有が可能です。

組織内でリソースを共有するには、まず AWS WA Tool コンソールまたは AWS Command Line Interface (AWS CLI) を使用して AWS Organizations との共有を有効にする必要があります。組織内 でリソースを共有する場合、AWS WA Tool はプリンシパルに招待を送信しません。組織内のプリン シパルは、招待状を交換せずに共有リソースにアクセスできます。 組織内でリソースの共有を有効にする場合、AWS WA Tool は AWSServiceRoleForWellArchitected と呼ばれるサービスがリンクされたロールを作成 します。このロールは AWS WA Tool サービスのみに適用でき、AWS マネージドポリシー AWSWellArchitectedOrganizationsServiceRolePolicy を使用して、そのサービスが所属 する組織に関する情報を取得する AWS WA Tool アクセス許可を付与します。

組織全体または OU とリソースを共有する必要がなくなった場合は、リソース共有を無効にできま す。

#### 要件

- これらの手順は、組織の管理アカウントのプリンシパルとしてサインインしている場合のみ実行で きます。
- その組織で、すべての機能が有効になっている必要があります。詳細については、「AWS Organizations ユーザーガイド」の「組織内のすべての機能の有効化」を参照してください。

#### ▲ Important

AWS WA Tool コンソールを使用して AWS Organizations との共有を有効にする必要があ ります。これにより、AWSServiceRoleForWellArchitected サービスにリンクされた ロールが確実に作成されます。AWS Organizations コンソールまたは <u>enable-aws-service-</u> <u>access</u> AWS CLI コマンドを使用して AWS Organizations への信頼されたアクセスを有効に すると、AWSServiceRoleForWellArchitected サービスにリンクされたロールが作成さ れず、組織内でリソースを共有できなくなります。

組織内でリソース共有を有効にするには

1. AWS Management Console にサインインし、<u>https://console.aws.amazon.com/wellarchitected/</u> で AWS Well-Architected Tool コンソールを開きます。

組織の管理アカウントのプリンシパルとしてサインインしている必要があります。

- 2. 左側のナビゲーションペインの [設定] を選択します。
- 3. [AWS Organizations のサポートを有効化] を選択します。
- 4. [設定を保存]を選択します。

組織内でリソース共有を無効にするには

1. AWS Management Console にサインインし、<u>https://console.aws.amazon.com/wellarchitected/</u> で AWS Well-Architected Tool コンソールを開きます。

組織の管理アカウントのプリンシパルとしてサインインしている必要があります。

- 2. 左側のナビゲーションペインの [設定] を選択します。
- 3. [AWS Organizations のサポートを有効化]を選択解除します。
- 4. [設定を保存]を選択します。

# AWS WA Tool リソースのタグ付け

AWS WA Tool リソースを管理しやすくするために、タグ形式で各リソースに独自のメタデータを割り当てることができます。このトピックでは、タグとその作成方法について説明します。

内容

- タグの基本
- リソースのタグ付け
- タグの制限
- コンソールでのタグの処理
- API を使用したタグの操作

# タグの基本

タグとは、AWS リソースに割り当てるラベルです。タグはそれぞれ、1 つのキーとオプションの 1 つの値で構成されており、どちらもお客様側が定義します。

タグを使用すると、AWS リソースを目的、所有者、環境などで分類できます。同じ型のリソースが 多い場合に、割り当てたタグに基づいて特定のリソースをすばやく識別できます。たとえば、AWS WA Tool サービスに一連のタグを定義して、各サービスの所有者とスタックレベルを追跡できま す。リソースタイプごとに一貫した一連のタグキーを考案することをお勧めします。

タグは自動的にはリソースに割り当てられません。タグを追加したら、いつでもタグキーと値は編集 でき、タグはリソースからいつでも削除できます。リソースを削除すると、リソースのタグも削除さ れます。

タグには、AWS WA Tool に関連する意味はなく、完全に文字列として解釈されます。タグの値を 空の文字列に設定することはできますが、タグの値を null に設定することはできません。特定のリ ソースについて既存のタグと同じキーを持つタグを追加した場合、以前の値は新しい値によって上書 きされます。

AWS Management Console、AWS CLI、および AWS WA Tool API を使用してタグを操作できます。

AWS Identity and Access Management (IAM) を使用している場合は、タグを作成、編集、削除する ためのアクセス許可を持つ AWS アカウントのユーザーを制御できます。

# リソースのタグ付け

新しいまたは既存の AWS WA Tool リソースにタグを付けることができます。

AWS WA Tool コンソールを使用している場合、新しいリソースには作成時にタグを適用でき、既存 のリソースにはいつでもタグを適用できます。既存のワークロードには、[プロパティ] タブからタグ を適用できます。既存のカスタムレンズ、プロファイル、レビューテンプレートには、[概要] タブか らタグを適用できます。

AWS WA Tool API、AWS CLI、または AWS SDK を使用している場合、新しいリソースに は、関連する API アクションの tags パラメータを使用してタグを適用でき、既存のリソー スには、TagResource API アクションを使用してタグを適用できます。詳細については、 「TagResource」を参照してください。

リソース作成アクションによっては、リソースの作成時にリソースのタグを指定できます。リソー スの作成時にタグを適用できない場合、リソースの作成プロセスは失敗します。これにより、作成時 にタグ付けするリソースが、指定したタグで作成されるか、まったく作成されないことが確認されま す。作成時にリソースにタグを付ける場合、リソースの作成後にカスタムのタグ付けスクリプトを実 行する必要はありません。

次の表では、タグ付け可能な AWS WA Tool リソースと、作成時にタグ付け可能なリソースについて 説明します。

| リソース                    | タグをサポート | タグの伝播をサポー<br>ト | 作成時のタグ付け<br>をサポート (AWS<br>WA Tool API、AWS<br>CLI、AWS SDK) |
|-------------------------|---------|----------------|-----------------------------------------------------------|
| AWS WA Tool ワーク<br>ロード  | はい      | いいえ            | 可能                                                        |
| AWS WA Tool カスタ<br>ムレンズ | 可能      | いいえ            | 可能                                                        |
| AWS WA Tool プロ<br>ファイル  | 可能      | いいえ            | 可能                                                        |

AWS WA Tool リソースのタグ付けのサポート
| リソース                       | タグをサポート | タグの伝播をサポー<br>ト | 作成時のタグ付け<br>をサポート (AWS<br>WA Tool API、AWS<br>CLI、AWS SDK) |
|----------------------------|---------|----------------|-----------------------------------------------------------|
| AWS WA Tool レ<br>ビューテンプレート | 可能      | いいえ            | 可能                                                        |

## タグの制限

タグには以下のような基本制限があります。

- ・ リソースあたりのタグの最大数 50件
- タグキーは、リソースごとにそれぞれ一意である必要があります。また、各タグキーに設定できる 値は1つのみです。
- キーの最大長 UTF-8 の 128 Unicode 文字
- ・ 値の最大長 UTF-8 の 256 Unicode 文字
- 複数の AWS サービス間およびリソース間でタグ付けスキーマを使用する場合、他のサービスでも 許可される文字に制限が適用されることがあるのでご注意ください。一般的に使用が許可される文字は、UTF-8 で表現できる文字、数字、スペース、および +、-、=、.、\_、:、/、@。
- タグのキーと値では、大文字と小文字が区別されます。
- aws:、AWS:、またはその大文字または小文字の組み合わせを、キーまたは値のプレフィックスとして使用しないでください。これらの文字列は AWS による使用のために予約されています。このプレフィックスを持つタグのキーや値を編集または削除することはできません。このプレフィックスを持つタグは、リソースあたりのタグ数の制限時には計算されません。

### コンソールでのタグの処理

AWS WA Tool コンソールを使用すると、新しいリソースまたは既存のリソースに関連付けられたタ グを管理できます。

#### 作成時に個々のリソースにタグを追加する

リソースを作成時に AWS WA Tool リソースにタグを追加できます。

#### 個々のリソースでタグを追加および削除する

AWS WA Tool を使用すると、ワークロードの [プロパティ] タブおよびカスタムレンズ、プロファイ ル、レビューテンプレートの [概要] タブから直接リソースに関連付けられているタグを追加または 削除できます。

ワークロードのタグを追加または削除するには

- 1. AWS Management Console にサインインし、<u>https://console.aws.amazon.com/wellarchitected/</u> で AWS Well-Architected Tool のコンソールを開きます。
- 2. ナビゲーションバーから、使用するリージョンを選択します。
- 3. ナビゲーションペインで [Workloads] (ワークロード) を選択します。
- 4. 修正するワークロードを選択し、[Properties] (プロパティ)を選択します。
- 5. [タグ] セクションで、[タグを管理] を選択します。
- 6. 必要に応じてタグを追加または削除します。
  - ・ タグを追加するには、[Add new tag] (新しいタグの追加) を選択し、[Key] (キー) と [Value] (値) のフィールドに入力します。
  - タグを削除するには、[削除]を選択します。
- 7. 追加、変更、削除を行うタグごとにこのプロセスを繰り返します。[保存] を選択して変更を保存 します。

カスタムレンズのタグを追加または削除するには

- 1. AWS Management Console にサインインし、<u>https://console.aws.amazon.com/wellarchitected/</u> で AWS Well-Architected Tool のコンソールを開きます。
- 2. ナビゲーションバーから、使用するリージョンを選択します。
- 3. ナビゲーションペインで [カスタムレンズ] を選択します。
- 4. 変更するカスタムレンズの名前を選択します。
- 5. [概要] タブの [タグ] セクションで、[タグを管理] を選択します。
- 6. 必要に応じてタグを追加または削除します。
  - タグを追加するには、[Add new tag] (新しいタグの追加) を選択し、[Key] (キー) と [Value]
     (値) のフィールドに入力します。
  - ・ タグを削除するには、[削除]を選択します。

7. 追加、変更、削除を行うタグごとにこのプロセスを繰り返します。[保存] を選択して変更を保存 します。

プロファイルでタグを追加または削除するには

- 1. AWS Management Console にサインインし、<u>https://console.aws.amazon.com/wellarchitected/</u> で AWS Well-Architected Tool のコンソールを開きます。
- 2. ナビゲーションバーから、使用するリージョンを選択します。
- 3. ナビゲーションペインで [プロファイル] を選択します。
- 4. 修正するプロファイルの名前を選択します。
- 5. [概要] タブの [タグ] セクションで、[タグを管理] を選択します。
- 6. 必要に応じてタグを追加または削除します。
  - タグを追加するには、[Add new tag] (新しいタグの追加) を選択し、[Key] (キー) と [Value]
     (値) のフィールドに入力します。
  - ・ タグを削除するには、[削除]を選択します。
- 7. 追加、変更、削除を行うタグごとにこのプロセスを繰り返します。[保存] を選択して変更を保存 します。

レビューテンプレートでタグを追加または削除するには

- 1. AWS Management Console にサインインし、<u>https://console.aws.amazon.com/wellarchitected/</u>で AWS Well-Architected Tool のコンソールを開きます。
- 2. ナビゲーションバーから、使用するリージョンを選択します。
- 3. ナビゲーションペインで [レビューテンプレート] を選択します。
- 4. 変更するレビューテンプレートの名前を選択します。
- 5. [概要] タブの [タグ] セクションで、[タグを管理] を選択します。
- 6. 必要に応じてタグを追加または削除します。
  - タグを追加するには、[Add new tag] (新しいタグの追加) を選択し、[Key] (キー) と [Value]
     (値) のフィールドに入力します。
  - ・ タグを削除するには、[削除] を選択します。
- 7. 追加、変更、削除を行うタグごとにこのプロセスを繰り返します。[保存] を選択して変更を保存 します。

## API を使用したタグの操作

リソースのタグの追加、更新、リスト表示、および削除には、次の AWS WA Tool API オペレーションを使用します。

AWS WA Tool リソースのタグ付けのサポート

| タスク                    | API アクション           |
|------------------------|---------------------|
| 1 つ以上のタグを追加、または上書きします。 | TagResource         |
| 1 つ以上のタグを削除します。        | UntagResource       |
| リソースのタグを一覧表示します。       | ListTagsForResource |

ー部のリソース作成アクションでは、リソースの作成時にタグを指定できます。以下のアクションで は、作成時のタグ付けがサポートされます。

| タスク             | API アクション            |
|-----------------|----------------------|
| ワークロードの作成       | CreateWorkload       |
| 新しいレンズをインポートする  | ImportLens           |
| プロファイルを作成する     | CreateProfile        |
| レビューテンプレートを作成する | CreateReviewTemplate |

# AWS WA Tool による AWS CloudTrail API コールのログ記録

AWS Well-Architected Tool は AWS CloudTrail という、AWS WA Tool の ユーザー、ロール、または AWS のサービスが実行したアクションを記録するサービスと統合しています。CloudTrail は、AWS WA Tool のすべての API コールをイベントとしてキャプチャします。キャプチャされたコールに は、AWS WA Tool コンソールのコールと、AWS WA Tool API オペレーションへのコードのコー ルが含まれます。証跡を作成する場合は、AWS WA Tool のイベントなど、Amazon S3 バケットへ の CloudTrail イベントの継続的な配信を有効にすることができます 証跡を設定しない場合でも、 「CloudTrail」コンソールの「イベント履歴」 で最新のイベントを表示できます。CloudTrail が収 集した情報を使用して、AWS WA Tool に対して行われた要求、要求が行われた IP アドレス、要求 を行った人、要求が行われた日時、および追加の詳細を判別できます。

CloudTrail の詳細については、「AWS CloudTrail ユーザーガイド」を参照してください。

### CloudTrail での AWS WA Tool 情報

CloudTrail は、アカウント作成時に AWS アカウント で有効になります。AWS WA Tool でアクティ ビティが発生すると、そのアクティビティは [Event history] (イベント履歴) の他の AWS のサービス のイベントとともに CloudTrail イベントに記録されます。最近のイベントは、AWS アカウント で 表示、検索、ダウンロードできます。詳細については、「<u>CloudTrail イベント履歴でのイベントの表</u> 示」を参照してください。

AWS WA Tool のイベントなど、AWS アカウント のイベントの継続的な記録に対して、追跡を作成 します。追跡により、CloudTrail はログファイルを Amazon S3 バケットに配信できます。デフォ ルトでは、コンソールで証跡を作成するときに、証跡がすべての AWS リージョン に適用されま す。証跡は、AWS パーティションのすべてのリージョンからのイベントをログに記録し、指定し た Amazon S3 バケットにログファイルを配信します。さらに、CloudTrail ログで収集したイベント データをより詳細に分析し、それに基づいて対応するため、他の AWS サービスを構成できます。詳 細については、次を参照してください:

- 証跡の作成のための概要
- CloudTrail がサポートするサービスと統合
- ・ CloudTrail 用 Amazon SNS 通知の構成
- ・ <u>[複数のリージョンから CloudTrail ログファイルを受け取る]</u> および <u>[複数のアカウントから</u> CloudTrail ログファイルを受け取る]

すべての AWS WA Tool アクションは CloudTrail によってログに記録さ

れ、AWS Well-Architected Toolで定義されたアクションに記録されます。例え

ば、CreateWorkload、DeleteWorkload、CreateWorkloadShareの各アクションを呼び出す

と、CloudTrail ログファイルにエントリが生成されます。

各イベントまたはログエントリには、リクエストの生成者に関する情報が含まれます。アイデンティ ティ情報は、以下を判別するのに役立ちます。

- ユーザーまたはルートユーザーの認証情報のどちらを使用してリクエストが送信されたか。
- リクエストがロールまたはフェデレーションユーザーのテンポラリなセキュリティ認証情報を使用 して行われたかどうか。
- ・ リクエストが別の AWS サービスによって行われたかどうか。

詳細については、「CloudTrail userIdentity 要素」を参照してください。

#### AWS WA Tool ログファイルエントリの理解

追跡は、指定したAmazon S3バケットにイベントをログファイルとして配信するように設定できま す。CloudTrail のログファイルは、単一か複数のログエントリを含みます。イベントは任意ソースか らの単一リクエストを表し、リクエストされたアクション、アクションの日時、リクエストパラメー タなどの情報を含みます。CloudTrail ログファイルは、パブリック API コールの順序付けられたス タックトレースではないため、特定の順序では表示されません。

以下の例は、CreateWorkload アクションを示す CloudTrail ログエントリです。

```
{
    "eventVersion": "1.05",
    "userIdentity": {
        "type": "AssumedRole",
        "principalId": "AIDACKCEVSQ6C2EXAMPLE:dev-dsk-xiulan-2a-1111111c.us-
west-2.amazon.com",
        "arn": "arn:aws:sts::444455556666:assumed-role/well-architected-api-svc-integ-
test-read-write/dev-dsk-xiulan-2a-111111c.us-west-2.amazon.com",
        "accountId": "444455556666",
        "accessKeyId": "AKIAIOSFODNN7EXAMPLE",
        "sessionContext": {
            "sessionIssuer": {
               "type": "Role",
               "principalId": "AIDACKCEVSQ6C2EXAMPLE",
               "principalId": "AIDACKCEVSQ6C2EXAMPLE",
               "principalId": "AIDACKCEVSQ6C2EXAMPLE",
               "principalId": "AIDACKCEVSQ6C2EXAMPLE",
               "principalId": "AIDACKCEVSQ6C2EXAMPLE",
               "principalId": "AIDACKCEVSQ6C2EXAMPLE",
               "principalId": "AIDACKCEVSQ6C2EXAMPLE",
               "principalId": "AIDACKCEVSQ6C2EXAMPLE",
               "principalId": "AIDACKCEVSQ6C2EXAMPLE",
               "principalId": "AIDACKCEVSQ6C2EXAMPLE",
               "principalId": "AIDACKCEVSQ6C2EXAMPLE",
               "principalId": "AIDACKCEVSQ6C2EXAMPLE",
               "principalId": "AIDACKCEVSQ6C2EXAMPLE",
               "principalId": "AIDACKCEVSQ6C2EXAMPLE",
               "principalId": "AIDACKCEVSQ6C2EXAMPLE",
               "principalId": "AIDACKCEVSQ6C2EXAMPLE",
               "principalId": "AIDACKCEVSQ6C2EXAMPLE",
               "principalId": "AIDACKCEVSQ6C2EXAMPLE",
               "principalId": "AIDACKCEVSQ6C2EXAMPLE",
               "principalId": "AIDACKCEVSQ6C2EXAMPLE",
               "principalId": "AIDACKCEVSQ6C2EXAMPLE",
              "principalId": "AIDACKCEVSQ6C2EXAMPLE",
              "principalId": "AIDACKCEVSQ6C2EXAMPLE",
              "principalId": "AIDACKCEVSQ6C2EXAMPLE",
              "principalId": "AIDACKCEVSQ6C2EXAMPLE",
              "principalId": "AIDACKCEVSQ6C2EXAMPLE",
              "principalId": "AIDACKCEVSQ6C2EXAMPLE",
              "principalId": "AIDACKCEVSQ6C2EXAMPLE",
```

```
"arn": "arn:aws:iam::444455556666:role/well-architected-api-svc-integ-
test-read-write",
                "accountId": "4444555566666",
                "userName": "well-architected-api-svc-integ-test-read-write"
            },
            "webIdFederationData": {},
            "attributes": {
                "mfaAuthenticated": "false",
                "creationDate": "2020-10-14T03:41:39Z"
            }
        }
    },
    "eventTime": "2020-10-14T04:43:13Z",
    "eventSource": "wellarchitected.amazonaws.com",
    "eventName": "CreateWorkload",
    "awsRegion": "us-west-2",
    "sourceIPAddress": "198.51.100.178",
    "userAgent": "aws-internal/3 aws-sdk-java/1.11.848
 Linux/4.9.217-0.1.ac.205.84.332.metal1.x86_64 OpenJDK_64-Bit_Server_VM/25.262-b10
 java/1.8.0_262 vendor/Oracle_Corporation",
    "requestParameters": {
           "ClientRequestToken": "08af866a-0238-4070-89c2-b689ca8339f7",
           "Description": "***",
           "AwsRegions": [
               "us-west-2"
           ],
           "ReviewOwner": "***",
           "Environment": "PRODUCTION",
           "Name": "***",
           "Lenses": [
               "wellarchitected",
               "serverless"
           ]
    },
    "responseElements": {
         "Arn": "arn:aws:wellarchitected:us-
west-2:444455556666:workload/8cdcdf7add10b181fdd3f686dacffdac",
         "Id": "8cdcdf7add10b181fdd3f686dacffdac"
    },
    "requestID": "22bad4e3-aa51-4ff1-b480-712ee07cedbd",
    "eventID": "50849dfd-36ed-418e-a901-49f6ac7087e8",
    "readOnly": false,
    "eventType": "AwsApiCall",
    "recipientAccountId": "444455556666"
```

}

## EventBridge

Well-Architected リソースに対してアクションが実行されると、AWS Well-Architected Tool は、Amazon EventBridge にイベントを送信します。EventBridge およびこれらのイベントを使用す ると、リソースが変更されたときに通知を送信するなどのアクションを実行するルールを記述できま す。詳細については、「<u>Amazon EventBridge とは</u>」を参照してください。

#### Note

イベントは、ベストエフォートベースで送信されます。

次のアクションにより、EventBridge イベントが発生します。

- ワークロード関連
  - ワークロードの作成または削除
  - マイルストーンの作成
  - ワークロードのプロパティの更新
  - ワークロードの共有または共有解除
  - 共有の招待ステータスの更新
  - ・ タグの追加と削除
  - 回答の更新
  - レビューノートの更新
  - ・ ワークロードからのレンズの追加または削除
- レンズ関連
  - カスタムレンズのインポートまたはエクスポート
  - カスタムレンズの公開
  - カスタムレンズの削除
  - カスタムレンズの共有または共有解除
  - 共有の招待ステータスの更新
  - ワークロードからのレンズの追加または削除

# AWS WA Tool からのイベント例

このセクションでは、AWS Well-Architected Tool からのイベント例を示します。

#### ワークロード内の回答の更新

```
{
  "version":"0",
  "id":"00de336a-83cc-b80b-f0e6-f44c88a96050",
  "detail-type":"AWS API Call via CloudTrail",
  "source": "aws.wellarchitected",
  "account":"123456789012",
  "time":"2022-02-17T08:01:25Z",
  "region":"us-west-2",
  "resources":[],
  "detail":{
     "eventVersion":"1.08",
     "userIdentity":{
        "type":"AssumedRole",
        "principalId": "AROA4JUSXMN5ZR6S7LZNP:sample-user",
        "arn":"arn:aws:sts::123456789012:assumed-role/Admin/example-user",
        "accountId":"123456789012",
        "accessKevId": "AKIAIOSFODNN7EXAMPLE",
        "sessionContext":{
           "sessionIssuer":{
              "type":"Role",
              "principalId": "AROA4JUSXMN5ZR6S7LZNP",
              "arn":"arn:aws:iam::123456789012:role/Admin",
              "accountId":"123456789012",
              "userName":"Admin"
           },
           "webIdFederationData":{},
           "attributes":{
              "creationDate":"2022-02-17T07:21:54Z",
              "mfaAuthenticated":"false"
           }
        }
     },
     "eventTime":"2022-02-17T08:01:25Z",
     "eventSource": "wellarchitected.amazonaws.com",
     "eventName": "UpdateAnswer",
     "awsRegion":"us-west-2",
```

```
"sourceIPAddress":"10.246.162.39",
      "userAgent": "aws-internal/3 aws-sdk-java/1.12.127
 Linux/5.4.156-94.273.amzn2int.x86_64 OpenJDK_64-Bit_Server_VM/25.312-b07
 java/1.8.0_312 vendor/Oracle_Corporation cfg/retry-mode/standard",
      "requestParameters":{
         "Status": "Acknowledged",
         "SelectedChoices":"***",
         "ChoiceUpdates":"***",
         "QuestionId":"priorities",
         "WorkloadId": "ee73fda518f9bd4aa804c6252e4e37b0",
         "IsApplicable":true,
         "LensAlias": "wellarchitected",
         "Reason": "NONE",
         "Notes":"***"
      },
      "responseElements":{
         "Answer":"***",
         "LensAlias": "wellarchitected",
         "WorkloadId": "ee73fda518f9bd4aa804c6252e4e37b0"
      },
      "requestID": "7bae1153-26a8-4dc0-9307-68b17b107619",
      "eventID": "8339c258-4ddd-48aa-ab21-3f82ce9d79cd",
      "readOnly":false,
      "eventType":"AwsApiCall",
      "managementEvent":true,
      "recipientAccountId":"123456789012",
      "eventCategory": "Management"
   }
}
```

カスタムレンズの公開

```
{
    "version":"0",
    "id":"4054a34b-60a9-53c1-3146-c1a384dba41b",
    "detail-type":"AWS API Call via CloudTrail",
    "source":"aws.wellarchitected",
    "account":"123456789012",
    "time":"2022-02-17T08:58:34Z",
    "region":"us-west-2",
    "resources":[],
```

```
"detail":{
      "eventVersion":"1.08",
      "userIdentity":{
         "type":"AssumedRole",
         "principalId": "AROA4JUSXMN5ZR6S7LZNP: example-user",
         "arn":"arn:aws:sts::123456789012:assumed-role/Admin/example-user",
         "accountId":"123456789012",
         "accessKeyId": "AKIAIOSFODNN7EXAMPLE",
         "sessionContext":{
            "sessionIssuer":{
               "type":"Role",
               "principalId":"AROA4JUSXMN5ZR6S7LZNP",
               "arn":"arn:aws:iam::123456789012:role/Admin",
               "accountId":"123456789012",
               "userName":"Admin"
            },
            "webIdFederationData":{},
            "attributes":{
               "creationDate":"2022-02-17T07:21:54Z",
               "mfaAuthenticated":"false"
            }
         }
      },
      "eventTime":"2022-02-17T08:58:34Z",
      "eventSource": "wellarchitected.amazonaws.com",
      "eventName":"CreateLensVersion",
      "awsRegion":"us-west-2",
      "sourceIPAddress":"10.246.162.39",
      "userAgent": "aws-internal/3 aws-sdk-java/1.12.127
 Linux/5.4.156-94.273.amzn2int.x86_64 OpenJDK_64-Bit_Server_VM/25.312-b07
 java/1.8.0_312 vendor/Oracle_Corporation cfg/retry-mode/standard",
      "requestParameters":{
         "IsMajorVersion":true,
         "LensVersion":"***",
         "ClientRequestToken":"03f46163-e95c-4455-8479-266373aa09c7",
         "LensAlias":"***"
      },
      "responseElements":{
         "LensArn":"arn:aws:wellarchitected:us-
west-2:123456789012:lens/6261deecb9def44f9aecc938ca25d94e",
         "LensVersion":"***"
      },
      "requestID": "167b7051-980d-42ee-9967-0b4b3163e948",
      "eventID":"c7ef2b47-419d-45b7-8982-fbade9b558c7",
```

}

```
"readOnly":false,
"eventType":"AwsApiCall",
"managementEvent":true,
"recipientAccountId":"123456789012",
"eventCategory":"Management"
}
```

## ドキュメント履歴

次の表は、AWS Well-Architected Tool の今回のリリースのドキュメントをまとめたものです。

- API バージョン: 最新
- ・ドキュメント最終更新日: 2025 年 4 月 17 日

| 変更                                | 説明                                                                        | 日付               |
|-----------------------------------|---------------------------------------------------------------------------|------------------|
| <u>新しいレンズ</u>                     | このリリースでは、レンズカ<br>タログに新しいレンズが1つ<br>追加されました。                                | 2025 年 4 月 17 日  |
| <u>新しいレンズと更新されたレ</u><br><u>ンズ</u> | このリリースでは、レンズカ<br>タログに新しいレンズが 1 つ<br>追加され、他のレンズが 1 つ<br>更新されました。           | 2024 年 6 月 27 日  |
| <u>Jira</u>                       | このリリースでは、AWS<br>Well-Architected Tool<br>Connector for Jira が追加され<br>ました。 | 2024 年 4 月 16 日  |
| <u>新しいレンズ</u>                     | このリリースでは、レンズカ<br>タログに新しいレンズが追加<br>されました。                                  | 2024 年 3 月 26 日  |
| 更新された機能                           | このリリースでは、AWS WA<br>Tool にレンズカタログ機能が<br>追加されました。                           | 2023 年 11 月 26 日 |
| 更新された機能                           | このリリースでは、AWS WA<br>Tool に [レビューテンプレー<br>ト] 機能が追加されました。                    | 2023 年 10 月 3 日  |

| <u>WellArchitectedCon</u><br><u>soleReadOnlyAccess マネー</u><br><u>ジドポリシーを更新</u> | "wellarchitected:E<br>xportLens" が<br>WellArchitectedCon<br>soleReadOnlyAccess に<br>追加されました。                                                                                | 2023 年 6 月 22 日 |
|--------------------------------------------------------------------------------|----------------------------------------------------------------------------------------------------|-----------------|
| 更新された機能                                                                        | このリリースでは、AWS WA<br>Tool に [プロファイル] 機能が<br>追加されました。                                                                                                    | 2023 年 6 月 13 日 |
| <u>更新された機能</u>                                                                 | このリリースでは、AWS<br>Trusted Advisor と AWS<br>Service Catalog AppRegist<br>ry の統合が強化され、<br>AWSWellArchitected<br>DiscoveryServiceRo<br>lePolicy が AWS マネー<br>ジドポリシーに追加されまし<br>た。 | 2023 年 5 月 3 日  |
| <u>コンテンツの更新</u>                                                                | [ダッシュボード] ページが更<br>新され、リスクと改善計画の<br>詳細情報が含まれるようにな<br>りました。統合ワークロード<br>レポートを作成する機能も追<br>加されました。                                                                              | 2023 年 3 月 30 日 |
| <u>コンテンツの更新</u>                                                                | WellArchitectedCon<br>soleReadOnlyAccess ポリ<br>シーの名前が修正されまし<br>た。                                                                                                    | 2023 年 1 月 19 日 |

| <u>AWS WA Tool の IAM ガイダ</u><br><u>ンスを更新しました</u> | IAM ベストプラクティスに<br>沿ってガイドを更新しまし<br>た。詳細については、「 <u>IAM</u><br><u>のセキュリティのベストプラ</u><br><u>クティス</u> 」を参照してくださ<br>い。                                                                         | 2023 年 1 月 4 日   |
|--------------------------------------------------|----------------------------------------------------------------------------------------------------|------------------|
| 更新された機能                                          | このリリースでは、FTR レン<br>ズがツールから削除されまし<br>た。                                                                                                    | 2022 年 12 月 14 日 |
| 更新された機能                                          | このリリースでは、AWS<br>Trusted Advisor と AWS<br>Service Catalog AppRegistry<br>の統合が追加されました。                                                                                                    | 2022 年 11 月 7 日  |
| <u>コンテンツの更新</u>                                  | choices のカスタムレンズ<br>JSON の例の問題を修正しま<br>した。                                                                                                    | 2022 年 9 月 29 日  |
| <u>コンテンツの更新</u>                                  | カスタムレンズ JSON 仕様の<br>choices セクションが更新さ<br>れました。                                                                                                    | 2022 年 8 月 2 日   |
| <u>更新された機能</u>                                   | このリリースでは、AWS マ<br>ネージドポリシーの変更を<br>追跡できる、ListAWSSe<br>rviceAccessForOrga<br>nization アクセス許可<br>を AWSWellArchitected<br>OrganizationsServi<br>ceRolePolicy に付与する<br>新しいアクションが追加され<br>ました。 | 2022 年 7 月 22 日  |

| <u>組織共有が追加されました</u>              | このリリースでは、ワーク<br>ロードやカスタムレンズを組<br>織や組織部門 (OU) と共有する<br>機能が追加されました。                                           | 2022 年 6 月 30 日 |
|----------------------------------|----------------------------------------------------------------------------------------------------|-----------------|
| <u>更新された機能</u>                   | このリリースでは、カスタム<br>レンズの選択肢に追加リソー<br>スを指定する機能、公開前に<br>カスタムレンズをプレビュー<br>する機能、カスタムレンズに<br>タグを追加する機能が追加さ<br>れました。 | 2022 年 6 月 21 日 |
| <u>更新された機能</u>                   | このリリースでは、AWS<br>re: POST の AWS Well-Arch<br>itected コミュニティにアク<br>セスする機能が追加されまし<br>た。                        | 2022 年 5 月 31 日 |
| <u>更新された機能</u>                   | このリリースでは、チュート<br>リアルにサステナビリティの<br>柱とマイナーアップデートが<br>追加されました。                                                 | 2022 年 3 月 31 日 |
| <u>EventBridge サポートを追加</u>       | AWS WA Tool は、Well-Ar<br>chitected リソースが変更され<br>たときにイベントを Amazon<br>EventBridge に送信するように<br>なりました。          | 2022 年 3 月 3 日  |
| 更新された機能                          | 個々のベストプラクティスを<br>適用しないものとしてマーク<br>できるようになりました。                                                              | 2021 年 7 月 14 日 |
| <u>リソースへのタグ付けが可能</u><br><u>に</u> | このリリースでは、ワーク<br>ロードにタグを追加する機能<br>が追加されました。                                                                  | 2021 年 3 月 3 日  |

| <u>API の提供を開始</u> | このリリースでは、AWS WA<br>Tool API が追加されました。<br>AWS CloudTrail ログ情報も追<br>加されました。                 | 2020 年 12 月 16 日 |
|-------------------|-------------------------------------------------------------------------------------------|------------------|
| <u>更新された機能</u>    | このリリースでは、FTR レン<br>ズと SaaS レンズがツールに<br>追加されました。                                           | 2020 年 12 月 3 日  |
| <u>データ保護の更新</u>   | データ保護情報が更新されま<br>した。                                                                      | 2020 年 11 月 5 日  |
| <u>コンテンツの更新</u>   | 新しいレンズを使用するよう<br>にワークロードをアップグ<br>レードした後、以前のバー<br>ジョンに戻すことはできない<br>ことを明確化しました。             | 2020 年 7 月 8 日   |
| <u>コンテンツの更新</u>   | 2019 年 3 月 20 日以降に導<br>入された AWS リージョンで<br>の共有について明確化しまし<br>た。                             | 2020 年 6 月 24 日  |
| <u>更新された機能</u>    | ワークロード共有への招待が<br>拒否されると、ワークロード<br>共有へのアクセスはすぐに削<br>除されます。共有が承諾され<br>ると、共有アクセスが許可さ<br>れます。 | 2020 年 6 月 17 日  |
| <u>コンテンツの更新</u>   | 高リスクの問題 (HRI) と中リ<br>スクの問題 (MRI) の定義を追<br>加しました。                                          | 2020 年 6 月 12 日  |
| <u>コンテンツの更新</u>   | AWS によるお客様データの使<br>用に関するセクションが追加<br>されました。                                                | 2020 年 5 月 21 日  |

| <u>更新された機能</u>  | このリリースでは、レビュー<br>所有者がワークロードに追加<br>されます。                    | 2020 年 4 月 1 日  |
|-----------------|------------------------------------------------------------|-----------------|
| 更新された機能         | このリリースでは、ワーク<br>ロードにアーキテクチャ図の<br>リンクが追加されます。               | 2020 年 3 月 10 日 |
| <u>コンテンツの更新</u> | ワークロード共有が AWS<br>リージョン固有であることを<br>明確化しました。                 | 2020 年 1 月 10 日 |
| 更新された機能         | このリリースでは、ワーク<br>ロードの共有を追加しまし<br>た。                         | 2020 年 1 月 9 日  |
| <u>コンテンツの更新</u> | セキュリティセクションが最<br>新のガイダンスで更新されま<br>した。                      | 2019 年 12 月 6 日 |
| 更新された機能         | このリリースでは、ワーク<br>ロードを定義するときに [業<br>界] フィールドがオプションに<br>なります。 | 2019 年 8 月 19 日 |
| 更新された機能         | このリリースでは、ワーク<br>ロードレポートに改善計画項<br>目が追加されました。                | 2019 年 7 月 29 日 |
| 更新された機能         | このリリースでは、DeleteWor<br>kload アクションがポリシーに<br>追加されました。        | 2019 年 7 月 18 日 |
| <u>コンテンツの更新</u> | このガイドの内容は、わずか<br>な修正を加えて更新されまし<br>た。                       | 2019 年 6 月 19 日 |

| <u>コンテンツの更新</u>                     | このガイドの内容は、わずか<br>な修正を加えて更新されまし<br>た。                                      | 2019 年 5 月 30 日  |
|-------------------------------------|---------------------------------------------------------------------------|------------------|
| <u>更新された機能</u>                      | このリリースでは、ワーク<br>ロードレビューに使用される<br>フレームワークのバージョン<br>のアップグレードがサポート<br>されました。 | 2019 年 5 月 1 日   |
| <u>更新された機能</u>                      | このリリースでは、ワーク<br>ロードを定義するときに AWS<br>リージョン以外を指定する機<br>能が追加されました。            | 2019 年 2 月 14 日  |
| AWS Well-Architected Tool の<br>一般提供 | このリリースでは、AWS<br>Well-Architected Tool が導入<br>されました。                       | 2018 年 11 月 29 日 |

## AWS 用語集

AWS の最新の用語については、「AWS の用語集リファレンス」の「<u>AWS 用語集</u>」を参照してくだ さい。